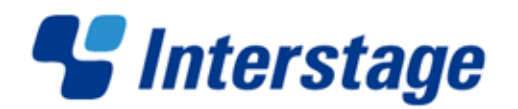

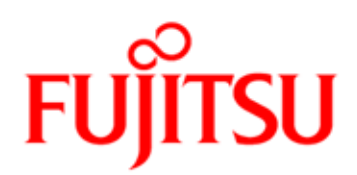

# Interstage Business Process Manager V11.2

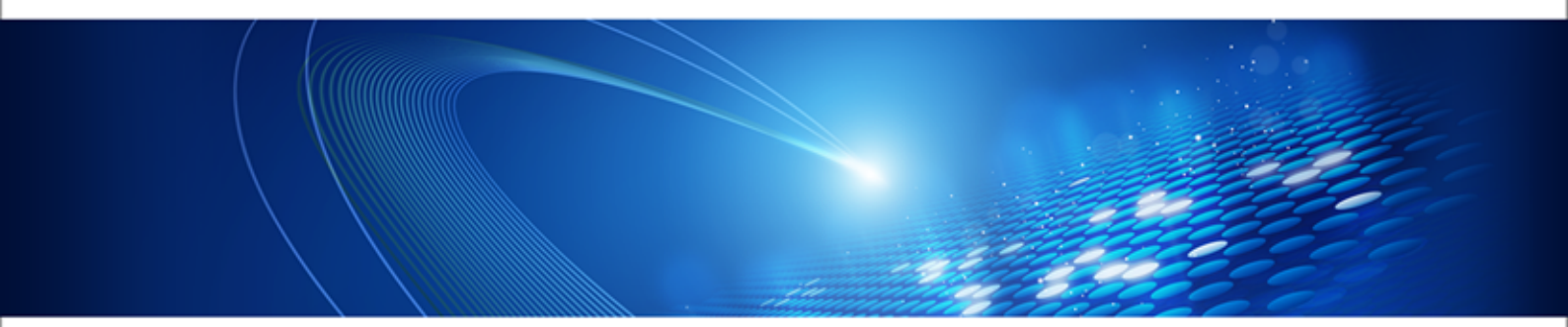

# Server and Console Installation Guide (WebLogic Server)

J2U3-0060-06ENZ0(00) January 2012

| Publication Date                                                            | January 2012                                                                                                    |
|-----------------------------------------------------------------------------|----------------------------------------------------------------------------------------------------|
| Revision                                                                    | 6                                                                                                    |
| Trademarks                                                                  | Interstage is a trademark of Fujitsu Limited.                                                                                                    |
|                                                                             | Microsoft, Windows, and Windows Server are registered trademarks of Microsoft Corporation in the United States and other countries.                                                                                                    |
|                                                                             | UNIX is a registered trademark of the Open Group in the United States and in other countries.                                                                                                    |
|                                                                             | Oracle and Java are registered trademarks of Oracle<br>Corporation and its subsidiary and related companies in the<br>United States and other countries.                                                                                                    |
|                                                                             | Linux is a registered trademark of Linus Torvalds in the USA and other countries.                                                                                                    |
|                                                                             | Red Hat, the Red Hat "Shadow Man" logo, RPM, Maximum<br>RPM, the RPM logo, Linux Library, PowerTools, Linux<br>Undercover, RHmember, RHmember More, Rough Cuts,<br>Rawhide and all Red Hat-based trademarks and logos are<br>trademarks or registered trademarks of Red Hat, Inc. in the<br>United States and other countries. |
|                                                                             | All other trademarks and trade names mentioned have been registered by their respective manufacturer.                                                                                                    |
| All Rights Reserved,<br>Copyright <sup>©</sup> FUJITSU<br>LIMITED 2005-2012 | All rights reserved, including those of translation into other<br>languages. No part of this manual may be reproduced in<br>any form whatsoever by means of photocopying, microfilming<br>or any other process without the written permission of Fujitsu<br>Limited.                                                           |

#### **High Risk Activity**

The Customer acknowledges and agrees that the Product is designed, developed and manufactured as contemplated for general use, including without limitation, general office use, personal use, household use, and ordinary industrial use, but is not designed, developed and manufactured as contemplated for use accompanying fatal risks or dangers that, unless extremely high safety is secured, could lead directly to death, personal injury, severe physical damage or other loss (hereinafter "High Safety Required Use"), including without limitation, nuclear reaction control in nuclear facility, aircraft flight control, air traffic control, mass transport control, medical life support system, missile launch control in weapon system. The Customer shall not use the Product without securing the sufficient safety required for the High Safety Required Use. In addition, Fujitsu (or other affiliate's name) shall not be liable against the Customer and/or any third party for any claims or damages arising in connection with the High Safety Required Use of the Product.

# **Table of Contents**

|                                                                                                    | About this Manual8                                                                     |
|----------------------------------------------------------------------------------------------------|----------------------------------------------------------------------------------------|
| 1                                                                                                    | System Configurations for Interstage BPM Server12                                      |
| 1.1                                                                                                    | Minimum Configuration: All Systems on the same Computer12                              |
| 1.2                                                                                                    | Database on Remote Computer13                                                          |
| 2                                                                                                    | System Configurations for Interstage BPM Console14                                     |
| 2.1                                                                                                    | Minimum Configuration: All Systems on the same Computer14                              |
| 3                                                                                                    | System Requirements for Interstage BPM Server and Console.15                           |
| 3.1                                                                                                    | Hardware Requirements for Interstage BPM Server and Console15                          |
| 3.2                                                                                                    | Minimum Software Requirements for Server and Console16                                 |
| 3.3                                                                                                    | Hardware Requirements for Browser16                                                    |
| 3.4                                                                                                    | Minimum Software Requirements for Web Browser Clients16                                |
| 4                                                                                                    | Overview of Integrated Deployment of Interstage BPM Server and<br>Console              |
|                                                                                                    |                                                                                        |
| 5                                                                                                    | Preparing for Installation and Deployment of Interstage BPM<br>Server and Console      |
| <b>5</b><br>5.1                                                                                                    | Preparing for Installation and Deployment of Interstage BPM<br>Server and Console      |
| <b>5</b><br><b>5.1</b><br>5.1.1                                                                                                    | Preparing for Installation and Deployment of Interstage BPM         Server and Console |
| <b>5</b><br><b>5.1</b><br>5.1.1<br>5.1.2<br>5.1.3                                                                                                    | Preparing for Installation and Deployment of Interstage BPM         Server and Console |
| <b>5</b><br><b>5.1</b><br>5.1.1<br>5.1.2<br>5.1.3<br><b>5.2</b>                                                                                                    | Preparing for Installation and Deployment of Interstage BPM         Server and Console |
| <b>5</b><br><b>5.1</b><br>5.1.1<br>5.1.2<br>5.1.3<br><b>5.2</b><br>5.2.1                                                                                                    | Preparing for Installation and Deployment of Interstage BPM         Server and Console |
| <b>5</b><br><b>5.1</b><br>5.1.1<br>5.1.2<br>5.1.3<br><b>5.2</b><br>5.2.1<br>5.2.2                                                                                                    | Preparing for Installation and Deployment of Interstage BPM         Server and Console |
| <b>5</b><br><b>5.1</b><br>5.1.1<br>5.1.2<br>5.1.3<br><b>5.2</b><br>5.2.1<br>5.2.2<br><b>5.3</b>                                                                                                    | Preparing for Installation and Deployment of Interstage BPM         Server and Console |
| <ul> <li><b>5</b></li> <li><b>5.1</b></li> <li><b>5.1.1</b></li> <li><b>5.1.2</b></li> <li><b>5.1.3</b></li> <li><b>5.2</b></li> <li><b>5.2.1</b></li> <li><b>5.2.2</b></li> <li><b>5.3</b></li> <li><b>6</b></li> </ul> | Preparing for Installation and Deployment of Interstage BPM         Server and Console |
| <ul> <li>5</li> <li>5.1</li> <li>5.1.1</li> <li>5.1.2</li> <li>5.1.3</li> <li>5.2</li> <li>5.2.1</li> <li>5.2.2</li> <li>5.3</li> <li>6</li> <li>6.1</li> </ul>                                                          | Preparing for Installation and Deployment of Interstage BPM         Server and Console |
| <ul> <li>5</li> <li>5.1</li> <li>5.1.1</li> <li>5.1.2</li> <li>5.1.3</li> <li>5.2</li> <li>5.2.1</li> <li>5.2.2</li> <li>5.3</li> <li>6</li> <li>6.1</li> <li>6.2</li> </ul>                                             | Preparing for Installation and Deployment of Interstage BPM         Server and Console |

| 6.4    | Installing Interstage BPM                                            | 32 |
|--------|----------------------------------------------------------------------|----|
| 6.5    | Starting the Deployment Tool                                         | 40 |
| 6.6    | Configuring the Remote Database                                      | 42 |
| 6.7    | Deploying Server Instances with Console, OR only Server Instances    | 42 |
| 6.7.1  | Operation Mode and Application Server Selection                      | 43 |
| 6.7.2  | WebLogic Application Server Settings                                 | 44 |
| 6.7.3  | Interstage BPM Console Settings                                      | 47 |
| 6.7.4  | Database Selection                                                   | 47 |
| 6.7.5  | Microsoft SQL Server Settings                                        | 47 |
| 6.7.6  | Oracle Settings                                                      | 50 |
| 6.7.7  | Super User and Multitenancy Settings                                 | 52 |
| 6.7.8  | User and Group Management                                            | 54 |
| 6.7.9  | Oracle Directory Server Enterprise Edition Settings                  | 55 |
| 6.7.10 | Active Directory Settings                                            | 56 |
| 6.7.11 | Other Settings                                                       | 56 |
| 6.7.12 | Starting the Deployment                                              | 58 |
| 6.8    | Password Protection                                                  | 59 |
| 6.9    | User Accounts and Groups                                             | 59 |
| 6.10   | Switching on Java Security                                           | 60 |
| 6.11   | Starting Interstage BPM Server                                       | 62 |
| 6.12   | Starting Interstage BPM Console and Tenant Management Console        | 62 |
| 7      | Deploying only the Interstage BPM Console                            | 64 |
| 7.1    | Preparing for Console Deployment                                     | 64 |
| 7.1.1  | Creating a WebLogic Domain for Interstage BPM Console                | 64 |
| 7.1.2  | Starting WebLogic Administration Server                              | 64 |
| 7.2    | Permissions Required for Deployment                                  | 64 |
| 7.3    | Overview of Installation and Deployment of Interstage BPM Console    | 64 |
| 7.4    | Deploying Interstage BPM Console Using the Deployment Tool           | 65 |
| 7.5    | Starting Interstage BPM Console                                      | 67 |
| 7.6    | Interstage BPM Console - Other Configurations                        | 67 |
| 7.6.1  | Configuring Interstage BPM Console to work with Interstage Analytics | 67 |
| 7.6.2  | UTF-8 Character Support                                              | 69 |
| 7.6.3  | Using Wf-XML-Based Functions                                         | 69 |
|        |                                                                      |    |

| 7.6.4                                                                                                    | Enabling Web Service Operations                                                                                                    | 69                                                                                           |
|----------------------------------------------------------------------------------------------------|----------------------------------------------------------------------------------------------------|----------------------------------------------------------------------------------------------|
| 8                                                                                                    | Undeploying and Uninstalling Interstage BPM Server and Console                                                                                                    | 72                                                                                           |
| 8.1                                                                                                    | Undeploying Interstage BPM Server and Console from the Application Server                                                                                                    | 72                                                                                           |
| 8.2                                                                                                    | Uninstalling Interstage BPM                                                                                                    | 74                                                                                           |
| 9                                                                                                    | Upgrading Interstage BPM from Previous Versions                                                                                                    | 78                                                                                           |
| 9.1                                                                                                    | Upgrading from Previous Versions of Interstage BPM                                                                                                    | 78                                                                                           |
| 9.2                                                                                                    | Migrating Application Resources from Previous Versions to this Version of Interstage BPM                                                                                                    | of<br>79                                                                                     |
| 9.3                                                                                                    | Migrating Application Owners from Previous Versions to this Version of Interstage BPM                                                                                                    | 81                                                                                           |
| 9.4                                                                                                    | Migrating WebDAV Repository and UDDI Registry from Previous Versions this Version of Interstage BPM                                                                                                    | s to<br>81                                                                                   |
| 9.5                                                                                                    | Additional Steps for Handling Pre-11.0 Console URLs                                                                                                    | 81                                                                                           |
| 9.5.1                                                                                                    | Steps to Overcome the URL-incompatibility Problem                                                                                                    | 82                                                                                           |
| 9.6                                                                                                    | Additional Steps for Form Styles while Migrating from Interstage BPM Con-                                                                                                    | sole                                                                                         |
|                                                                                                    | 11.1                                                                                                    | 84                                                                                           |
| 10                                                                                                    | 11.1<br>Setting Up a Directory Service                                                                                                    | 84<br>85                                                                                     |
| 10<br>10.1                                                                                                    | 11.1<br>Setting Up a Directory Service<br>Setting Up Microsoft <sup>®</sup> Active Directory                                                                                                    | 84<br>85<br>85                                                                               |
| <b>10</b><br><b>10.1</b><br>10.1.1                                                                                                    | 11.1         Setting Up a Directory Service         Setting Up Microsoft® Active Directory         Importing the IBPMADAdd.ldif File                                                                                                    | <b>84</b><br><b>85</b><br>85                                                                 |
| <b>10</b><br><b>10.1</b><br>10.1.1<br>10.1.2                                                                                                    | 11.1 Setting Up a Directory Service Setting Up Microsoft <sup>®</sup> Active Directory Importing the IBPMADAdd.Idif File Using Existing Active Directory Users and Groups                                                                                                    | <b>84</b><br><b>85</b><br>85<br>85<br>86                                                     |
| <b>10</b><br><b>10.1</b><br>10.1.1<br>10.1.2<br>10.1.3                                                                                                    | 11.1 Setting Up a Directory Service Setting Up Microsoft <sup>®</sup> Active Directory Importing the IBPMADAdd.ldif File Using Existing Active Directory Users and Groups Adding New Users with an LDIF File                                                                                                    | 84<br>85<br>85<br>86<br>86                                                                   |
| <b>10</b><br><b>10.1</b><br>10.1.1<br>10.1.2<br>10.1.3<br>10.1.4                                                                                                    | 11.1 Setting Up a Directory Service Setting Up Microsoft® Active Directory Importing the IBPMADAdd.Idif File Using Existing Active Directory Users and Groups Adding New Users with an LDIF File Adding New Users Using the GUI                                                                                                    | 84<br>85<br>85<br>86<br>86<br>86<br>87                                                       |
| <b>10</b><br><b>10.1</b><br>10.1.1<br>10.1.2<br>10.1.3<br>10.1.4<br>10.1.5                                                                                                | 11.1 Setting Up a Directory Service Setting Up Microsoft <sup>®</sup> Active Directory Importing the IBPMADAdd.ldif File Using Existing Active Directory Users and Groups Adding New Users with an LDIF File Adding New Users Using the GUI Adding New Groups with an LDIF File                                                                                                    | 84<br>85<br>85<br>86<br>86<br>86<br>87<br>90                                                 |
| <b>10</b><br><b>10.1</b><br>10.1.1<br>10.1.2<br>10.1.3<br>10.1.4<br>10.1.5<br>10.1.6                                                                                      | 11.1 Setting Up a Directory Service Setting Up Microsoft® Active Directory Importing the IBPMADAdd.Idif File Using Existing Active Directory Users and Groups Adding New Users with an LDIF File Adding New Users Using the GUI Adding New Groups with an LDIF File Adding New Groups Using the GUI                                                                                                    | 84<br>85<br>85<br>86<br>86<br>86<br>87<br>90<br>91                                           |
| <b>10</b><br><b>10.1</b><br>10.1.1<br>10.1.2<br>10.1.3<br>10.1.4<br>10.1.5<br>10.1.6<br>10.1.7                                                                            | 11.1 Setting Up a Directory Service Setting Up Microsoft® Active Directory Importing the IBPMADAdd.ldif File Using Existing Active Directory Users and Groups Adding New Users with an LDIF File Adding New Users Using the GUI Adding New Groups with an LDIF File Adding New Groups Using the GUI Adding New Groups Using the GUI Adding Members to a Group Using LDIF                                                                                                    | 84<br>85<br>85<br>86<br>86<br>86<br>87<br>90<br>91<br>92                                     |
| <b>10</b><br><b>10.1</b><br>10.1.1<br>10.1.2<br>10.1.3<br>10.1.4<br>10.1.5<br>10.1.6<br>10.1.7<br>10.1.8                                                                  | 11.1 Setting Up a Directory Service Setting Up Microsoft® Active Directory Importing the IBPMADAdd.Idif File Using Existing Active Directory Users and Groups Adding New Users with an LDIF File Adding New Users Using the GUI Adding New Groups with an LDIF File Adding New Groups Using the GUI Adding New Groups Using the GUI Adding Members to a Group Using LDIF Adding Members to a Group Using the GUI                                                                                                    | 84<br>85<br>85<br>86<br>86<br>86<br>87<br>90<br>91<br>92<br>92                               |
| <b>10</b><br><b>10.1</b><br>10.1.1<br>10.1.2<br>10.1.3<br>10.1.4<br>10.1.5<br>10.1.6<br>10.1.7<br>10.1.8<br><b>10.2</b>                                                   | 11.1 Setting Up a Directory Service Setting Up Microsoft® Active Directory Importing the IBPMADAdd.ldif File Using Existing Active Directory Users and Groups Adding New Users with an LDIF File Adding New Users Using the GUI Adding New Groups with an LDIF File Adding New Groups Using the GUI Adding New Broups Using the GUI Adding Members to a Group Using LDIF Adding Members to a Group Using the GUI Setting Up Oracle Directory Server Enterprise Edition                                                                                                    | 84<br>85<br>85<br>86<br>86<br>87<br>90<br>91<br>92<br>92<br>92                               |
| <b>10</b><br><b>10.1</b><br>10.1.1<br>10.1.2<br>10.1.3<br>10.1.4<br>10.1.5<br>10.1.6<br>10.1.7<br>10.1.8<br><b>10.2</b><br>10.2.1                                         | 11.1 Setting Up a Directory Service Setting Up Microsoft® Active Directory Importing the IBPMADAdd.Idif File Using Existing Active Directory Users and Groups Adding New Users with an LDIF File Adding New Users Using the GUI Adding New Groups with an LDIF File Adding New Groups Using the GUI Adding Members to a Group Using LDIF Adding Members to a Group Using the GUI Setting Up Oracle Directory Server Enterprise Edition Starting the Oracle Directory Server Enterprise Edition                                                                                                    | 84<br>85<br>85<br>86<br>86<br>86<br>90<br>91<br>91<br>92<br>92<br>95<br>96                   |
| <b>10</b><br><b>10.1</b><br>10.1.1<br>10.1.2<br>10.1.3<br>10.1.4<br>10.1.5<br>10.1.6<br>10.1.7<br>10.1.8<br><b>10.2</b><br>10.2.1<br>10.2.2                               | 11.1 Setting Up a Directory Service                                                                                                    | 84<br>85<br>85<br>86<br>86<br>86<br>87<br>90<br>91<br>92<br>92<br>92<br>95<br>96<br>96       |
| <b>10</b><br><b>10.1</b><br>10.1.1<br>10.1.2<br>10.1.3<br>10.1.4<br>10.1.5<br>10.1.6<br>10.1.7<br>10.1.8<br><b>10.2</b><br>10.2.1<br>10.2.2<br>10.2.3                     | 11.1 Setting Up a Directory Service Setting Up Microsoft® Active Directory Importing the IBPMADAdd.ldif File Using Existing Active Directory Users and Groups Adding New Users with an LDIF File Adding New Users Using the GUI Adding New Groups with an LDIF File Adding New Groups Using the GUI Adding New Broups Using the GUI Adding Members to a Group Using LDIF Adding Members to a Group Using the GUI Setting Up Oracle Directory Server Enterprise Edition Importing the IBPMLDAPAdd.ldif File Using Existing Oracle Directory Server Enterprise Edition Users and Groups                                        | 84<br>85<br>85<br>86<br>86<br>86<br>90<br>91<br>92<br>92<br>95<br>96<br>96<br>96             |
| <b>10</b><br><b>10.1</b><br>10.1.1<br>10.1.2<br>10.1.3<br>10.1.4<br>10.1.5<br>10.1.6<br>10.1.7<br>10.1.8<br><b>10.2</b><br>10.2.1<br>10.2.2<br>10.2.3<br>10.2.4           | 11.1 Setting Up a Directory Service Setting Up Microsoft® Active Directory Importing the IBPMADAdd.Idif File Using Existing Active Directory Users and Groups Adding New Users with an LDIF File Adding New Users Using the GUI Adding New Groups with an LDIF File Adding New Groups Using the GUI Adding Members to a Group Using LDIF Adding Members to a Group Using the GUI Setting Up Oracle Directory Server Enterprise Edition Importing the IBPMLDAPAdd.Idif File Using Existing Oracle Directory Server Enterprise Edition Users and Groups Adding New Oracle Directory Server Enterprise Edition Users and Groups | 84<br>85<br>85<br>86<br>86<br>87<br>90<br>91<br>92<br>92<br>92<br>95<br>96<br>96<br>96<br>97 |
| <b>10</b><br><b>10.1</b><br>10.1.1<br>10.1.2<br>10.1.3<br>10.1.4<br>10.1.5<br>10.1.6<br>10.1.7<br>10.1.8<br><b>10.2</b><br>10.2.1<br>10.2.2<br>10.2.3<br>10.2.4<br>10.2.5 | <ul> <li>11.1</li></ul>                                                                                                    | 84<br>85<br>85<br>86<br>86<br>87<br>90<br>91<br>92<br>92<br>95<br>96<br>96<br>97             |

| 10.4       | User Attribute Caching                                               | 98   |
|------------|----------------------------------------------------------------------|------|
| 10.5       | Changing Username and Password of Tenant Owner                       | 99   |
| Appendix A | Security                                                             | .100 |
| A.1        | Interstage BPM Operation Model                                       | 100  |
| A.2        | Password Encryption                                                  | 101  |
| A.3        | Using Demo Mode and Security Mode                                    | 103  |
| A.4        | Configuring SMTP Authentication for Use with Interstage BPM          | 104  |
| A.5        | Using the Configuration Export and Import Scripts                    | 104  |
| Appendix B | Silent Mode Installation                                             | 108  |
| B.1        | Setting Up a Silent Mode Installation of Interstage BPM              | 108  |
| B.2        | Installing Interstage BPM in Silent Mode                             | 109  |
| B.3        | Silent Mode Installation Options                                     | 110  |
| Appendix C | Silent Mode Deployment and Undeployment                              | 112  |
| C.1        | Setting Up Silent Mode Operation                                     | 112  |
| C.2        | Running Silent Mode Operations                                       | 112  |
| C.3        | Silent Mode Deployment Tool Options                                  | 113  |
| Appendix D | Silent Mode Uninstallation                                           | 121  |
| D.1        | Setting Up a Silent Uninstall                                        | 121  |
| D.2        | Uninstalling Interstage BPM in Silent Mode                           | 121  |
| Appendix E | Running Interstage Business Process Manager in Solaris<br>Containers | 123  |
| Appendix F | Clustering, Load Balancing, and Failover                             | 126  |
| F.1        | Setting Up an Interstage BPM Cluster on WebLogic Application Server  | 126  |
| F.1.1      | Preparing the Cluster                                                | 127  |
| F.1.2      | Configuring Environment Variables                                    | 128  |
| F.1.3      | Configuring the Cluster                                              | 130  |
| F.1.4      | Configuring the Shared Resource Root                                 | 131  |
| F.1.5      | Updating the Interstage BPM Server Configuration Files               | 134  |
| F.1.6      | Updating the Interstage BPM Client Configuration                     | 136  |

| F.1.7      | Updating Environment Variables and Server Startup Scripts   | 136 |
|------------|-------------------------------------------------------------|-----|
| F.1.8      | Importing the Interstage BPM Server Configuration Files     | 137 |
| F.1.9      | Starting the Cluster                                        | 138 |
| F.1.10     | Automated Failover Settings                                 | 139 |
| F.1.11     | Running Two Cluster Servers on the Same Computer (Optional) | 141 |
| F.1.12     | Removing an Interstage BPM Cluster                          | 143 |
| Appendix G | Troubleshooting                                             | 144 |
| G.1        | Log File Information                                        | 144 |
| G.2        | Resolving Specific Error Situations                         | 144 |
| G.2.1      | Interstage BPM Server Fails to Start                        | 144 |
| G.2.2      | Error in IBPMServer.log                                     | 145 |
| G.2.3      | Timeout During JavaScript Execution                         | 146 |
| G.2.4      | Failure in Writing to an Oracle Database                    | 146 |
| G.3        | Errors During Installation, Deployment and Configuration    | 146 |
| G.4        | Errors during Starting the Interstage BPM Server            | 148 |
| G.5        | Contacting Your Local Fujitsu Support Organization          | 150 |
| Index      |                                                             | 152 |

# About this Manual

This manual describes how to configure the system environment and install the Interstage Business Process Manager (Interstage BPM) Server and Console.

Note that the Interstage BPM Tenant Management Console is automatically deployed when you deploy Interstage BPM Console.

#### **Intended Audience**

This manual is intended for Interstage BPM Super Users, who are administrators managing Interstage BPM Server. It assumes that the reader has a working knowledge of

- Operating system administration
- Application server administration
- Database administration
- Directory Service administration

#### **This Manual Contains**

\_

Here is a list of what is in this manual:

| Chapter | Title                                                                                                | Description                                                                                                    |
|---------|----------------------------------------------------------------------------------------------------|----------------------------------------------------------------------------------------------------|
| 1       | System Configurations for Interstage<br>BPM Server                                                   | Description of the typical system<br>configurations for the installation<br>of Interstage BPM Server.                   |
| 2       | System Configurations for Interstage<br>BPM Console                                                  | Description of the typical system configurations for the installation of Interstage BPM Console.                        |
| 3       | System Requirements for Interstage<br>BPM Server and Console                                         | Description of the minimum system requirements by platform.                                                             |
| 4       | Overview of Integrated Deployment of Interstage BPM Server and Console                               | An overview of using the new integrated Deployment Tool                                                                 |
| 5       | Preparing for Installation and<br>Deployment of Interstage BPM Server<br>and Console                 | Instructions for preparing<br>external systems like the<br>database or the application<br>server.                       |
| 6       | Installing and Deploying Interstage BPM<br>Server with Console, OR only the<br>Interstage BPM Server | Instructions for performing<br>installation of Interstage BPM<br>Server with Console, or only<br>Interstage BPM Server. |
| 7       | Deploying only the Interstage BPM Console                                                            | Instructions for performing<br>deployment of only Interstage<br>BPM Console                                             |

| Chapter    | Title                                                                | Description                                                                                                    |
|------------|----------------------------------------------------------------------|----------------------------------------------------------------------------------------------------|
| 8          | Undeploying and Uninstalling Interstage<br>BPM Server and Console    | Instructions for removing an<br>instance of Interstage BPM<br>Server and Console from the<br>application server and for<br>uninstalling Interstage BPM |
| 9          | Upgrading Interstage BPM from<br>Previous Versions                   | Instructions for performing an upgrade.                                                                                                    |
| 10         | Setting Up a Directory Service                                       | Instructions for setting up your Directory Service.                                                                                                    |
| Appendix A | Security                                                             | Instructions for security<br>implementation on Interstage<br>BPM.                                                                                      |
| Appendix B | Silent Mode Installation                                             | Instructions for using the Silent<br>Mode installation feature of<br>Interstage BPM.                                                                   |
| Appendix C | Silent Mode Deployment and<br>Undeployment                           | Instructions for running the<br>Interstage BPM Deployment<br>Tool in Silent Mode.                                                                      |
| Appendix D | Silent Mode Uninstallation                                           | Instructions for uninstalling<br>Interstage BPM in Silent Mode.                                                                                        |
| Appendix E | Running Interstage Business Process<br>Manager in Solaris Containers | Instructions for installing<br>Interstage BPM Server in Solaris<br>containers that run on the same<br>physical computer.                               |
| Appendix F | Clustering, Load Balancing, and Failover                             | Instructions for setting up a<br>cluster of Interstage BPM<br>Servers.                                                                                 |
| Appendix G | Troubleshooting                                                      | Information to help you<br>troubleshoot problems<br>associated with using Interstage<br>BPM.                                                           |

Screenshots of the products that appear in this manual are approximations only. What you see when using the product may differ in appearance due to platform or product version differences.

## **Typographical Conventions**

The following conventions are used throughout this manual:

| Example     | Meaning                                                                                |
|-------------|----------------------------------------------------------------------------------------|
| command     | Text, which you are required to type at a command line, is identified by Courier font. |
| screen text | Text, which is visible in the user interface, is $\ensuremath{\textbf{bold}}.$         |

| Example   | Meaning                                            |
|-----------|----------------------------------------------------|
| Reference | Reference material is in <i>italics</i> .          |
| Parameter | A command parameter is identified by Courier font. |

## Other References

The following references for Interstage Business Process Manager are also available:

Release Notes

Contains an overview of Interstage Business Process Manager, installation tips, and late-breaking information that could not make it into the manuals.

- Interstage Business Process Manager Server and Console Installation Guide Describes software and hardware requirements, installation procedure for Interstage Business Process Manager Server and Console
- Interstage Business Process Manager Server Administration Guide Explains how to configure and administrate Interstage Business Process Manager Server. This guide also describes the configuration parameters of the Interstage BPM Server.
- Interstage Business Process Manager Developer's Guide
   Describes how to use the Interstage Business Process Manager API to customize and extend Interstage BPM to fit the unique needs of your organization.
- Interstage Business Process Manager Studio User's Guide
   Explains how to model processes using the Interstage Business Process Manager Studio.
- Interstage Business Process Manager Tenant Management Console Online Help
   Explains how to use the Interstage Business Process Manager Tenant Management Console
   user interface.
- Interstage Business Process Manager Console Online Help
   Explains how to use the Interstage Business Process Manager Console user interface.
- API Javadoc Documentation

This HTML documentation provides the API and syntax of the packages, interfaces and classes for developing custom applications or embedding Interstage Business Process Manager into other products.

## Abbreviations

The products described in this manual are abbreviated as follows:

- "BEA WebLogic Server", "Oracle WebLogic Server" is referred to as "WebLogic Application Server" and abbreviated as "WebLogic".
- "Interstage Business Process Manager" is abbreviated as "Interstage BPM".
- "Microsoft<sup>®</sup> Windows Server<sup>®</sup> 2003" is abbreviated as "Windows Server<sup>®</sup> 2003".
- "Oracle Solaris" might be described as "Solaris", "Solaris Operating System", and "Solaris OS" in this document.
- "Microsoft<sup>®</sup> SQL Server 2005 Standard Edition", and "Microsoft<sup>®</sup> SQL Server 2005 Enterprise Edition", "Microsoft<sup>®</sup> SQL Server 2008 Standard Edition", and "Microsoft<sup>®</sup> SQL Server 2008

Enterprise Edition" are abbreviated as "Microsoft® SQL Server", "Microsoft SQL Server", or "SQL Server".

 "Oracle 10g R2 Standard Edition", "Oracle 10g R2 Standard Edition One", "Oracle 10g R2 Enterprise Edition", "Oracle 11g Standard Edition", "Oracle 11g Standard Edition One", "Oracle 11g Enterprise Edition" are abbreviated as "Oracle".

# **1** System Configurations for Interstage BPM Server

Interstage Business Process Manager (Interstage BPM) is a server-based workflow engine with APIs (Application Programming Interfaces) for workflow application development.

The Interstage BPM Server runs on an application server providing load balancing and failover capabilities, and it operates with a database, which persistently stores and maintains all process information.

A user and group store is required to manage Interstage BPM user accounts and to expand a group into a list of users. Depending on your choices when deploying the server, users are managed either in Interstage BPM's local user store or in a Directory Service. Groups can be managed in Interstage BPM's local group store, in a Directory Service or in both systems.

The Interstage BPM Server is shipped with a Deployment Tool, which is used to

- Configure the database, the application server and the Interstage BPM Server
- · Deploy the Interstage BPM Server to the application server
- Deploy the Interstage BPM Console to the application server

The system configurations described in the next sections are typically used. The decision of the configuration to be used depends on the desired performance of the employed systems.

## 1.1 Minimum Configuration: All Systems on the same Computer

You can install the Interstage BPM Deployment Tool, the Interstage BPM Server, the database, and, if you plan to use a remote user store, the Directory Service on the same computer.

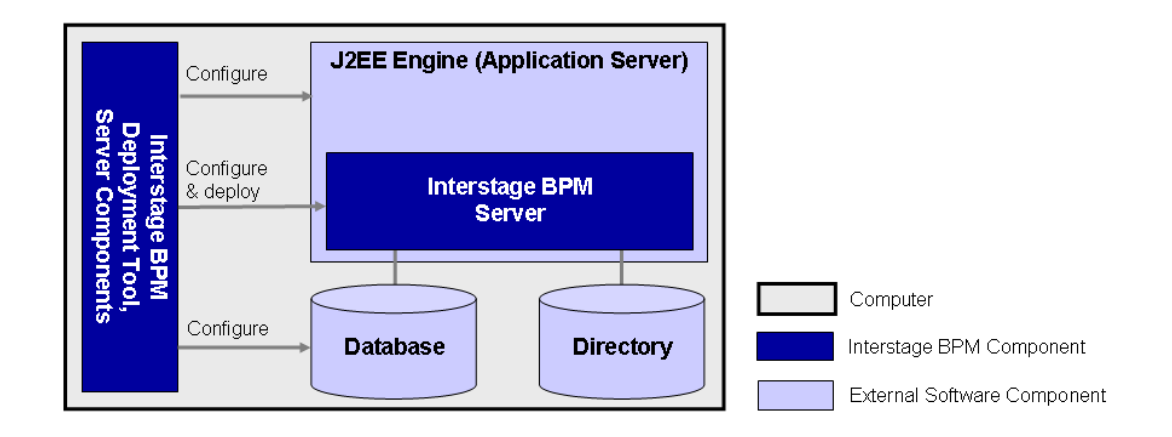

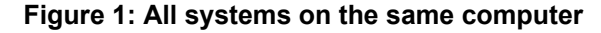

For details about the architecture of Interstage BPM, refer to the *Interstage Business Process Manager Server Administration Guide.* 

## 1.2 Database on Remote Computer

The following figure shows a configuration where the Interstage BPM Server and the database are installed on separate computers.

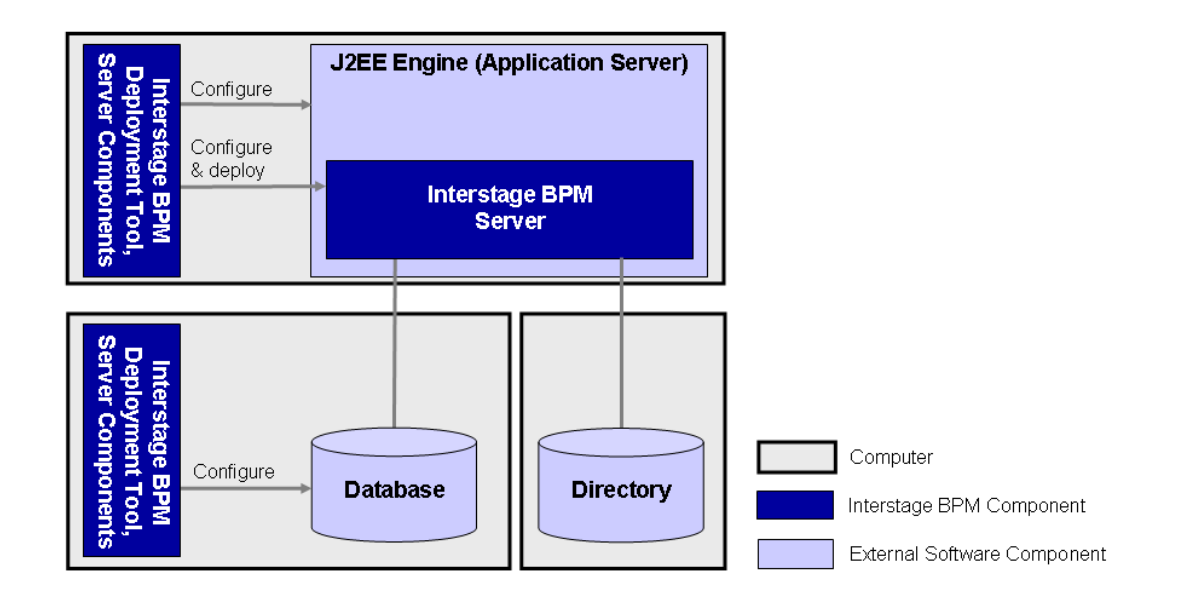

#### Figure 2: Database on Remote Computer

To set up this configuration, you install the Interstage BPM Server software on the computer hosting the database and use the Deployment Tool to configure the database.

Next, you install the Interstage BPM Server software on the computer hosting the application server. The Interstage BPM Deployment Tool can then be run from that computer to configure the application server and deploying the Interstage BPM Server to the application server.

In the configuration shown above, the Directory Service is also installed on a remote computer. However, this has no impact on the Interstage BPM installation procedure.

# 2 System Configurations for Interstage BPM Console

The Interstage BPM Console is the Client that connects to the Interstage BPM Server.

The Interstage BPM Console must run on the same type of application server as the Interstage BPM Server to which it connects.

The system configurations described in the next sections are typically used. The decision of the configuration to be used depends on the desired performance of the employed systems.

## 2.1 Minimum Configuration: All Systems on the same Computer

You can install the Interstage BPM Server and Console on the same computer.

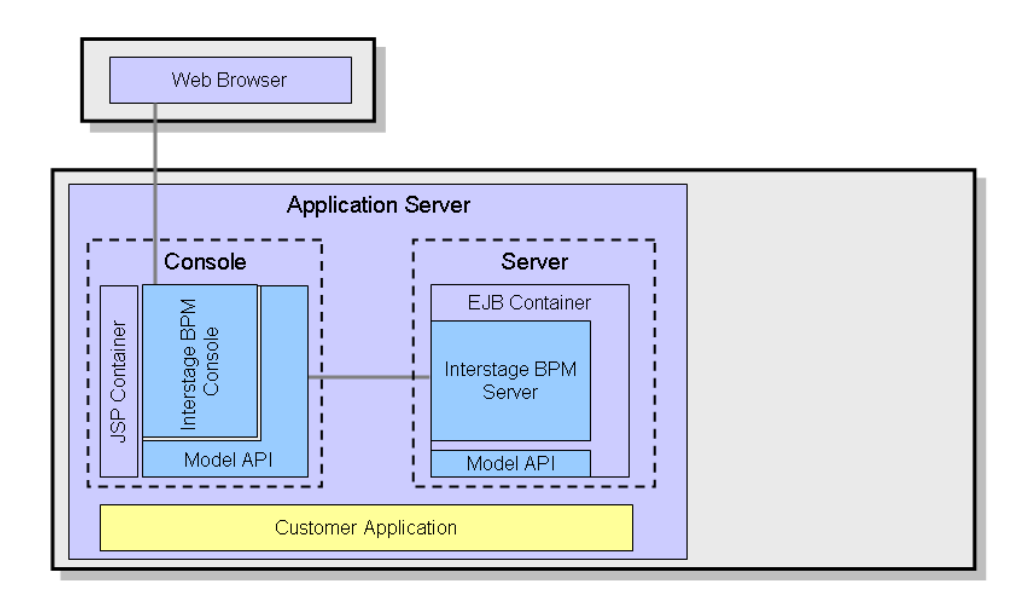

#### Figure 3: All systems on the same computer

For details about the architecture of the Interstage BPM Server, refer to the *Interstage Business Process Manager Server Administration Guide*.

# 3 System Requirements for Interstage BPM Server and Console

# 3.1 Hardware Requirements for Interstage BPM Server and Console

| Operating<br>System | Machine                                                 | Processor                                                                                                    |
|---------------------|---------------------------------------------------------|----------------------------------------------------------------------------------------------------|
| Windows             | Fujitsu PRIMERGY or other Intel<br>Architecture servers | Minimum: Intel <sup>®</sup> Pentium III processor,<br>1 GHz, 1 CPU or greater<br>Recommended: Intel <sup>®</sup> Pentium III<br>processor, 2 GHz, 2 CPU or greater |
| Solaris             | Fujitsu PRIMEPOWER or other Solaris servers             | Minimum: Ultra SPARC or SPARC64 V<br>(kernel arch: sun4u/sun4us/sun4d) 1<br>GHz, 1 CPU or greater<br>Recommended: SPARC 1.2GHz, 2CPU<br>or greater                 |
| Linux               | Fujitsu PRIMERGY or other Intel<br>Architecture server  | Minimum: Intel <sup>®</sup> Pentium III processor,<br>1 GHz, 1 CPU or greater<br>Recommended: Intel <sup>®</sup> Pentium III<br>processor, 2 GHz, 2 CPU or greater |

## Machine and Processor

## Memory

Minimum: 1 GB Recommended for Server: 2 GB or more Recommended for Console: 4 GB or more

## Hard Drive

Recommended for Server: 8 GB of free space during runtime (at least 1 GB must be available in the /tmp directory)

(Please refer the calculation method below)

Interstage BPM installation: 200 MB

Log file space: Depends on the number of active users. As a rule of thumb, with the default log level, calculate 5 KB for each user logging in. For example, if 1000 users log in per day, the log file increases by 5 MB per day.

Database server installation: Please refer to the product documentation.

Database space:

As a rule of thumb, 1000 instances of a process definition with 10 nodes require about 5 MB. During Interstage BPM runtime, the processing of work items, history entries in the database, etc., require additional space besides the initial database size. This additional space depends on 1) the number

of process instances 2) the number of active nodes 3) the number of users who are assigned to work items.

For example, if you have 1000 instances of a process with 10 nodes, 50% of the nodes require parallel processing (e.g. OR nodes), 10 users are accessing the process instances, you need the following disk space at runtime:

1500 active nodes multiplied with 10 users: 15,000 KB or 15 MB

## 3.2 Minimum Software Requirements for Server and Console

For software requirements for the server, refer to the *Interstage BPM Server Release Notes*. For software requirements for the Console, refer to the *Interstage BPM Console Release Notes*.

## 3.3 Hardware Requirements for Browser

#### Machine

Fujitsu DESKPOWER, ESPRIMO, SCENIC, SCALEO, CELCIUS, Lifebook, AMILO, PRIMERGY or other Windows PC / Intel Architecture servers

### Processor

Pentium III 500 MHz or greater

### Memory

Minimum: 512 MB, Recommended: 2 GB or more

## 3.4 Minimum Software Requirements for Web Browser Clients

For software requirements for the client machines connecting to the Console remotely, refer to the Release Notes.

## 4 Overview of Integrated Deployment of Interstage BPM Server and Console

You can deploy Interstage BPM Server and Console together using the integrated Deploment Tool. The Deployment Tool offers the following possible combinations of deploying Server and Console.

### Possible Combinations of Deploying Interstage BPM Server and Console

1. Deploying Server and Console together

Refer sections *Preparing for Installation and Deployment of Interstage BPM Server and Console* on page 18 and *Installing and Deploying Interstage BPM Server with Console, OR only the Interstage BPM Server* on page 24

2. Deploying only the Server

Refer sections Preparing for Installation and Deployment of Interstage BPM Server and Console on page 18 and Installing and Deploying Interstage BPM Server with Console, OR only the Interstage BPM Server on page 24

3. Deploying only the Console, after having deployed the Server Refer section *Deploying only the Interstage BPM Console* on page 64

| Note: | If you plan to deploy Server and Console on the same machine, but different WebLogic    |
|-------|-----------------------------------------------------------------------------------------|
|       | domains, you need to run the Deployment Tool twice; once for deploying Server, and once |
|       | for deploying Console.                                                                  |

**Note:** When you deploy Interstage BPM Console, Interstage BPM Tenant Management Console is automatically deployed as well.

**Note:** If you are upgrading from a previous version of Interstage BPM, refer *Upgrading Interstage BPM from Previous Versions* on page 78.

# 5 Preparing for Installation and Deployment of Interstage BPM Server and Console

This chapter explains how to set up your environment before installation and deployment of Interstage BPM.

**Note:** Use this chapter if you plan to install and deploy Interstage BPM Server together with Console, OR, only the Server.

If you have already completed deployment of Interstage BPM Server, and plan to deploy only Interstage BPM Console, refer section *Preparing for Console Deployment* on page 64 If you have already completed deployment of Interstage BPM Server, and plan to deploy Console on a different WebLogic domain than the server, refer section *Preparing for Console Deployment* on page 64

# 5.1 Database Server Preparation

This section provides instructions in configuring your database software for use by Interstage BPM. You must create a new database instance for Interstage BPM. When deploying the Interstage BPM Server, you will specify this instance. These instructions use the default database instance for the purpose of providing an example.

## 5.1.1 Configuring Microsoft<sup>®</sup> SQL Server

Microsoft<sup>®</sup> SQL Server 2005 or Microsoft<sup>®</sup> SQL Server 2008 can be used as the database with Interstage BPM.

#### To configure Microsoft SQL Server:

1. Interstage BPM only supports SQL Server Authentication. To enable this, install Microsoft<sup>®</sup> SQL Server in Mixed Mode.

Note: If Microsoft<sup>®</sup> SQL Server is already installed, you may have to run the setup program again if the default selection from the prior installation enabled Named Pipes. Run the Microsoft<sup>®</sup> SQL Server setup again and add TCP/IP. However, do not disable Named Pipes. Both must be selected.

- 2. Confirm that TCP/IP is selected under Network Operations.
- 3. Determine the port number of the Microsoft<sup>®</sup> SQL Server instance that Interstage BPM will connect to. To do so:
  - a) Select Start > Programs > Microsoft SQL Server 2005/2008 > Configuration Tools > SQL Server Configuration Manager.
  - b) Navigate to SQL Server Network Configuration > Protocols for <MSSQLInstance>. For the default instance, the value of <MSSQLInstance> is MSSQLSERVER.
  - c) Confirm that TCP/IP is enabled. Then, go to the TCP/IP properties and click the **IP Addresses** tab.

The IPAII section displays the TCP port and TCP Dynamic Ports parameters.

d) If you are using the default Microsoft<sup>®</sup> SQL Server instance, note down the value of TCP Port. If you are using a named instance, note down the value of the TCP Dynamic Ports. You will need to specify the port number later when deploying the Interstage BPM Server. 4. Install the SQL Server Driver for JDBC.

Microsoft does not provide a JDBC driver with Microsoft SQL Server, so you must obtain the latest service pack of the SQL Server Driver for JDBC from the Microsoft Web Site and install it using the instructions provided on the download page.

**For information about supported versions of the JDBC driver, refer to the** *Release Notes.* You will need to specify the driver location later when deploying the Interstage BPM Server.

5. If you are running your database on a remote computer, copy the JDBC driver into a new directory on the application server computer.

Create a directory with an identifiable name because you must specify it as the driver location during the deployment of the Interstage BPM Server.

6. On the computer where Microsoft<sup>®</sup> SQL Server is installed, make sure that a J2SE Development Kit (JDK) or Java Runtime Environment (JRE) is installed.

For information about supported versions, refer to the *Release Notes*.

7. Use the following query to make the collation of your database case-insensitive:

ALTER DATABASE <databaseName> COLLATE <collationName>

where

- <databaseName> is the name of the database, example teamflowdb
- <collationName> is the name of the collation, example, Latin1\_General\_CI\_AS. Ensure this is case-insensitive, that is, it contains the 'cɪ' characters.

Microsoft<sup>®</sup> SQL Server is now configured.

**Note:** If you change the default datapath for the Microsoft<sup>®</sup> SQL Server instance, make sure that you specify a directory on a local disk. The default datapath is the location where new databases will be stored.

## 5.1.2 Configuring Oracle

Prerequisite: Oracle is installed.

#### To configure Oracle for Interstage BPM:

1. On the computer where Oracle is installed, make sure that a J2SE Development Kit (JDK) or Java Runtime Environment (JRE) is installed.

For information about supported versions, refer to the *Release Notes*.

**Note:** Ensure that the value of the environment variable ORACLE\_HOME is set to the path of the Oracle installation directory for UNIX environment.

2. Create a new database instance for Interstage BPM.

When deploying the Interstage BPM Server, you will specify this instance. The default database instance for Oracle is orcl.

**Note:** Make sure that the database instance is created with the following character sets:

- · AL32UTF8 as the database character set
- · AL16UTF16 as the national character set

These settings are required to support Unicode UTF-16 characters.

Refer to the Oracle documentation for instructions on how to install Oracle and a database instance.

- 3. For performance reasons, the following settings are required:
  - The database instance must be configured with at least 1 GB System Global Area (SGA) size.
  - The database statistics must be up-to-date. Depending on the number of changes, it might be appropriate to collect the statistics explicitly although the database server is doing this automatically every 24 hours per default.
- 4. Make sure that a TCP/IP version of Oracle's SQL\*Net is installed.

The Oracle JDBC driver requires a TCP/IP version of Oracle's SQL\*Net. This is the default for a standard installation.

**Note:** If you need to uninstall Oracle or require recovery from a failed installation, contact Oracle Technical Support for instructions before reinstalling.

- 5. Make sure that you know the TCP/IP port number of the database. The port number is typically set to 1521.
- 6. On the database server computer, create a directory in which the Interstage BPM database will reside.

Later, when running the Interstage BPM Deployment Tool, you will specify this directory as the location of the data files.

**Note:** The user who will perform the database setup using the Deployment Tool must have write permissions for this directory.

- 7. If you are running your **database on a remote computer**, you are recommended to make Oracle's JDBC driver available on the application server computer as follows. For the exact version of the JDBC driver supported, refer the *Release Notes*.
  - 1. Copy the JDBC driver file, typically located in the <ORACLE\_HOME>/jdbc/lib directory, into a new directory on the application server computer.
  - 2. Create a directory with an identifiable name because you must specify it as the driver location during the deployment of the Interstage BPM Server.

**Example on Windows**: C:\myOracleJDBCJar.

Example on UNIX: /usr/lib/myOracleJDBCJar.

Note: In the directory into which you copied the driver file, change the file permission of the driver file to 666 (ugo=rw) if you are installing on the following operating system:
UNIX

Oracle is now configured.

## 5.1.3 Starting the Database Server

Since configuration information must be written to the database during deployment, ensure that the database server is running prior to deploying Interstage BPM Server. Start the database server according to the documentation provided with your database server.

# 5.2 Configuring a WebLogic Domain for the Interstage BPM Server

Prerequisite: You have installed the WebLogic Application Server.

**Note:** If you already have a WebLogic domain to which the Interstage BPM Console can be deployed configured on the machine where you will be installing the Console, you do not have to configure another one, so you don't have to perform the instructions in this topic.

You must have a WebLogic domain to which the Interstage BPM Console can be deployed. A WebLogic domain is a collection of resources, such as servers, clusters, database connections, security services, and J2EE applications that you manage as a unit.

You can create and configure a special WebLogic Server domain for the Console by running the WebLogic Domain Configuration Wizard. You can create and configure your domain at any time after installing the WebLogic Application Server but before installing the Console.

For detailed instructions on creating and configuring WebLogic domains, refer to your WebLogic Server documentation.

**Note:** If you want to use a pre-existing WebLogic domain for the Console (like the one that you configured for Interstage BPM), there is no need to create a WebLogic domain using these instructions. However, you must enter the existing domain's name and the path to its WebLogic Configuration Directory manually on the **Interstage BPM Server Configuration** screen when you install the Console.

If this existing WebLogic domain is from a WebLogic version previous to your version, you must upgrade it to your current version; make sure that the **Run Quickstart** checkbox is checked on the final WebLogic Application Server installation screen. Then, select the upgrade option.

## 5.2.1 Configuring WebLogic 9.2

#### To create a WebLogic domain for Interstage BPM:

1. Start the WebLogic Configuration Wizard as follows:

- On Windows, select Start > Programs > BEA Products > Tools > Configuration Wizard.
- On Windows, run the configuration script config.cmd.
- On UNIX, run the configuration script config.sh.

The configuration script is located in the <BEA\_HOME>/weblogic92/common/bin directory. The Welcome page appears.

- 2. Make sure that the **Create a new WebLogic domain** option is selected. Then, click **Next**. The **Select Domain Source** page appears.
- 3. Make sure that the Generate a domain configured automatically to support the following BEA products option and the WebLogic Server (Required) checkbox are selected. Then, click Next.

The Configure Administrator Username and Password page appears.

4. Enter a user name and password. This user becomes the initial administrative user for the domain. Then, click **Next**.

You will be asked for this user name and password when deploying the Interstage BPM Server. This user is also known as your WebLogic AdminUser.

The Configure Server Start Mode and JDK page appears.

- 5. Select the appropriate Java SDK and click Next:
  - On Windows, select the SUN SDK.
  - On Solaris, select the SUN SDK.
  - On Linux, select the SUN SDK.

The Customize Environment and Services Settings page appears.

6. Select No and click Next.

The Create WebLogic Domain page appears.

7. In the Domain name field, specify a name for your domain. By default, base\_domain is used. In the Domain location field, specify a configuration location. By default, <BEA HOME>/user projects/domains/ is used. Then, click Create.

**Note:** You do not have to accept the default domain name or domain location. You can choose any name or location for your new domain.

# 5.2.2 Configuring a WebLogic 10.3.2 Domain for the Interstage BPM Server

#### To create a WebLogic domain for Interstage BPM:

- 1. Start the WebLogic Domain Configuration Wizard as follows:
  - On Windows, do either of the following:
    - Select Start > All Programs > Oracle WebLogic > Weblogic Server 11g R1 > Tools > Configuration Wizard.
    - Run the config.cmd script located in the <MW\_HOME>/wlserver\_10.3/common/bin directory.
  - On UNIX, run the config.sh script located in the <MW\_HOME>/common/bin directory.

The Welcome page appears.

- 2. Make sure that the **Create a new WebLogic domain** checkbox is selected. Then, click **Next**. The **Select Domain Source** page appears.
- Make sure that the Generate a domain configured automatically to support the following products option and Basic Weblogic Server Domain - 10.3.2.0[wlserver\_10.3] check box are selected. Then, click Next.

The Specify Domain Name and Location page appears.

- 4. In the Domain location field, specify a configuration location. By default, <MW\_HOME>/user\_projects/domains is used. In the Domain name field, specify a name for your name. By default, base\_domain is used. Then, click Next.
- **Note:** You do not have to accept the default domain name or domain location. You can choose any name or location for your new domain. You will be asked for this user name and password when deploying the Interstage BPM Server. This user is also known as your WebLogic AdminUser.

#### The Configure Administrator Username and Password page appears.

5. Enter a user name and password. This user becomes the initial administrative user for the domain. Then, click **Next**.

The Configure Server Start Mode and JDK page appears.

- 6. Select the appropriate Java SDK and click Next:
  - On Windows, select the SUN SDK.
  - On Solaris, select the SUN SDK.

The Select Optional Configuration page appears.

7. Do not select any of the checkboxes, and click Next.

The **Configuration Summary** page appears, showing the summary of the domain to be created.

8. Click Create.

The Creating Domain page appears and will indicate the progress of your domain creation.

9. When your domain creation is completed, check the **Start Admin Server** checkbox and click **Done**.

When your Admin Server appears, you are ready to deploy the Interstage BPM.

## 5.3 Starting WebLogic Administration Server

Before deploying Interstage BPM Server or Console, make sure that the WebLogic Administration Server is running.

#### To start the WebLogic Administration Server:

- 1. Run the startup script located in:
  - <BEA\_HOME>/user\_projects/domains/<Domain Name>/bin on WebLogic Application Server
    9.2.
  - <MW\_HOME>/user\_projects/domains/<Domain Name>/bin on WebLogic Application Server 10.3.2

| Operating System | Script            |
|------------------|-------------------|
| Windows          | startWebLogic.cmd |
| UNIX             | startWebLogic.sh  |

 On Windows, for WebLogic 9.2, you can start the server by selecting Start > Programs > BEA Products > User Projects > <Domain Name> > Start Admin Server for WebLogic Server Domain. For WebLogic 10.3.2, you can start the server by selecting Start > Programs > Oracle WebLogic > User Projects > <Domain Name> > Start Admin Server for WebLogic Server Domain.

Upon successful initialization of the WebLogic Administration Server, the following message appears near the end of the WebLogic Console Window:

<Server started in RUNNING mode>

**Note:** If you run the WebLogic Administration Server as a Windows service, wait awhile after the Windows service says that the service is running, because it takes longer for WebLogic Administration Server to start.

# 6 Installing and Deploying Interstage BPM Server with Console, OR only the Interstage BPM Server

Use the information in this chapter if:

- You plan to install and deploy Interstage BPM Server and Console together
- You plan to install and deploy only the Interstage BPM Server

**Note:** When you deploy Interstage BPM Console, Interstage BPM Tenant Management Console is also automatically deployed.

For other combinations, refer Overview of Integrated Deployment of Interstage BPM Server and Console on page 17

Interstage BPM comes with an installation program and a Deployment Tool. The installation program installs the product documentation, the Deployment Tool and all files required for subsequent deployment of the Interstage BPM Server and Console to an application server of your choice. The Deployment Tool walks you through the required configuration steps and performs the actual deployment to an application server.

This chapter explains how to perform server and console installation using the installation program and the Deployment Tool in graphical mode.

Installation and deployment is a short, smooth process if you know the overall procedure and all of the values for the parameters that you need to supply. It is recommended that you take the time to fill out the installation and deployment worksheet before and read the overview of the installation and deployment procedure before starting the installation.

Refer to *System Requirements for Interstage BPM Server and Console* on page 15 and to the Release Notes for details on the required components mentioned in the procedures described in this chapter.

**Note:** If you install Interstage BPM Server on a computer that is periodically disconnected from the network, your computer's DHCP lease may expire while you are off line. If this happens, TCP/IP (and therefore Interstage BPM Server) will cease functioning. Therefore, you should use a static IP address for the computer.

If you want to change the Interstage BPM configuration after deployment, you can do so by following the instructions in the *Interstage Business Process Manager Server Administration Guide*.

## 6.1 Installation and Deployment Worksheet

During the course of the installation and the deployment you will be asked to enter values for a number of parameters. To ensure a smooth and easy setup, it is recommended that you fill out the following worksheet before beginning the installation.

## Interstage BPM Server Settings

| Interstage BPM Installation Setting      | Your Value |
|------------------------------------------|------------|
| Installation directory of Interstage BPM |            |
| Default on Windows:                      |            |
| C:\Fujitsu\InterstageBPM                 |            |
| Default on UNIX: /opt/FJSVibpm           |            |

| Interstage BPM Installation Setting                                                                      | Your Value |
|----------------------------------------------------------------------------------------------------|------------|
| Location of the J2SE Development Kit (JDK) or<br>Java Runtime Environment (JRE) (top-level<br>directory) |            |

## WebLogic Application Server Settings

| WebLogic Application Server Setting                                                                                                    | Your Value |
|----------------------------------------------------------------------------------------------------|------------|
| Administration Server address<br>Example: <weblogic host="" name="" server="">:7001</weblogic>                                                                                      |            |
| User name of the application server administrator Example: weblogic                                                                                                    |            |
| Password of the application server administrator                                                                                                    |            |
| Location of weblogic.jar<br>Example: For WebLogic 9.2,<br><bea_home>/weblogic92/server/lib and for<br/>WebLogic 10.3.2,<br/><mw_home>/wlserver_10.3/server/lib</mw_home></bea_home> |            |
| Interstage BPM Server name<br>Example: InterstageBPMServer                                                                                                    |            |
| Interstage BPM Server port<br>Example: 49950                                                                                                    |            |
| Location of the JDK shipped with WebLogic<br>Example: For WebLogic 9.2,<br><bea_home>/jdk150_10 and for WebLogic<br/>10.3.2, <mw_home>/jdk160_14_R27.6.5-32</mw_home></bea_home>    |            |

## Interstage BPM Console Settings

| Interstage BPM Console Setting                                                                                                    | Your Value |
|----------------------------------------------------------------------------------------------------|------------|
| ServerBaseURL, in the format<br>http:// <consolehost>:<consoleport>/console/<br/>Example: http://docone:49950/console/</consoleport></consolehost>      |            |
| ServerEmailBaseURL, in the format<br>http:// <consolehost>:<consoleport>/console/<br/>Example: http://docone:49950/console/</consoleport></consolehost> |            |

## Database Settings - Microsoft SQL Server

| Database Setting - Microsoft SQL Server                                                | Your Value |
|----------------------------------------------------------------------------------------|------------|
| User name of a non-administrative database user account                                |            |
| Example: ibpmuser                                                                      |            |
| Password of the non-administrative database user account                               |            |
| Database instance name                                                                 |            |
| Database server host name or IP address of the server that hosts the database instance |            |
| Database port number                                                                   |            |
| Default: 1433                                                                          |            |
| Database administrator password                                                        |            |
| Package name of the JDBC driver class, typically                                       |            |
| com.microsoft.sqlserver.jdbc.SQLServerDriver                                           |            |
| Database connection URL, typically                                                     |            |
| jdbc:sqlserver:// <hostname>:<database< td=""><td></td></database<></hostname>         |            |
| Port>;databaseName=teamflowdb                                                          |            |
| Location of the database JDBC driver                                                   |            |
| <b>Example</b> : C: \MicrosoftSQLServer                                                |            |
| 2005JDBCDriver\sqljdbc_2.0\enu                                                         |            |
| For the exact version of the JDBC driver supported, refer the <i>Release Notes</i> .   |            |
| Database top-level directory, typically                                                |            |
| C:\Program Files\Microsoft SQL Server                                                  |            |
| Database directory, typically                                                          |            |
| C:\Program Files\Microsoft SQL                                                         |            |
| Server\MSSQL.1\MSSQL\Data                                                              |            |
| Location of a JDK or JRE installation on the database server computer                  |            |

## **Database Settings - Oracle**

| Database Setting - Oracle                                                       | Your Value |
|---------------------------------------------------------------------------------|------------|
| User name of a non-administrative database user<br>account<br>Example: ibpmuser |            |

| Database Setting - Oracle                                                                                                    | Your Value |
|----------------------------------------------------------------------------------------------------|------------|
| Password of the non-administrative database user account                                                                                                    |            |
| Host name or IP address of the computer that hosts the database instance                                                                                                    |            |
| Connection identifier of the database, typically the database name                                                                                                    |            |
| Database port number                                                                                                    |            |
| Password of the SYSTEM user                                                                                                    |            |
| Package name of the JDBC driver class<br>Example: oracle.jdbc.driver.OracleDriver                                                                                                    |            |
| Database connection URL<br>Example:<br>jdbc:oracle:thin:@localhost:1521:ORCL                                                                                                    |            |
| Location of the database JDBC driver<br>Example:<br><oracle_base>/product/10.1.0/db_1/jdbc/lib<br/>For the exact version of the JDBC driver<br/>supported, refer the <i>Release Notes</i>.</oracle_base>                                                   |            |
| Database top-level directory<br>Example:<br><oracle_base>/product/10.1.0/db_1<br/>Example for Oracle 11g:<br/><oracle_base>/product/11.2.0/dbhome_1<br/>This directory is also referred to as<br/><oracle_home>.</oracle_home></oracle_base></oracle_base> |            |
| Database directory<br>Example on Windows:<br>C:\Oracle\Product\10.2.0\oradata\ <database<br>Name&gt;<br/>Example on UNIX: /u01/oradata/<database<br>Name&gt;</database<br></database<br>                                                                   |            |
| Location of a JDK or JRE installation on the database server computer                                                                                                    |            |

#### Interstage BPM Super User Account

| Interstage BPM Server Setting      | Your Value |
|------------------------------------|------------|
| User name<br>Example: ibpm_server1 |            |
| Password                           |            |

### Interstage BPM Tenant Owner Account

The following information is not needed if you choose the SaaS mode but choose not to set up a default tenant.

| Interstage BPM Server Setting | Your Value |
|-------------------------------|------------|
| Tenant Owner name             |            |
| Example: default_tenant       |            |
| Password                      |            |

## **Directory Service Settings - Microsoft Active Directory**

The following configuration information is only needed if using Microsoft Active Directory.

| Directory Service Setting                                   | Your Value |
|-------------------------------------------------------------|------------|
| Directory Service host name or IP address (local or remote) |            |
| Directory search string                                     |            |
| Example: dc=fujitsu, dc=com                                 |            |
| Organizational unit                                         |            |
| Example: ou=Groups                                          |            |
| Directory Service port number (not the admin port number)   |            |
| Example: 389                                                |            |

## **Directory Server Settings - Oracle Directory Server Enterprise Edition**

The following configuration information is only needed if using Oracle Directory Server Enterprise Edition.

| Directory Server Setting                                   | Your Value |
|------------------------------------------------------------|------------|
| Directory Server host name or IP address (local or remote) |            |
| Directory search string<br>Example: dc=fujitsu, dc=com     |            |

| Directory Server Setting                                 | Your Value |
|----------------------------------------------------------|------------|
| Organizational unit                                      |            |
| Example: ou=Groups                                       |            |
| Directory Server port number (not the admin port number) |            |
| Example: 389                                             |            |

## Mail Server Settings

| Mail Server Setting                                                                                                    | Your Value |
|----------------------------------------------------------------------------------------------------|------------|
| SMTP server host name                                                                                                    |            |
| <b>Note</b> : If you do not enter a SMTP server host<br>name, Interstage BPM's email notification feature<br>will be disabled. Consult your system<br>administrator and your email Administrator for<br>the correct host names, since the Interstage BPM<br>Server will not start if the SMTP server host name<br>is incorrect. If you are in doubt, leave this field<br>blank and change the configuration of the<br>Interstage BPM Server later. Refer to the<br><i>Interstage Business Process Manager Server</i><br><i>Administration Guide</i> for details. |            |
| Interstage BPM Tenant Owner's email address (can be any active email address )                                                                                                    |            |

## WebDAV and UDDI Server Settings

| WebDAV and UDDI Server Setting                                                                                                    | Your Value |
|----------------------------------------------------------------------------------------------------|------------|
| URL for WebDAV Repository                                                                                                    |            |
| Name of a user that has administrative rights to publish to the WebDAV                                                                       |            |
| Password of that user                                                                                                    |            |
| UDDI Business Name                                                                                                    |            |
| URL to which UDDI Registry information will be published                                                                                     |            |
| Name of a user that has administrative rights to<br>publish UDDI Registry information to the<br>organization specified as UDDI Business Name |            |
| Password of that user                                                                                                    |            |
| URL that allows to search the UDDI Registry                                                                                                  |            |

## 6.2 Permissions Required for Installation and Deployment

### **Permissions Required for Installation**

You must have read, write and execute permissions on the installation directory of the Interstage BPM Server and Console.

**Note:** On Solaris, if you are installing as a non-root user, Interstage BPM Server will not be installed as a package.

### Permissions Required for Deployment When Using Oracle

- You must have execute permissions for the sqlplus file located in the <ORACLE\_HOME>/bin directory.
- You must have write permissions for the directory in which the Interstage BPM database will reside.
- The ORACLE\_HOME environment variable must be set to the installation directory of the database server if you are deploying on
  - UNIX

Example: ORACLE\_HOME=/opt/oracle/app/oracle/product/10.2.0/db\_1

Example on Oracle 11g: ORACLE\_HOME=/opt/Oracle/Oracle11gR2/product/11.2.0/dbhome\_1

You can either set the environment variable in your  $\sim$  / .profile file or in the shell before starting the Deployment Tool.

**Note:** If you set the environment variable in the shell, run the set -a command so that the environment variable is set for all subshells created from the parent shell.

# 6.3 Overview of the Installation and Deployment Procedure

This section summarizes the steps required to install and deploy the Interstage BPM Server with the Console, or just the Server. The installation and deployment procedure depends on whether the database and the application server are installed on the same or on different computers.

To connect to a Directory Service and log into Interstage BPM (except for the default Interstage BPM user created during deployment), you must configure and start the Directory Service before starting the Interstage BPM Server. The best time for configuration is after deploying and before you start the Interstage BPM Server, because the Deployment Tool creates an Interstage BPM LDIF file that you need to import into the Directory Service.

**Note:** If you are upgrading from a previous version of Interstage BPM, refer *Upgrading Interstage BPM from Previous Versions* on page 78.

#### Running the Database and Interstage BPM Server on the Same Computer

- 1. Prepare the database and make sure that the database server is running. Refer to section *Database Server Preparation* on page 18.
- 2. Prepare the application server. Refer to section *Configuring a WebLogic Domain for the Interstage BPM Server* on page 21.

- Make sure that the application server is running.
   Refer to section *Starting WebLogic Administration Server* on page 23
- 4. Install Interstage BPM Refer to section *Installing Interstage BPM* on page 32.
- 5. Configure the Interstage BPM Server and Console (or only the Server) and deploy to the application server.

Refer to section *Deploying Server Instances with Console, OR only Server Instances* on page 42.

6. If you want to connect to a Directory Service, you must configure it before starting the Interstage BPM Server.

Refer to chapter Setting Up a Directory Service on page 85.

- Configure WebLogic's Embedded LDAP Server. Refer to section *Configuring WebLogic's Embedded LDAP Server* on page 70.
- 8. If you opted for SaaS mode during Server deployment, switch on Java security. Refer to section *Switching on Java Security* on page 60.
- 9. Start the Interstage BPM Server. Refer to section *Starting Interstage BPM Server* on page 62.
- 10. If you have also deployed the Console, start Interstage BPM Console Refer to section *Starting Interstage BPM Console and Tenant Management Console* on page 62
- 11. If required, perform further configurations for Interstage BPM Console Refer section *Interstage BPM Console - Other Configurations* on page 67

## Running the Database and Interstage BPM Server on Different Computers

- 1. Prepare the database and make sure that the database server is running. Refer to section *Database Server Preparation* on page 18.
- 2. Prepare the application server. Refer to section *Configuring a WebLogic Domain for the Interstage BPM Server* on page 21.
- Make sure that the application server is running.
   Refer to section *Starting WebLogic Administration Server* on page 23
- 4. Install Interstage BPM on the **database server computer**. Refer to section *Installing Interstage BPM* on page 32.
- 5. On the **database server computer**, run the Deployment Tool to configure the database. Refer to section *Configuring the Remote Database* on page 42.
- 6. Install Interstage BPM on the **application server computer**. Refer to section *Installing Interstage BPM* on page 32.
- On the application server computer, run the Deployment Tool to deploy the Interstage BPM Server with Console (or only Server).
   Refer to section *Deploying Server Instances with Console, OR only Server Instances* on page 42.

8. If you want to connect to a Directory Service, you must configure it before starting the Interstage BPM Server.

Refer to chapter Setting Up a Directory Service on page 85.

- Configure WebLogic's Embedded LDAP Server.
   Refer to section Configuring WebLogic's Embedded LDAP Server on page 70.
- 10. If you opted for SaaS mode during Server deployment, switch on Java security. Refer to section *Switching on Java Security* on page 60.
- 11. Start the Interstage BPM Server. Refer to section *Starting Interstage BPM Server* on page 62.
- 12 If you have also deployed the Console, start Interstage BPM Console Refer to section *Starting Interstage BPM Console and Tenant Management Console* on page 62
- 13. If required, perform further configurations for Interstage BPM Console Refer section *Interstage BPM Console - Other Configurations* on page 67

## 6.4 Installing Interstage BPM

Use the instructions in this section to perform a new installation of Interstage BPM.

**Note:** If you have a previous version of Interstage BPM Server on your computer, refer to chapter *Upgrading Interstage BPM from Previous Versions* on page 78.

#### To install Interstage BPM:

- 1. Read the Release Notes located in the top-level directory of the CD-ROM.
- 2. If using Linux, before installation ensure the following packages of Red Hat Enterprise Linux are available.

To check whether a particular package is installed, use the following command:

rpm -q <package-name>

(Note that (i686) and (x86\_64) below denote the respective package's architecture.)

Packages for Red Hat Enterprise Linux 5 (32 bit and 64 bit):

```
• libXp (i686)
```

Packages for Red Hat Enterprise Linux 6 (32 bit):

- glibc-devel (i686)
- glibc-headers (i686)
- kernel-headers (i686)
- libXp (i686)

Packages for Red Hat Enterprise Linux 6 (64 bit):

- glibc (i686)
- glibc-devel (i686)
- glibc-headers (x86\_64)
- kernel-headers (x86\_64)
- libICE (i686)

- libSM (i686)
- libX11 (i686)
- libXau (i686)
- libXext (i686)
- libXi (i686)
- libXp (i686)
- libXt (i686)
- libXtst (i686)
- libuuid(i686)
- libxcb (i686)
- nss-softokn-freebl (i686)

In case any package is not installed, download it from your Red Hat Enterprise Linux CD or the Red Hat Network website, and install it using the following command:

rpm -i <package-name>

- **Note:** If you plan to perform GUI-based installation and deployment of Interstage BPM on Linux, you need to install **X Window System** on your Linux machine. **X Window System** is not installed by default on Red Hat Enterprise Linux 6. For this, ensure that the following packages are installed:
  - X Window System
  - Desktop
  - Legacy X Window System compatibility
  - General Purpose Desktop
- 3. Start the installation program located in the engine directory on the CD-ROM.

| Operating System | Installation Program |
|------------------|----------------------|
| Windows          | setupwin32.exe       |
| Solaris          | setupSolaris.bin     |
| Linux            | setupLinux.bin       |

- 4. Read the Welcome screen and click Next.
- 5. On the Interstage Business Process Manager Installation Directory screen, specify an installation directory. Accept the default or click Browse and navigate to a directory of your choice. Default on Windows: C:\Fujitsu\InterstageBPM
  Default on Windows: C:\Fujitsu\InterstageBPM

Default on UNIX: /opt/FJSVibpm

Note: The installation directory path must not contain blanks or special characters such as ~ \$
 0. Do not specify an installation directory path that is longer than 255 characters.

| Interstage            | Business Process Manager V11.2 - InstallShield Wizard                             |                |
|-----------------------|-----------------------------------------------------------------------------------|----------------|
| Choose I<br>Select fo | Destination Location<br>older where setup will install files.                     |                |
|                       | Install Interstage Business Process Manager V11.2 to:<br>C:\Fujitsu\InterstageBPM | <u>C</u> hange |
| InstallShield -       | < <u>B</u> ack Next >                                                             | Cancel         |

Figure 4: Server Installation Directory (for Windows)

|   | Installer – 🗆                                                                                                    | X |
|---|----------------------------------------------------------------------------------------------------|---|
| h | nterstage Business Process Manager Installation Directory                                                                                                    |   |
|   | Specify the directory where you wish to install Interstage Business Process Manager.                                                                                                    |   |
|   | Enter the path to the installation directory, or click Browse and navigate to it. Do not use an installation path containing leading, trailing or intermediate spaces. When the desired directory appears in the installation directory field, click Next to continue with the installation. |   |
|   | Interstage Business Process Manager Installation Directory<br>/opt/FJSVibpm<br>Browse                                                                                                    |   |
|   | nstallShield                                                                                                    |   |

Figure 5: Server Installation Directory (for Solaris, Linux)

- 6. Click Next.
- On the Java Development Kit (JDK) Location screen, specify the top-level directory of your J2SE Development Kit (JDK) or Java Runtime Environment (JRE) installation. If the default directory is not the top-level directory of your JDK or JRE installation, click Browse and navigate to it.

For information on the supported JDK and JRE version, refer to the *Release Notes*. It is recommended you use the JDK version shipped with your application server.

| lote: | The JDK or JRE installation path must not contain blanks or special characters such as $\sim$ |
|-------|-----------------------------------------------------------------------------------------------|
|       | \$ @.                                                                                         |

| Interstage Business Process Manager V11.2 - InstallShield Wizard                                             | ×          |
|----------------------------------------------------------------------------------------------------|------------|
| Select Java (JDK/JRE 1.5 or 1.6) Home Directory                                                              |            |
| Please mention the path to the top-level directory of your JDK/JRE installatio<br>Browse and navigate to it. | n or click |
|                                                                                                    |            |
|                                                                                                    | Browse     |
|                                                                                                    |            |
| InstallShield                                                                                                |            |
| < <u>B</u> ack Next >                                                                                        | Cancel     |

Figure 6: JDK/JRE Directory (for Windows)
| Installer                                                                                    |                 |
|----------------------------------------------------------------------------------------------|-----------------|
| ava Development Kit (JDK) Location                                                           |                 |
| Enter the path to the top-level directory of your JDK/JRE installation or click Browse and r | navigate to it. |
|                                                                                              |                 |
|                                                                                              |                 |
|                                                                                              |                 |
|                                                                                              |                 |
| IDK Directory                                                                                |                 |
| /usr/java                                                                                    |                 |
|                                                                                              | Browse          |
|                                                                                              |                 |
|                                                                                              |                 |
|                                                                                              |                 |
|                                                                                              |                 |
| nstallShield                                                                                 |                 |
| c Book Novt s                                                                                | Concol          |
| Z BALK I NOVIN                                                                               |                 |

Figure 7: JDK/JRE Directory (for Solaris, Linux)

- 8. Click Next.
- 9. Make sure that the information displayed on the **Pre-Installation Summary** screen is correct.
- 10. Click Next to start the installation.

The installation program starts copying files to your computer. Once the files have been copied, the **Start Deployment Tool** screen is displayed.

- 11. To launch the Deployment Tool, do one of the following:
  - For Windows: A 64 bit-JVM-specific Deployment Tool and a 32 bit-JVM-specific Deployment Tool are provided for Windows Server 2003 and Windows Server 2008.
    - 1. Select the appropriate radio button to launch the 32 bit-specific or 64bit-specific Deployment Tool.

2. Click Next.

|                              | ×                                                                                                    |
|------------------------------|----------------------------------------------------------------------------------------------------|
| Deploy                       | rment Tool Option Screen                                                                                                    |
| To laur<br>The rac<br>Java H | ich the Deployment Tool now, select the appropriate radio button, and click Next.<br>dio button to be selected depends on the version of the JDK you specified in the Select<br>ome Directory Screen. |
| 0                            | Launch Deployment Tool with 32 bit Java VM                                                                                                    |
| 0                            | Launch Deployment Tool with 64 bit Java VM                                                                                                    |
| 0                            | Do not launch Deployment Tool                                                                                                    |
| InstallShield                |                                                                                                    |
|                              | <u>Next</u> > Cancel                                                                                                    |

Figure 8: Start Deplyment Tool - For Windows

• For Solaris: On the Start Deployment Tool screen, select the Launch Deployment Tool check box and click Next.

| E | Installer _ 🗆                                                                                                    | × |  |  |
|---|----------------------------------------------------------------------------------------------------|---|--|--|
|   | Start Deployment Tool                                                                                               |   |  |  |
|   | To start the Deployment Tool now, select the check box below and click Next to continue.                            |   |  |  |
|   | To start the Deployment Tool later, make sure that the check box is not selected and proceed with the installation. | 1 |  |  |
|   | Launch Deployment Tool                                                                                              |   |  |  |
|   | nstallShield                                                                                                    |   |  |  |
|   | < Back Next > Cancel                                                                                                |   |  |  |

Figure 9: Start Deployment Tool - For Solaris

- For Linux: A 64 bit-JVM-specific Deployment Tool and a 32 bit-JVM-specific Deployment Tool are provided for Linux.
  - 1. Select the appropriate radio button to launch the 32 bit-specific or 64bit-specific Deployment Tool.

#### 2. Click Next.

| Installer                                                                                      |        |
|------------------------------------------------------------------------------------------------|--------|
| Start Deployment Tool                                                                          |        |
| If you want to launch the Deployment Tool now, select the appropriate radio button and click N | lext.  |
|                                                                                                |        |
|                                                                                                |        |
|                                                                                                |        |
|                                                                                                |        |
| OLaunch Deployment Tool with 32 bit Java VM                                                    |        |
| OLaunch Deployment Tool with 64 bit Java VM                                                    |        |
| On not launch Deployment Tool                                                                  |        |
|                                                                                                |        |
|                                                                                                |        |
|                                                                                                |        |
|                                                                                                |        |
|                                                                                                |        |
| < Back Next >                                                                                  | lancel |

Figure 10: Start Deployment Tool - for Linux

If you want to configure and deploy Interstage BPM Server or Console at a later time, make sure that you do not launch the Deployment Tool from this screen. Click **Next** and then **Finish**. Refer *Starting the Deployment Tool* on page 40 for more information about launching the Deployment Tool at a later time.

**Note:** If you intend to deploy Interstage BPM Console on a different WebLogic domain than Interstage BPM Server, you cannot use the Deployment Tool to deploy Console. In this case, ensure you do not launch the Deployment Tool at this stage.

The installation program exits. If you selected to launch the Deployment Tool, the Deployment Tool is started.

# 6.5 Starting the Deployment Tool

#### **Prerequisites:**

- You have prepared the database server and the application server as explained in chapter *Preparing for Installation and Deployment of Interstage BPM Server and Console* on page 18.
- You have installed Interstage BPM.
- You have set the resolution of your screen and the font size as follows: On UNIX: 1024x768, Sans 9 pt font or 1280x1024, Sans 10 pt font On Windows: 1024x768, system default font

• You have the required permissions for deployment. For details, refer to section *Permissions Required for Installation and Deployment* on page 30.

If you chose not to launch the Deployment Tool at the end of the installation process, you can start the Deployment Tool manually.

#### To start the Deployment Tool (for 32bit JVM):

• Run the startup script located in <Interstage BPM Installation Directory>/server/deployment/tool:

| Operating System | Startup Script  |
|------------------|-----------------|
| Windows          | run_windows.bat |
| Solaris          | run_solaris.sh  |
| Linux            | run_linux.sh    |

On Windows, you can also start the Deployment Tool using **Start > Programs > Interstage Business Process Manager > Launch Deployment Tool**.

**Note:** Do not use the 32bit-JVM-specific Deployment Tool if your Operating System is 64bit Windows or 64bit Linux, and your Java Environment (JVM) is 64bit. Doing so will fail to launch the Deployment Tool. Instead, use the 64bit-JVM-specific Deployment Tool as detailed below.

#### 64bit Deployment Tool for Windows

A new 64bit-JVM-specific Deployment Tool is provided for Windows Server 2003, Windows Server 2008.

- Use the 64bit Deployment Tool only if both your Operating System as well as Java Environment (JVM) is 64bit. If used otherwise, the Deployment Tool will fail to start.
- Irrespective of your Operating System, if your JVM is 32bit, use the 32bit Deployment Tool.
- 32bit Operating Systems and 64bit JVM are incompatible and using this combination will cause launch of Deployment Tool to fail irrespective of the version of Deployment Tool.

#### To start the 64bit-JVM-specific Deployment Tool do one of the following:

- Run the run\_windows\_x64.bat startup script located in <Interstage BPM Installation Directory>/server/deployment/tool
- On the Windows Start menu, navigate to All Programs > Interstage Business Process Manager, and click Launch Deployment Tool (64 bit)

#### 64bit Deployment Tool for Linux

A new 64bit-JVM-specific Deployment Tool is provided for Linux.

- Use the 64bit Deployment Tool only if both your Operating System as well as Java Environment (JVM) is 64bit. If used otherwise, the Deployment Tool will fail to start.
- Irrespective of your Operating System, if your JVM is 32bit, use the 32bit Deployment Tool.
- 32bit Operating Systems and 64bit JVM are incompatible and using this combination will cause launch of Deployment Tool to fail irrespective of the version of Deployment Tool.

To start the 64bit-JVM-specific Deployment Tool:Run the run\_linux\_x64.sh startup script located in <Interstage BPM Installation Directory>/server/deployment/tool

# 6.6 Configuring the Remote Database

**Prerequisite:** You have prepared the database server as instructed in section *Database Server Preparation* on page 18.

This section describes how to run the Deployment Tool on the database server computer to configure the database. You will typically perform the instructions in this section only if your database is installed on a remote computer.

#### To configure the database:

- If the Deployment Tool is not running, start it.
   For details, refer to section *Starting the Deployment Tool* on page 40.
- 2. On the Welcome screen of the Deployment Tool, select Database Setup.
- 3. Click Next.
- 4. On the Database Selection screen, select the database system you wish to use.
- 5. Click Next.
- 6. On the Database Configuration screen, enter the settings for your database.

If you are using Oracle, refer to section *Oracle Settings* on page 50 for a detailed explanation. If you are using Microsoft SQL Server, refer to section *Microsoft SQL Server Settings* on page 47 for a detailed explanation.

- 7. Click Next.
- 8. Make sure that all the information displayed on the Review Information screen is correct.
- 9. Click Finish to start configuring the database.

At the end of the process, a message is displayed notifying you that the database has been configured.

10. Click **OK** to exit the Deployment Tool.

# 6.7 Deploying Server Instances with Console, OR only Server Instances

**Prerequisite:** If you are using a remote database, you must have configured it as explained in section *Configuring the Remote Database* on page 42.

After you have started the Deployment Tool, you perform initial configuration steps before actually deploying the Interstage BPM Server with Console, or only the Server to an application server.

## 6.7.1 Operation Mode and Application Server Selection

1. On the **Welcome** screen of the Deployment Tool, select **Server/ Console Instance Setup** and click **Next**.

| Interstage Business Process Manager Deployment and Configuration                                                                                             |                                            |
|----------------------------------------------------------------------------------------------------|--------------------------------------------|
| Welcome to the Interstage Business Process Manager Deployment Tool.                                                                                          | L Interetago                               |
| Select the operation you want to perform. Based on your selection, the Deployment Tool guides you through the required steps.                                | Interstaye                                 |
|                                                                                                    |                                            |
| • Server/Console Instance Setup                                                                                                    |                                            |
| Configures and deploys Interstage Business Process Manager Server and/or Console to an application server and optionally configures the database instance as | sociated with Interstage Business Process. |
| C Server/Console Instance Removal                                                                                                    |                                            |
| Undeploys an instance of Interstage Business Process Manager Server and/or Console from an application server.                                               |                                            |
| C Database Setup                                                                                                    |                                            |
| Sets up a new database instance to be associated with Interstage Business Process Manager.                                                                   |                                            |
| C Database Upgrade                                                                                                    |                                            |
| Upgrades an existing Database instance of Interstage Business Process Manager Server.                                                                        |                                            |
|                                                                                                    |                                            |
|                                                                                                    |                                            |
|                                                                                                    |                                            |
|                                                                                                    |                                            |
|                                                                                                    |                                            |
|                                                                                                    |                                            |
|                                                                                                    |                                            |
|                                                                                                    |                                            |
|                                                                                                    |                                            |
|                                                                                                    |                                            |
|                                                                                                    |                                            |
|                                                                                                    |                                            |
|                                                                                                    |                                            |
|                                                                                                    |                                            |
|                                                                                                    |                                            |
|                                                                                                    |                                            |
| < Back                                                                                                    | lext > Einish Cancel                       |
|                                                                                                    |                                            |

#### Figure 11: Welcome

- 2. On the Application Server Selection screen:
  - a) Select the type of application server on which you intend to deploy. In this case, select BEA/Oracle WebLogic.
  - b) Depending on your requirement, select the appropriate checkboxes (either, or both of Interstage BPM Server, Interstage BPM Console) for the Interstage BPM component you want to deploy.
- **Note:** If you plan to deploy Server and Console on the same machine, but different WebLogic domains, you need to run the Deployment Tool **twice**; once for deploying Server, and once for deploying Console.

**Note:** If you choose to deploy Interstage BPM Console, Interstage BPM Tenant Management Console is also automatically deployed.

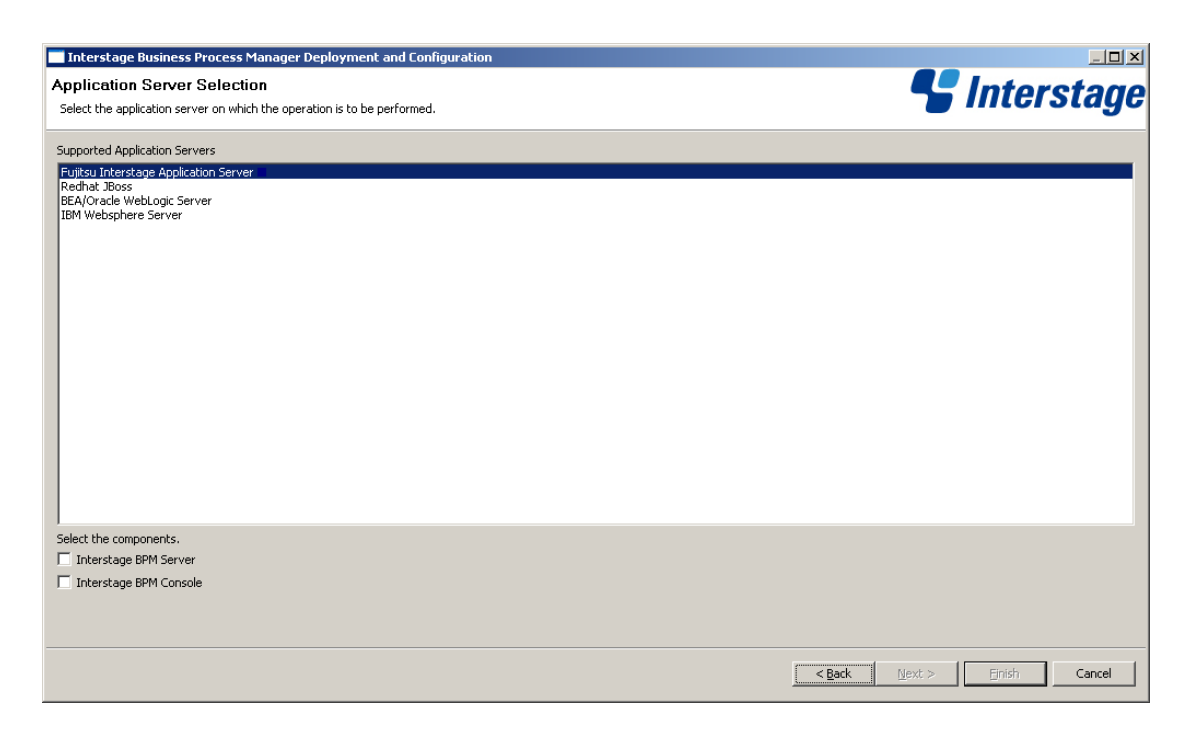

Figure 12: Application Server and Component selection sample screen

3. Click Next.

### 6.7.2 WebLogic Application Server Settings

#### **Prerequisites:**

- The application server is running.
- A WebLogic domain is available for use by Interstage BPM.
   Refer to section *Configuring a WebLogic Domain for the Interstage BPM Server* on page 21 for more information on creating WebLogic domains.
- A J2SE Development Kit (JDK) or Java Runtime Environment (JRE) is installed on the local computer, preferably the same version that is shipped with the application server. For exact version information, refer to the Release Notes.

On the WebLogic Configuration screen, you provide the settings for your application server.

| Interstage Business Process Manager Deployment and Configuration                                                                                                    |
|----------------------------------------------------------------------------------------------------|
| WebLogic Configuration                                                                                                    |
| 8 These fields are either empty or of unexpected type : Administration Server, Username of Administrator, Password of Administrator, Path to Weblogic Jars<br>Java Home |
| WebLogic Domain for Interstage BPM Engine/Console                                                                                                    |
| Administration Server (Server:Port)                                                                                                    |
| Administrator Username                                                                                                    |
| Administrator Password                                                                                                    |
| Path of WebLogic JAR File (weblogic.jar) Browse                                                                                                    |
| Interstage BPM Engine Weblogic Server                                                                                                    |
| Interstage BPM Weblogic Server Name   IBPMServer                                                                                                    |
| Interstage BPM Weblogic Server Port 49950                                                                                                    |
| Java Home Directory                                                                                                    |
| Java Home Directory Browse                                                                                                    |
| The deployment requires JDK version 1.5 or above, preferably the JDK version that was shipped with the application server.                                              |
| Interstage Business Process Manager Database                                                                                                    |
| Configure Database on this Machine                                                                                                    |
|                                                                                                    |
|                                                                                                    |
|                                                                                                    |
|                                                                                                    |
|                                                                                                    |
|                                                                                                    |
| < Back                                                                                                    |

Figure 13: WebLogic Settings

- In the WebLogic Domain for Interstage BPM Engine/Console area, enter the following information about the WebLogic domain you will be using for Interstage BPM Server and/or Console:
  - Administration Server (Server:Port): Enter the address of your WebLogic domain's Administration Server.

Example: localhost:7001

• Administrator Username: Enter the user name of the administrator for your WebLogic Administration Server.

If you created a WebLogic domain using the default values, the user name is weblogic.

- Administrator Password: Enter the password of the administrator for your WebLogic Administration Server.
- Path of WebLogic JAR File: Specify the path of the WebLogic JAR file weblogic.jar on your local computer.

On WebLogic 9.2, weblogic.jar is located in the directory <BEA\_HOME>/weblogic92/server/lib. On WebLogic 10.3.2, it is located in <MW\_HOME>/wlserver\_10.3/server/lib.

- 2. In the Interstage BPM Engine WebLogic Server area, provide the following information:
  - Interstage BPM WebLogic Server Name: Define a name for the Interstage BPM Server to be deployed, for example IBPMServer.

#### Note: Ensure that the server name does not contain any spaces. For example, use IBPMServer and not IBPM Server.

- More than one managed server can be deployed in a single weblogic domain. If the managed server does not exist, then the deployment tool creates a new one. However if the managed server already exists, the tool prompts the user to confirm whether to continue with the default name of the existing server or change its name to create a new managed server.
- Interstage BPM WebLogic Server Port: Define a port number for the Interstage BPM Server, for example 49950.

You cannot use port 7001 or 7002 because WebLogic is already using these ports for administrative purposes.

3. In the **Java Home Directory** area, enter the top-level directory of your J2SE Development Kit (JDK) or Java Runtime Environment (JRE) installation.

Example on Windows:

- For WebLogic 9.2:C:\bea\jdk150\_10
- For WebLogic 10.3.2:C:\Oracle\Middleware\jdk160\_14\_R27.6.5-32

Example on UNIX:

- For WebLogic 9.2:/opt/bea/jdk150\_10
- For WebLogic 10.3.2:/opt/oracle/middleware/jdk160\_14\_R27.6.5-32

You are recommended to use the JDK or JRE that is shipped with the application server.
 The JDK or JRE installation path must not contain blanks or special characters such as ~ \$ @.

4. If your database is running on the same computer as the application server, you can configure the database (create the database for Interstage BPM) and deploy the server with a single run of the Deployment Tool. To do so, select **Configure Database on this Machine**.

**Note:** When selecting this option, make sure that you have the required permissions to configure the database. Otherwise, the deployment process will fail. For details, refer to section *Permissions Required for Installation and Deployment* on page 30.

If you do not have the required permissions, you may need to run the Deployment Tool twice: first to configure the database and then to deploy the server.

**Note:** If you are deploying only Interstage BPM Console, this database option will not appear on the application configuration screen.

5. Click Next.

The Deployment Tool connects to the application server that you specified. If the connection cannot be established, an error message is displayed and you cannot proceed with the deployment. In this case, verify the application server settings and make sure that the application server is running.

## 6.7.3 Interstage BPM Console Settings

**Prerequisites:** You have selected to deploy Interstage BPM Console in the Deployment Tool's Application Server and Component Selection page (*Operation Mode and Application Server Selection* on page 43)

#### **Console Settings:**

On the **Console Configuration** page, you provide the settings for Interstage BPM Console. For details, refer section *Deploying Interstage BPM Console Using the Deployment Tool* on page 65.

### 6.7.4 Database Selection

1. On the Database Selection screen, select the database system you wish to use.

**Note:** Refer to the Release Notes for the exact versions and editions of the supported database systems.

#### 2. Click Next.

The next appearing screen depends on the database system that you selected.

## 6.7.5 Microsoft SQL Server Settings

**Prerequisite:** You have prepared the database server as instructed in section *Database Server Preparation* on page 18.

On the **Database Configuration** screen, you provide the settings for the database you will be using with Interstage BPM. The items displayed on this screen depend on your selections regarding the database on previous screens.

| Interstage Business Process Manager Deployment and Configuration                                                                                                    |                                                                                                    |                            |  |
|----------------------------------------------------------------------------------------------------|----------------------------------------------------------------------------------------------------|----------------------------|--|
| Database Configuration 8 These fields are either empty or of unexpected type : IBPM User name, IBPM password, Database Administrator Password, Path of the JDBC Driver JAR file                                                                                                    |                                                                                                    |                            |  |
| (sqljdbc.jar), SQL Server Home Directory, Path to store Data files, JDK Home       IBPM Database User       Interstage BPM Database User       Password       Confirm Password                                                                                                    |                                                                                                    |                            |  |
| Select the version of SQL Server database.<br>SQL Server 2005 •                                                                                                    | SQL Server 2008                                                                                                    |                            |  |
| SQL Server Settings<br>Database Administrator User Name<br>Database Administrator Password<br>SQL Server Database Instance (can be left blank for default instance)<br>Database Host<br>Database Port<br>DB Driver<br>DB Connection URL<br>Path of the JDBC Driver JAR file (sqljdbc.jar)<br>SQL Server Home Directory<br>Path to store Data files | sa<br>localhost<br>1433<br>com.microsoft.sqlserver.jdbc.SQLServerDriver<br>jdbc:sqlserver://localhost:1433;databaseName=teamflowdb                                                                                                    | Browse<br>Browse<br>Browse |  |
| Java Home Directory                                                                                                    |                                                                                                    | Browse                     |  |
|                                                                                                    | Contract Sector Sector | Cancel                     |  |

#### Figure 14: Database Configuration

1. In the **Interstage Business Process Manager Database User** area, define the user name and password for a non-administrative database user account.

An example of the user name is *ibpmuser*.

Interstage BPM will use this account to log into the database.

**Note:** As a default, Microsoft SQL Server enforces a password policy that prevents users from using simple passwords. Make sure that you enter a password that meets the password policy requirements. Otherwise, the deployment will fail. For details on the password policy, refer to the Microsoft SQL Server documentation.

- 2. Select the version of your SQL Server database.
- 3. In the SQL Server Settings area, enter the following information:
  - **Database Host**: This field is set by the Deployment tool. It is the host name or IP address of the computer that hosts the Microsoft SQL Server instance you are using.
  - **Database Port**: This field is set by the Deployment tool. It is the port number of the Microsoft SQL Server instance you are using. If you are using the default instance, the port number is 1433.
  - **DB Driver**: This field is set by the Deployment tool. It is the full package name of the JDBC driver class used to create the database connection.

If you are using the JDBC driver provided by Microsoft, the package name is:

com.microsoft.sqlserver.jdbc.SQLServerDriver

If you are using another JDBC driver than the one provided by Microsoft, refer to the driver documentation for information about the name of the driver class.

 DB Connection URL: This field is set by the Deployment tool. This is the URL of the database to connect to. If you are using the JDBC driver provided by Microsoft, the database connection URL has the following format:

jdbc:sqlserver://<Hostname>:<Database Port>;databaseName=teamflowdb

Here <Hostname> is the name of the computer on which Microsoft SQL Server is installed. If this computer does not have a name use its IP address. If the database and the application server are running on different computers, make sure that you specify the actual hostname instead of localhost.

<Database Port> is the port number of the database server instance, typically 1433. For instructions on verifying the port number, refer to section Configuring Microsoft® SQL Server on page 18.

Example: jdbc:sqlserver://localhost:1433;databaseName=teamflowdb

#### **Note:** Do not change the name of the database.

If you are using another JDBC driver than the one provided by Microsoft, refer to the driver documentation for information about the database connection URL that you need to specify for that driver.

• Path of the JDBC Driver JAR File (sqljdbc.jar): Specify the path of the JDBC driver on the local computer.

The Interstage BPM Server needs access to this driver to set up a connection to the database. For information about supported versions of the JDBC driver, refer to the *Release Notes*. For more information about the JDBC driver, refer to section *Configuring Microsoft® SQL Server* on page 18.

**Example**: C:\MicrosoftSQLServer2005JDBCDriver\sqljdbc\_2.0\enu\sqljdbc.jar

- 4. If you are configuring a database on the local computer, provide the following additional information:
  - SQL Server Database Instance: The default instance of Microsoft SQL Server is represented by a <blank>. If you are using a named instance of Microsoft SQL Server, enter the instance name.
  - Database Administrator Password: Enter the password for the Microsoft SQL Server Administrator user account.
  - SQL Server Home Directory: Specify the top-level directory of your Microsoft SQL Server installation, typically C:\Program Files\Microsoft SQL Server.
  - Path to store Data files: Specify a directory on a local disk in which the Interstage BPM database will reside, typically C:\Program Files\Microsoft SQL Server\MSSQL.1\MSSQL\Data.

The specified directory must already exist.

• JRE Home Directory: Specify the top-level directory of your J2SE Development Kit (JDK) or Java Runtime Environment (JRE) installation.

Example: C:\Java\jdk5

For exact version information, refer to the *Release Notes*.

Note: The JDK or JRE installation path must not contain blanks.

5. Click Next.

### 6.7.6 Oracle Settings

**Prerequisite:** You have prepared the database server as instructed in section *Database Server Preparation* on page 18.

On the **Database Configuration** screen, you provide the settings for the database you will be using with Interstage BPM. The items displayed on this screen depend on your selections regarding the database on previous screens.

| Interstage Business Proces                                      | ss Manager Deployment and Configuration                                                                                                    | _ 🗆 🗙   |
|-----------------------------------------------------------------|----------------------------------------------------------------------------------------------------|---------|
| Database Configuration                                          | 🔍 Into                                                                                                    | retano  |
| These fields are either empty of the store Data files. 10K Home | or of unexpected type : IBPM password,SYSTEM User's Password,Path of the JDBC Driver JAR file.,Oracle Home Directory,Path                                                                                                    | ้อเล่าอ |
| - IBPM Database Liser                                           |                                                                                                    |         |
| Interstage BPM Database User                                    | ibpmuser                                                                                                    |         |
| Password                                                        |                                                                                                    |         |
| Confirm Password                                                |                                                                                                    |         |
| - Oracla Sattings                                               |                                                                                                    |         |
| DB Host                                                         | localhost                                                                                                    |         |
| Connect Identifier                                              | OBCI CONTRACTOR OF CONTRACTOR OF |         |
| Port                                                            | 1521                                                                                                    |         |
| SYSTEM User's Password                                          |                                                                                                    |         |
| DB Driver                                                       | orade.idbc.driver.OradeDriver                                                                                                    |         |
| DB Connection URL                                               | idbc:oracle:thin:@localhost:1521:ORCL                                                                                                    |         |
| Path of the JDBC Driver JAR file                                |                                                                                                    | Browse  |
| Oracla Home Directory                                           |                                                                                                    | Browise |
| oracle nome birectory                                           |                                                                                                    |         |
| Path to store Data files                                        |                                                                                                    | Browse  |
| JDK Home Directory                                              |                                                                                                    |         |
| JDK Home Directory                                              |                                                                                                    | Browse  |
|                                                                 |                                                                                                    |         |
|                                                                 |                                                                                                    |         |
|                                                                 |                                                                                                    |         |
|                                                                 | <back mext=""> ⊟nish</back>                                                                                                    | Cancel  |

#### Figure 15: Database Configuration

1. In the **Interstage Business Process Manager Database User** area, define the user name and password for a non-administrative database user account.

An example of the user name is *ibpmuser*.

Interstage BPM will use this account to log into the database.

- 2. In the Oracle Settings area, enter the following information:
  - **DB Host**: This field is set by the Deployment tool. It is the name of the computer on which Oracle is installed.
  - **Connect Identifier**: This field is set by the Deployment tool. It is the connection identifier for the Oracle database that you are using. The connection identifier usually corresponds to the database name unless the database name is longer than eight characters. In this case, a trunkated version of the database name is used. You can verify the actual connection identifier in the tnsnames.ora file located in the <oraCLE\_HOME>/network/admin directory.

- Port: This field is set by the Deployment tool. It is the Oracle port number, typically 1521. You can check the actual port number in the targets.xml file located in the <ORACLE\_HOME>/<hostname>\_<SID>/sysman/emd directory.
- **DB Driver**: This field is set by the Deployment tool. It is the full package name of the JDBC driver class used to create the database connection.

If you are using the JDBC driver provided by Oracle, the package name is:

oracle.jdbc.driver.OracleDriver

If you are using another JDBC driver than the one provided by Oracle, refer to the driver documentation for information about the name of the driver class.

• **DB Connection URL**: This field is set by the Deployment tool. It is the URL of the database to connect to. If you are using the JDBC driver provided by Oracle, the database connection URL has the following format:

jdbc:oracle:thin:@<Hostname>:<Database Port>:<Database Name>

Here <Hostname> is the name of the computer on which Oracle is installed. If the database and the application server are running on different computers, make sure that you specify the actual hostname instead of localhost.

<Database Port> is the Oracle port number, typically 1521.

 ${\scriptstyle < \texttt{Database}}$   ${\scriptstyle \texttt{Name}>}$  is exactly the same Oracle database name as specified when you created it.

Example:jdbc:oracle:thin:@localhost:1521:ORCL

#### **Note:** You must specify thin as the protocol in the database connection URL.

If you are using another JDBC driver than the one provided by Oracle, refer to the driver documentation for information about the database connection URL that you need to specify for that driver.

• Path of the JDBC Driver JAR File: Specify the path of the Oracle JDBC driver on the local computer.

For the exact version of the JDBC driver supported, refer the *Release Notes*. Example on Windows: C:\Oracle\Product\10.2.0\db\_1\jdbc\lib\ojdbc14.jar Example on UNIX: /opt/oracle/product/10.2.0/db\_1/jdbc/lib/ojdbc14.jar The Interstage BPM Server needs access to this driver to set up a connection to the database.

3. If you are configuring a database on the local computer, provide the following information:

• SYSTEM User's Password: Enter the password of the SYSTEM user. The SYSTEM user is one of the administrative user accounts maintained by Oracle.

• Oracle Home Directory: Specify the top-level directory of your Oracle installation.

```
Example on Windows: C:\Oracle\Product\10.2.0\db_1
Example on UNIX: /opt/oracle/product/10.2.0/db_1
Following are the examples for Oracle 11g:
Example on Windows: G:\app\Administrator\product\11.2.0\dbhome_1
Example on UNIX: /usr/Oracle/product/11.2.0/dbhome_1
```

• Path to Store Data Files: Specify a directory in which you want the Interstage BPM database to reside.

Example on Windows: C:\Oracle\Product\10.2.0\oradata\<Database Name>

Example on UNIX: /u01/oradata/<Database Name>

Note: You must specify an existing directory and have write permissions for the specified directory.

 JRE Home Directory: Specify the top-level directory of your J2SE Development Kit (JDK) or Java Runtime Environment (JRE) installation.
 For exact version information, refer to the *Release Notes*.
 Example on Windows: c:\j2sdk1.5
 Example on UNIX: /usr/java/j2sdk1.5

**Note:** The JDK or JRE installation path must not contain blanks.

4. Click Next.

### 6.7.7 Super User and Multitenancy Settings

On the **InterstageBPM Super User Page**, you set your Super User name and password, as well as multitenancy settings.

| Interstage Business Process Manager Deployment and Configuration InterstageBPM Super User Page Please enter the Super User Username/Password and Multitenancy Mode ! All Fields are Mandatory except the Mail Host. | <b>Second Second S</b> |
|----------------------------------------------------------------------------------------------------|----------------------------------------------------------------------------------------------------|
| Super User                                                                                                    |                                                                                                    |
| Select the MultiTenancy Mode for Deployment<br>SAAS Mode<br>Chose to create Default Tenant for SAAS mode<br>Create Default Tenant Option.<br>Non-SAAS Mode                                                          |                                                                                                    |
|                                                                                                    |                                                                                                    |
|                                                                                                    |                                                                                                    |
|                                                                                                    | Kext >         Enish         Cancel                                                                                                    |

#### Figure 16: Super User and Mulititenancy Settings

- 1. Set the username and password for the Super User. Also confirm the password.
- 2. In the **General Settings** section, optionally update the Mail Server that will be used to send email notifications.

- 3. In the Multitenancy Settings section, choose from the following options:
  - a) Select **SAAS Mode** if you intend to use Interstage BPM in the SaaS (Software as a Service) mode, and also choose whether you want to create a default tenant or not.

If you select the SaaS mode, you will be set up as a Super User, and be allowed to create multiple tenant users to whom you can provide the Interstage BPM as a software service over a network. However, your functionality will be limited to only managing tenants and the Interstage BPM Server; if you also need to use Interstage BPM just as a tenant would, and also work with the default **System** application, you can choose to set up a default tenant.

b) Select Non-SAAS Mode if you intend to use Interstage BPM in the non-SAAS mode.

**Note:** Ensure you select **Non-SAAS Mode** if you are upgrading from previous versions of Interstage BPM.

In the non-SaaS mode, the default tenant, tenant owner, with the default **System** application will be set up; you will not be allowed to create any further tenants nor provide Interstage BPM as a software service. All Interstage BPM functionality will be accessible only through this default tenant.

For more information about Interstage BPM's SaaS feature, refer the *Interstage Business Process Manager Developer's Guide*.

Note: The default tenant that is set up is named Default.

4. Click Next.

# 6.7.8 User and Group Management

The **Directory Server Selection** screen appears only if you have selected the SaaS mode **with** the option to create a default tenant, or the non-SaaS mode. In this screen you select the system to be used for managing users and groups and you define the Interstage BPM default tenant account.

| Interstage Business Process Manager Deployment and Configuration                                                                                                    |               |
|----------------------------------------------------------------------------------------------------|---------------|
| Directory Server Selection for Default Tenant                                                                                                    | Interctano    |
| Select the type of Directory Server you wish to use with Interstage Business Process Manager. Enter a username and password to define an Interstage Business Process Manager Tenant Owner account. | Πισιδιάγο     |
| Directory Servers and Local User Management                                                                                                    |               |
| LDAP Directory Service Adapter                                                                                                    |               |
| C Microsoft Active Directory Adapter                                                                                                    |               |
| C Use Local User Management                                                                                                    |               |
| Interstage Business Process Manager Tenant Owner Account                                                                                                    |               |
| Username                                                                                                    |               |
| Password                                                                                                    |               |
| Confirm Password                                                                                                    |               |
|                                                                                                    |               |
|                                                                                                    |               |
|                                                                                                    |               |
|                                                                                                    |               |
|                                                                                                    |               |
|                                                                                                    |               |
|                                                                                                    |               |
|                                                                                                    |               |
|                                                                                                    |               |
|                                                                                                    |               |
|                                                                                                    |               |
|                                                                                                    |               |
|                                                                                                    |               |
|                                                                                                    |               |
|                                                                                                    |               |
|                                                                                                    |               |
| < Back Nevt >                                                                                                    | Einish Cancel |
|                                                                                                    |               |

#### Figure 17: Directory Service Selection and Authentication

- 1. In the Directory Servers and Local User Management area, select one of the following options:
  - LDAP Directory Service Adapter
  - Microsoft Active Directory Adapter
  - Use Local User Management

Note: If you use Oracle Directory Server Enterprise Edition as your Directory Service, select LDAP Directory Service Adapter.

2. In the **Interstage Business Process Manager Tenant Owner Account** area, enter a user name and password for the tenant owner. The tenant owner role is the administrator for the default tenant account.

If you selected a Directory Service, by default, the user account defined on this screen is also used to log into the Directory Service. You can also use a different user. To do so, you must change the LDAPAccessUserID and LDAPAccessUserPassword configuration parameters of the Interstage BPM Server. Refer to the Interstage Business Process Manager Server Administration Guide for more information.

3. Click Next.

The screen appearing next depends on the type of Directory Service you selected.

### 6.7.9 Oracle Directory Server Enterprise Edition Settings

On the **LDAP Configuration** screen, you provide the settings for Oracle Directory Server Enterprise Edition.

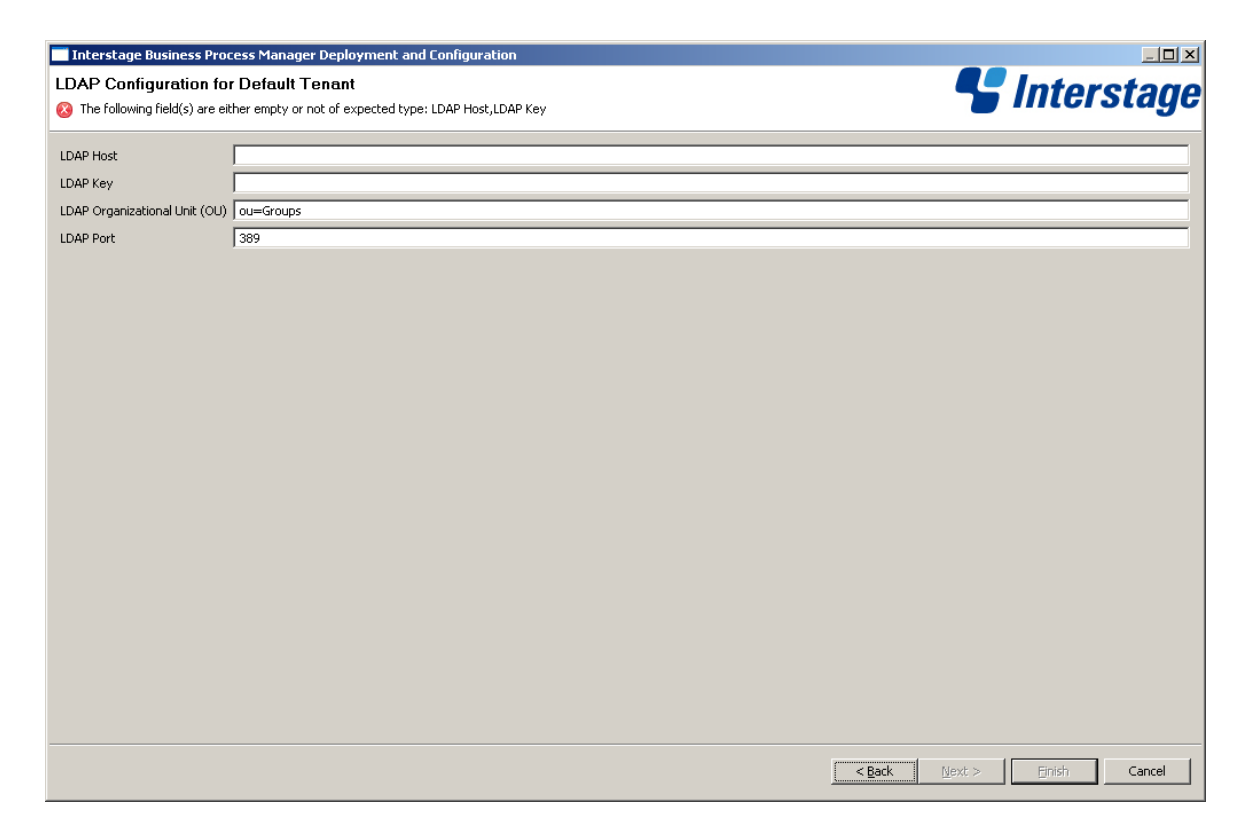

Figure 18: LDAP Settings

- 1. Enter the following information:
  - LDAP Host: Enter the name of the computer on which your LDAP server is running.
  - LDAP Key: Enter the directory sub-tree where groups and users to be used with Interstage BPM are stored.
  - LDAP Organizational Unit (OU): Enter the organizational unit where groups to be used with Interstage BPM are stored.

Example: ou=Groups.

- **LDAP Port**: Enter the port number of your LDAP server. The port number is typically 389. After deployment, you need to configure your Directory Service for Interstage BPM. Refer to section *Setting Up Oracle Directory Server Enterprise Edition* on page 95 for more information.
- 2. Click Next.

# 6.7.10 Active Directory Settings

On the Active Directory Configuration screen, you provide the settings for Microsoft Active Directory.

| Interstage Business Process Mana<br>Active Directory Configuration<br>(2) The following field(s) are either empty | ager Deployment and Configuration<br>for Default Tenant<br>or not of expected type: Active Directory Host,Active Directory Key |             | <b>Service State</b> |
|----------------------------------------------------------------------------------------------------|----------------------------------------------------------------------------------------------------|-------------|----------------------|
| Active Directory Host<br>Active Directory Organizational Unit (OU)<br>Active Directory Port                       | Guille Groups                                                                                                    |             |                      |
|                                                                                                    |                                                                                                    | <u>Seck</u> | Next > Enish Cancel  |

Figure 19: Active Directory Settings

- 1. Enter the following information:
  - Active Directory Host: Enter the name of the computer on which your Active Directory server is running.
  - Active Directory Key: Enter the directory sub-tree where groups and users to be used with Interstage BPM are stored.
  - Active Directory Organizational Unit (OU): Enter the organizational unit where groups to be used with Interstage BPM are stored.
  - Active Directory Port: Enter the port number of your Active Directory server.

After deployment, you need to configure your Directory Service for Interstage BPM. Refer to section *Setting Up Microsoft® Active Directory* on page 85 for more information.

2. Click Next.

### 6.7.11 Other Settings

On the **Other Settings for Default Tenant** screen, you specify settings for the following external systems. Specifying these settings is optional.

Interstage BPM Analytics

Interstage BPM Analytics can be used for analyzing and evaluating the process data from the Interstage BPM Server.

WebDAV Repository

Interstage BPM can be integrated with any WebDAV-compliant repository in order to publish metadata for process definitions to that repository. The examples used below are for CentraSite. If you do not know the settings for your particular WebDAV repository, refer to the instructions for using your WebDAV repository software.

UDDI Registry

Interstage BPM can be integrated with any UDDI-compliant registry in order to publish process definition information and search for Web Services. The examples used below are for CentraSite. If you do not know the settings for your particular UDDI registry, refer to the instructions for using your UDDI registry software.

| Interstage Business Process Manager Deployment and Configuration                                    |                             |
|----------------------------------------------------------------------------------------------------|-----------------------------|
| Other Settings for Default Tenant                                                                   | 🖳 Interstage                |
| Select additional configuration options and specify the required settings. All fields are Optional. |                             |
| r General Setting                                                                                   |                             |
| Email Address of the Interstage Business Process Manager Administrator                              |                             |
| Enable Interstage Business Process Manager Analytics monitoring                                     |                             |
| r WebDAV Repository Settings                                                                        |                             |
| Publish Metadata to WebDAV Repository                                                               |                             |
| Metadata URL (WebDAV)                                                                               |                             |
| Metadata Username                                                                                   |                             |
| Metadata Password                                                                                   |                             |
| Publish to UDDI Registry                                                                            |                             |
| Enable Publishing to UDDI Registry                                                                  |                             |
| UDDI Business Name                                                                                  |                             |
| UDDI Publish URL                                                                                    |                             |
| UDDI Publish Username                                                                               |                             |
| UDDI Publish Password                                                                               |                             |
| Search UDDI Registry                                                                                |                             |
| Enable Search in UDDI Registry                                                                      |                             |
| UDDI Search URL                                                                                     |                             |
|                                                                                                    |                             |
|                                                                                                    |                             |
|                                                                                                    |                             |
|                                                                                                    |                             |
|                                                                                                    |                             |
|                                                                                                    | < Back Next > Einish Cancel |
|                                                                                                    |                             |

#### Figure 20: Other Settings

- 1. In the **General Settings** area, enter the following information:
  - Email Address of the Interstage Business Process Manager Administrator: Specify the email address (or alias email address) of the Interstage BPM Tenant Owner.

This address will appear in the From: field on all email messages sent from the Interstage BPM Server. This includes all email notifications, work item escalations, timer resolution messages, etc.

• Enable Interstage Business Process Manager Analytics monitoring: Select this option if you want to use Interstage BPM Analytics for analyzing and evaluating process data.

Additional configuration steps must be performed to set up the Interstage BPM Analytics Sensor. Refer to the *Interstage BPM Analytics documentation* for more information.

- If you want to publish metadata for process definitions to a metadata repository, in the WebDAV Repository Settings area, select Publish Metadata to WebDAV Repository and enter the following information:
  - **Metadata URL (WebDAV)**: Enter the URL to which metadata will be published when an Interstage BPM process definition is published. For CentraSite use the following URL: http://<hostname>:53305/CentraSite/CentraSite/ino:dav/projects
  - **Metadata Username**: Enter the name of the user used for publishing metadata. This user must be a CentraSite Administrator.

On Windows: Specify a fully-qualified user name, i.e. user name including the domain name: <DOMAIN NAME>\\<user name>. Specify the domain name in capital letters. If you specify a local user, use the hostname as a domain name, e.g. MYLOCALHOST\\myusername.

- Metadata Password: Enter the password of the user used for publishing metadata.
- 3. If you want to publish process definitions to a UDDI registry, select **Enable Publishing to UDDI Registry** and enter the following information:
  - **UDDI Business Name**: Name of the organization that is publishing process definition information to the UDDI registry. It is an identifier that helps you to categorize the process definition information added to the UDDI registry and makes it easier to search and retrieve the process definition Web Services.

For CentraSite, use your company name. Make sure that the company name specified is registered as an organization in CentraSite.

• **UDDI Publish URL**: URL to which UDDI registry information will be published when an Interstage BPM process definition is published. For CentraSite use the following URL:

http://<hostname>:53307/UddiRegistry/publish

 UDDI Publish Username: Name of the user used for publishing UDDI registry information. This user must be a CentraSite Administrator. Also, the user must have rights to publish data to the organization specified in UDDI Business Name. For CentraSite, specify the name of the user who registered the UDDI Business Name as an organization in CentraSite.

On Windows: Specify a fully-qualified user name, i.e. user name including the domain name: <DOMAIN NAME>\\<user name>. Specify the domain name in capital letters. If you specify a local user, use the hostname as a domain name, e.g. MYLOCALHOST\\myusername.

- UDDI Publish Password: Password of the user used for publishing UDDI registry information.
- 4. If you want to search a UDDI registry, select **Enable search in UDDI Registry** and enter the UDDI search location.

This option allows you to search the UDDI registry using a dialog that is part of the Process Designer tool in the Interstage BPM Console. For CentraSite, use the following URL:

http://<hostname>:53307/UddiRegistry/inquiry

5. Click Next.

### 6.7.12 Starting the Deployment

The Review Information screen summarizes the selected operations.

1. Make sure that all the information displayed on the Review Information screen is correct.

2. If you want to generate a script that can be used for silent deployment of the Interstage BPM Server, select **Generate properties file for silent operation mode**.

A silent mode deployment is a non-interactive type of deployment, which may save a significant amount of time. You may want to consider using the silent mode deployment if you have to perform multiple deployments of the Interstage BPM Server and the configurations are essentially the same. For further information, refer to appendix *Silent Mode Deployment and Undeployment* on page 112.

**Note:** Plain text passwords will be written to the properties file. As this may pose a security problem, make sure that you protect the properties file from being accessed by unauthorized users.

3. Click Finish to start deploying the Interstage BPM Server to the application server.

At the end of the deployment process, a message is displayed notifying you that the server (and or console) has been deployed.

4. Click **OK** to exit the Deployment Tool.

If you need to change the configuration, you can use the Tenant Management Console or the configuration scripts provided by Interstage BPM. For details, refer to the *Interstage Business Process Manager Server Administration Guide*.

# 6.8 Password Protection

Passwords set during deployment are written to several files. Exposing these passwords may pose a security problem. Fujitsu recommends that you implement suitable security measures over these files to ensure that the passwords are inaccessible to those users who should not have access to them.

- From <Interstage BPM Server Installation Directory>/server/deployment/sql, secure the database scripts.
- From <Interstage BPM Server Installation Directory>/server/deployment/WLS-Cluster, secure the ibpmWLInstallScripts.properties file.
- From <Interstage BPM Server Installation Directory>/client/samples/configuration,
  secure
  - createADUser.bat
  - IBPMLDAPAdd.ldif
  - importAD.bat

# 6.9 User Accounts and Groups

Every user that is to work with Interstage BPM needs a user account and must be assigned to one or more groups.

A group is a collection of users who share a function within an organization. For example, a Manager group might contain the first-line managers in an organization. Any Interstage BPM user may be made a member of any group.

In Interstage BPM, groups are used to determine who is responsible for carrying out a task in a process. Activities in process definitions are assigned to so-called Roles, which are equivalent to groups. The advantage of assigning activities to Roles (rather than individuals) is that if personnel changes occur, only the Role definition needs to be updated, and not all the processes that use the Role.

To set up an Interstage BPM user account, you create an account with appropriate user rights. You must make sure that the user names for the Interstage BPM users and the group members are identical.

Note: To create user accounts and groups that are valid for Interstage BPM, use only alphanumeric characters, hyphens, and underscore characters ("\_"). User names and group names must not begin with an at character ("@") as this is used to identify Agents in Interstage BPM.

The default group used by Interstage BPM is Role. Interstage BPM administrator accounts must be members of a special group named by default AdminRole.

If you have configured the Interstage BPM Server to use a Directory Service, you need to configure the Directory Service before starting the Interstage BPM Server. The Interstage BPM Deployment Tool has created an Interstage BPM LDIF file, which contains default users, default groups and the default Interstage BPM object class for the Directory Service. You can import the LDIF file into your Directory Service in order to configure it. For details, refer to chapter *Setting Up a Directory Service* on page 85.

If you have configured the Interstage BPM Server to use its local user store, the Interstage BPM Super User account has already been created in the user store. There is no need to perform further configuration steps before starting the Interstage BPM Server. For details on creating additional user accounts and groups, refer to the *Interstage Business Process Manager User's Guide*.

# 6.10 Switching on Java Security

#### This section is applicable for SaaS mode only.

In the SaaS mode, it is critical that each tenant has access to only their own resources, and no other tenant's resources. To achieve this security, you need to manually switch on Java security as follows:

#### For WebLogic:

 When you deploy Interstage BPM, a policy.txt file is created at <Interstage BPM Installation Directory>/server/instance/default/resources. Confirm that the content of this policy.txt file is as given below:

```
grant {
    permission java.security.AllPermission;
    };
```

2. To the startWebLogic.cmd/startWebLogic.sh file located in <BEA Home>/user\_projects/domains/<Domain Name>/bin/, for the JAVA\_OPTIONS variable, add the following command level arguments:

-Djava.security.manager -Djava.security.policy=<Location of policy.txt>

For example:

```
SJAVA HOME%\bin\java %JAVA_VM% %MEM_ARGS% %JAVA_OPTIONS%
-Dweblogic.Name=%SERVER_NAME%
-Djava.security.manager -Djava.security.policy=C:\policy.txt
%PROXY_SETTINGS% %SERVER_CLASS%
...
```

3. If you intend to invoke any custom JavaActions, JavaScripts, or Agents, the following permission needs to be added to the policy.xml file. Refer the *Interstage BPM Administration Guide* for details about its location and how to edit this file.

```
...
<permission
className="java.io.FilePermission"
target="<WebLogic Domain
dir>\\<server>\\<ServerName>\\cache\\EJBCompilerCache\\-"
action="read,write,execute,delete"/>
<permission
className="java.io.FilePermission"
target="<WebLogic Domain dir>\\<server>\\<ServerName>\\tmp\\-"
action="read,write,execute,delete"/>
<permission
className="java.io.FilePermission"
target="<WebLogic Domain dir>\\<server>\\<ServerName>\\tmp\\-"
action="read,write,execute,delete"/>
...
```

For example:

```
...
<permission
className="java.io.FilePermission"
target="D:\\bea\\user_projects\\dmains\\base_dmain\\servers\\AdminServer\\cade\\EJBOmpilerCade\\-"
action="read, write, execute, delete"/>
<permission
className="java.io.FilePermission"
target="D:\\bea\\user_projects\\domains\\base_domain\\servers\\AdminServer\\tmp\\-"
action="read, write, execute, delete"/>
<permission
className="java.io.FilePermission"
target="D:\\bea\\user_projects\\domains\\base_domain\\servers\\AdminServer\\AdminServer\\-"
action="read, write, execute, delete"/>
<permission
className="java.io.FilePermission"
target="D:\\bea\\user_projects\\domains\\base_domain\\servers\\AdminServer\\-"
action="read, write, execute, delete"/>
...
```

#### **Additional Settings for Custom Adaptors**

In case you intend to use Custom Directory Adapters to connect to remote server, you need to add the following permission in the policy.xml file. Refer the *Interstage BPM Administration Guide* for details about its location and how to edit this file.

```
...
<permission
className="java.net.SocketPermission"
target="*"</pre>
```

```
action="connect,resolve"/>
...
```

# 6.11 Starting Interstage BPM Server

#### **Prerequisites:**

- If you are using a Directory Service, you must have configured that Directory Service for Interstage BPM. For details, refer to chapter Setting Up a Directory Service on page 85.
- The WebLogic Administration Server is running.
- If you opted for SaaS mode during Server deployment, you have switched on Java security. For details, refer *Switching on Java Security* on page 60.

#### To start Interstage BPM Server:

- 1. Run the startup script located in:
  - <BEA\_HOME>/user\_projects/domains/<Domain Name>/bin on WebLogic Application Server
    9.2.
  - <MW\_HOME>/user\_projects/domains/<Domain Name>/bin on WebLogic Application Server 10.3.2

| Operating System | Script                                                                                                    |
|------------------|----------------------------------------------------------------------------------------------------|
| Windows          | startManagedWebLogic.cmd <server name=""><br/>Example:<br/>startManagedWebLogic.cmd IBPMServer</server>      |
| UNIX             | startManagedWebLogic.sh <server name=""><br/><b>Example:</b><br/>startManagedWebLogic.sh IBPMServer</server> |

For  ${\scriptstyle < \texttt{Server}}$   ${\scriptstyle \texttt{Name}>},$  specify the name that you defined when deploying the Interstage BPM Server.

2. When asked by the startup script, enter the name and password of the administrator for the WebLogic Administration Server.

Upon successful initialization of the Interstage BPM Server, the following message appears near the end of the Console Window:

<Server started in RUNNING mode>

Interstage BPM Server for WebLogic is now ready to use.

# 6.12 Starting Interstage BPM Console and Tenant Management Console

#### **Prerequisites:**

The WebLogic Administration Server where you have deployed Console is running.

When Interstage BPM Console is deployed on WebLogic, starting the Interstage BPM Server also starts Interstage BPM Console and Tenant Management Console. For details of starting Interstage BPM Server, refer section *Starting Interstage BPM Server* on page 62

When Interstage BPM Console is deployed on a different WebLogic domain than the Interstage BPM Server, starting the WebLogic managed server on which Console is deployed starts Interstage BPM Console. For details, refer *Interstage BPM Server Release Notes*.

#### To access Interstage BPM Console or Tenant Management Console:

1. In a Web browser

- To access the Interstage BPM Tenant Management Console, enter the URL http://<hostname>:<port>/console/TenantManager.page
- To access the Interstage BPM Console, enter the URL http://<hostname>:<port>/console/<TenantName>/

Here:

- <hostname> is the machine name of the computer upon which you have deployed the Interstage BPM Console.
- The default port is 49950.
- <TenantName> is the name of the tenant; if you are in non-SaaS mode, this is default.
- It is recommended to use the tenant name in the URL with the same case as it has been created with during deployment. However, tenant name in the URL is not case sensitive.

The Login page appears.

2. Log on to Interstage BPM Console or Tenant Management Console.

You can now begin using Interstage BPM Console and Tenant Management Console. Refer the *Interstage BPM Console Online Help* and *Interstage BPM Tenant Management Console Online Help* for details.

**Note:** For information about further configuration of Interstage BPM Console, refer *Interstage BPM Console - Other Configurations* on page 67

# 7 Deploying only the Interstage BPM Console

Use the information in this chapter if, having already installed and deployed Interstage BPM Server separately, you plan to deploy only Interstage BPM Console.

**Note:** You need to deploy Interstage BPM Console separately from Interstage BPM Server if you plan to deploy Server and Console on the same machine, but different WebLogic domains.

It is recommended that you read the overview of the deployment procedure before starting the deployment.

Refer to *System Requirements for Interstage BPM Server and Console* on page 15 and to the Release Notes for details on the required components.

**Note:** When you deploy Interstage BPM Console, you also automatically deploy Interstage BPM Tenant Management Console.

# 7.1 Preparing for Console Deployment

This chapter explains how to set up your environment before you deploy Interstage BPM Console.

## 7.1.1 Creating a WebLogic Domain for Interstage BPM Console

**Note:** Use the information in this section only if you plan to deploy Interstage BPM Console on a WebLogic domain different from the one on which you deployed Interstage BPM Server.

To create a WebLogic domain for Console, refer section *Configuring a WebLogic Domain for the Interstage BPM Server* on page 21.

### 7.1.2 Starting WebLogic Administration Server

Before deploying Interstage BPM Console, ensure you start the WebLogic Administration Server. For information on starting the server, refer section *Starting WebLogic Administration Server* on page 23.

# 7.2 Permissions Required for Deployment

You must have read, write, and execute permissions on the installation directory of Interstage BPM Console.

# 7.3 Overview of Installation and Deployment of Interstage BPM Console

This section summarizes the steps required for installing and deploying only Interstage BPM Console.

#### Installing and Deploying only Console on WebLogic

- Make sure Interstage BPM Server is already installed and deployed Refer chapter Installing and Deploying Interstage BPM Server with Console, OR only the Interstage BPM Server on page 24
- 2. Make sure the application server is running

Refer section Starting WebLogic Administration Server on page 64

- 3. Deploy Interstage BPM Console to the application server using the Deployment Tool Refer section *Deploying Interstage BPM Console Using the Deployment Tool* on page 65
- 4. Make sure Interstage BPM Server is running Refer section *Starting Interstage BPM Server* on page 62
- 5. Start Interstage BPM Console Refer section *Starting Interstage BPM Console* on page 67
- 6. If required, perform further configurations for Interstage BPM Console Refer section *Interstage BPM Console - Other Configurations* on page 67

# 7.4 Deploying Interstage BPM Console Using the Deployment Tool

#### Prerequisites:

- You have already installed and deployed Interstage BPM Server, OR are in the process of deploying Server and Console together.
- The application server is running.

If you are deploying only Interstage BPM Console, start from step 1.

If you are in the process of deploying Interstage BPM Server and Console together, start from step 4.

#### To deploy Interstage BPM Console using the Deployment Tool:

- 1. Start the Deployment Tool. Refer section Starting the Deployment Tool on page 40.
- 2. On the **Welcome** page, select the mode of operation. On the **Application Server Selection** screen select the application server, and components to be deployed (that is, **Console**). For details, refer section *Operation Mode and Application Server Selection* on page 43.
- 3. On the application server configuration page, provide settings for your application server. Refer section *WebLogic Application Server Settings* on page 44

4. On the **Console Configuration** page, provide your settings for Interstage BPM Console.

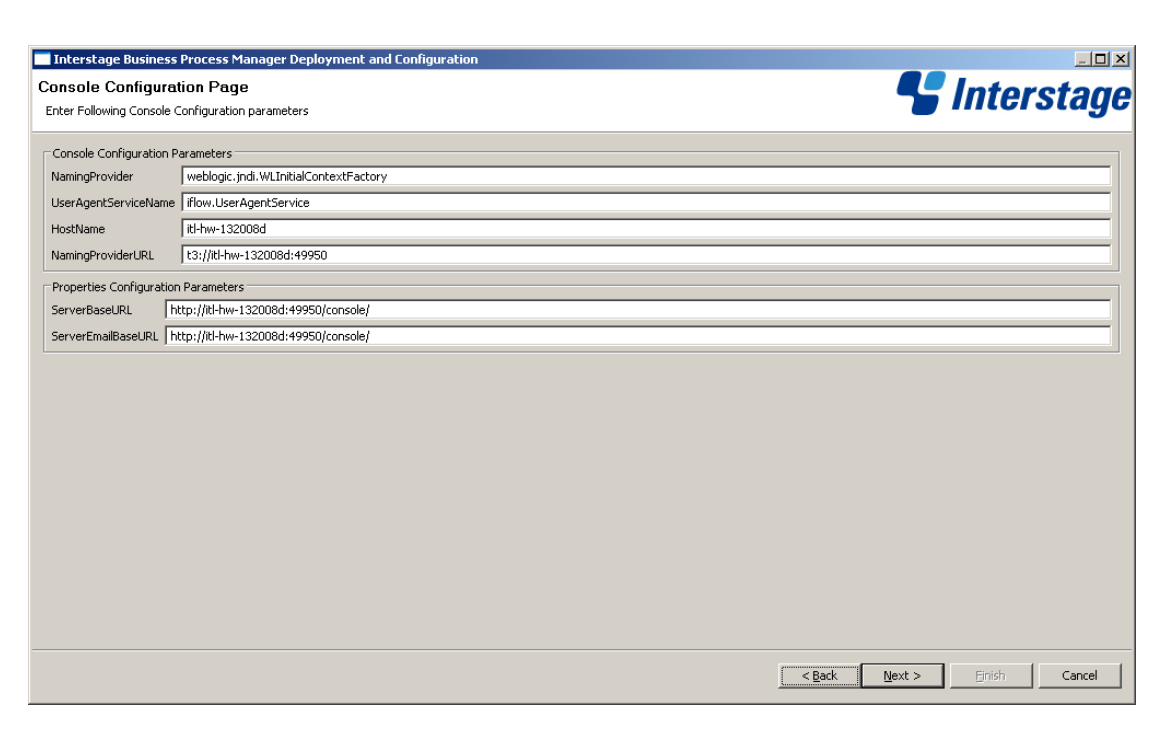

#### Figure 21: Console Configuration page

- a) In the Console Configuration Parameters area, depending on your application server, the values for the following fields are auto-populated:NamingProvider, UserAgentServiceName, NamingProviderURL, (and ServerBaseURL, ServerEmailBaseURL, if deploying Interstage BPM Server and Console together).
- Note: Ensure that the host name (<server>) in the URL of Interstage BPM Console is the same as the host name specified during the deployment of Interstage BPM Console (in HostName field in the Deployment Tool). Moreover, ensure that this host name is valid. This is required for Interstage BPM to resolve the host name successfully. If the host name is different in both, you may, at some point, view the message 'Internet Explorer cannot display this page'. While deploying Interstage BPM Console, you can use the IP address as the host name and use it in the URL to solve this issue.
  - b) In the Properties Configuration Parameters area, the value for ServerBaseURL is auto-populated in the format http://<ConsoleHost>:<ConsolePort>/console/

Example: http://docone:49950/console/

This is the base URL to access Interstage BPM Console. Console-related functions are accessed by appending appropriate values to this base URL.

**Note:** When deploying only Interstage BPM Console, though this parameter appears in the Console Configuration page, if you plan to update it, you need to do so manually, and not through the field that appears in the Console Configuration page. For details on updating this property manually, refer *Using the Configuration Export and Import Scripts* on page 104.

c) In the Properties Configuration Parameters area, the value for ServerEmailBaseURL is auto-populated in the format http://<ConsoleHost>:<ConsolePort>/console/ Example: http://docone:49950/console/

Console Web Services are accessesed by appending appropriate values to this base URL.

- **Note:** When deploying only Interstage BPM Console, though this parameter appears in the Console Configuration page, if you plan to update it, you need to do so manually, and not through the field that appears in the Console Configuration page. For details on updating this property manually, refer *Using the Configuration Export and Import Scripts* on page 104.
  - d) If you are deploying only Console:
    - 1. Click Finish.
    - 2. For further steps refer Overview of Installation and Deployment of Interstage BPM Console on page 64.
  - e) If you are deploying Console together with Interstage BPM Server, click **Next**. For further steps refer *Database Selection* on page 47.

# 7.5 Starting Interstage BPM Console

Prerequisites: You have finished deploying Console on your application server.

To start Interstage BPM Console, refer section *Starting Interstage BPM Console and Tenant Management Console* on page 62.

# 7.6 Interstage BPM Console - Other Configurations

This section describes other configurations for Interstage BPM Console after you have deployed it on an application server.

### 7.6.1 Configuring Interstage BPM Console to work with Interstage Analytics

The following sections provide information about configuring Interstage BPM Console to work with Interstage Analytics v12.0 and v11.1.

#### Configuring Interstage BPM Console to work with Interstage Analytics v12.0

To configure Interstage BPM Console to display Analytics information:

1. Update the following parameters in console.conf file

- InterstageAnalyticsHostName
- InterstageAnalyticsPort

2. Delete the *ibpmaApilF.jar* from /WEBINF/lib directory of the Console deployment directory.

**Note:** The location of this file can be different for different application servers.

 For Weblogic: <Interstage BPM Deployment Directory>/client/console/WEB-INF/lib

- 3. Copy the following JAR files from WEB-INF/lib of the Analytics installation directory to WEBINF/lib of the Console deployment directory.
  - ibpmm.jar
  - json-lib-2.1-jdk13\_fj.jar
  - jakarta-oro.jar
  - ezmorph-1.0.4.jar
  - commons-beanutils-1.7.0.jar
  - commons-collections-3.1.jar
  - commons-lang-2.3.jar
- 4. Restart the Application Server or the Console Web Application.

Note: Only the user registered in Interstage Analytics can access analytics information from Console. Ensure that your Interstage BPM Console username is also a registered Interstage Analytics username.

### Configuring Interstage BPM Console to work with Interstage Analytics v11.1

#### **Pre-requisites**

Make sure that you have installed Interstage Analytics and Interstage BPM including Interstage BPM Console on the same machine.

To configure Interstage BPM Console to display Analytics information:

- 1. Update the following parameters in console.conf file
  - InterstageAnalyticsHostName
  - InterstageAnalyticsPort
- 2. Delete the *ibpmaApilF.jar* from /WEBINF/lib directory of the Console deployment directory.

**Note:** The location of this file can be different for different application servers.

- For Weblogic: <Interstage BPM Deployment
  - Directory>/client/console/WEB-INF/lib
- 3. Copy the following JAR files from WEB-INF/lib of the Analytics installation directory to WEBINF/lib of the Console deployment directory.
  - ibpmm.jar
  - json-lib-2.1-jdk13\_fj.jar
  - jakarta-oro.jar
  - ezmorph-1.0.4.jar
  - commons-beanutils.jar
  - commons-collections-3.1.jar
  - commons-lang-2.1.jar
  - commons-logging.jar
- 4. Restart the Application Server or the Console Web Application.

**Note:** Only the user registered in Interstage Analytics can access analytics information from Console. Ensure that your Interstage BPM Console username is also a registered Interstage Analytics username.

### 7.6.2 UTF-8 Character Support

The Servlet engine on which you run the Interstage BPM Console must be configured correctly to send and receive UTF-8 characters in URL query parameters. This would be the standard way to send and receive the Java character set. Many, but not all, Servlet engines may be configured that way by default. For instance, if you are using TomCat 5.0, then you need to make sure that the container setting in <Tomcat\_Home>/conf/server.xml has the following attribute:

URIEncoding="UTF-8". Please refer to your Servlet container documentation to assure that passed URI parameters are propertly interpreted as being UTF-8 encoded.

The following is an example of adding the UTF-8 Attribute to server.xml:

```
<!-- Define a non-SSL Coyote HTTP/1.1 Connector on port 8080 -->
<Connector URIEncoding="UTF-8" port="49950"
maxPostSize="0"
...
```

If the Servlet engine in improperly configured, the you will get an error message displayed when you try to use the Console.

### 7.6.3 Using Wf-XML-Based Functions

If you will be using any of the Wf-XML 2.0-Based Functions listed in this section, you must perform a special WebLogic Configuration. For instructions in performing this configuration, see *Special WebLogic Server Configurations to Enable Web Service Operations* on page 70

#### Wf-XML-Based Functions

- Download process definitions.
- Upload process definitions.
- Make Wf-XML 2.0 requests from external Wf-XML 2.0 Clients to the Interstage BPM Server.
- · Use Remote Subprocess whether Interstage BPM is the Server or the Client.

**Wf-XML-Based Functions on the Studio**: Since the Studio uses the Interstage BPM Console for Wf-XML Functions, the following Wf-XML Functions performed on the Studio are listed because they also depend on this configuration (for instructions performing any of these functions, see the *Interstage BPM Studio Users Guide*):

- List process definitions stored in an Interstage BPM Server.
- Retrieve a process definition from an Interstage BPM Server and display it in the Studio Target Area.
- · Save a process definition newly created or updated in the Studio to the Interstage BPM Server.

### 7.6.4 Enabling Web Service Operations

To enable web service operations, do either one of the following:

- Special WebLogic Server Configurations to Enable Web Service Operations on page 70
- Configuring WebLogic's Embedded LDAP Server on page 70

#### Special WebLogic Server Configurations to Enable Web Service Operations

Deploy the Interstage BPM Console on the WebLogic Server before using the instructions in this topic.

**Note:** The instructions in this topic are needed only if you have deployed the Interstage BPM Console on the WebLogic Server.

The instructions in this topic are needed if you want to perform the following operations:

- · Download or upload process definitions from remote Interstage BPM Servers.
- Run remote subprocesses using SWAP (Simple Workflow Access Protocol) or ASAP (Asynchronous Service Access Protocol).
- · Call Web Services from process definitions without specifying an endpoint URL.

**Note:** You also need to perform the instructions in this topic each time you install a new Web application or EJB to the same WebLogic domain of the Interstage BPM Console.

To enable the listed Web Services Operations :

- 1. Stop the WebLogic Administration Server and Interstage BPM Server in which the Console is running.
- 2. Add the following tag block as the last block in the <security-configuration> tag block to the <BEA\_HOME>/user\_projects/domains/base\_domain/config/config.xml file on WebLogic 9.2, <MW\_HOME>/user\_projects/domains/base\_domain/config/config.xml file on WebLogic 10.3.2, for the WebLogic Server Domain in which the Interstage BPM Console is deployed:

<enforce-valid-basic-auth-credentials>false</enforce-valid-basic-auth-credentials>
For example:

- 3. Save the changes you have made to this file.
- 4. Start the WebLogic Administration Server and Interstage BPM Server in which the Console is configured.

The WebLogic configuration change described in these instructions effectively "turns off" WebLogic authentication. For Interstage BPM purposes, WebLogic authentication is unnecessary because the Console authenticates its users.

#### Configuring WebLogic's Embedded LDAP Server

WebLogic Application Server comes with an embedded LDAP Server. You need to configure WebLogic's embedded LDAP Server if any of the following applies:

- You are using Interstage BPM Studio.
- You want to run remote subprocesses using SWAP (Simple Workflow Access Protocol) or ASAP (Asynchronous Service Access Protocol).
- You want to call Web Services from process definitions without specifying an endpoint URL.

#### To configure the embedded LDAP Server, do one of the following:

- Configure the Directory Service that you are using as an authentication provider for the embedded LDAP Server.
- Add the required users manually to the embedded LDAP Server.

If you want to run remote subprocesses, you need to add the owner of the parent process definition. If you want to call Interstage BPM Web Services from process definitions without specifying an endpoint URL, you need to add the Interstage BPM Administrator account. This is the account that you defined during the deployment of Interstage BPM Server.

For detailed instructions on how to configure the embedded LDAP Server, refer to the WebLogic Application Server documentation.

# 8 Undeploying and Uninstalling Interstage BPM Server and Console

This chapter explains how to undeploy Interstage BPM Server and Console from an application server and how to uninstall Interstage BPM.

# 8.1 Undeploying Interstage BPM Server and Console from the Application Server

Prerequisite: The WebLogic Administration Server is running.

You can undeploy an instance of the Interstage BPM Server and/or Interstage BPM Console from the application server using the Interstage BPM Deployment Tool.

**Note:** When you remove a server or console instance, the Interstage BPM database will not be removed.

To undeploy an Interstage BPM Server or Console instance:

- 1. Log out of all Interstage BPM Clients and close all Browser windows.
- 2. Stop the Interstage BPM Server by running the shutdown script located in <BEA Home>/user\_projects/domains/<Domain Name>/bin:

| Operating System | Script                                                                                                |
|------------------|----------------------------------------------------------------------------------------------------|
| Windows          | stopManagedWebLogic.cmd <server name=""><br/>Example:<br/>stopManagedWebLogic.cmd IBPMServer</server> |
| UNIX             | stopManagedWebLogic.sh <server name=""><br/>Example:<br/>stopManagedWebLogic.sh IBPMServer</server>   |

For  $<\!\!\!\text{Server}$   $\!\!\!\text{Name}\!\!>$ , specify the name that you defined when deploying the Interstage BPM Server.

- 3. When asked by the script, enter the name and password of the administrator for the WebLogic Administration Server.
- Start the Interstage BPM Deployment Tool.
   For details, refer to section *Starting the Deployment Tool* on page 40.
- 5. On the Welcome screen, click Server/Console Instance Removal.
- 6. On the Application Server Selection screen:
  - a) Select the type of application server from which you want to undeploy. In this case, select BEA\Oracle WebLogic.
b) Select the checkbox(es) for the Interstage BPM component (Server and/or Console) you want to undeploy.

| Interstage Business Process Manager Deployment and Configuration         | ×            |
|--------------------------------------------------------------------------|--------------|
| Application Server Selection                                             | 🖳 Interstage |
| Select the application server on which the operation is to be performed. |              |
| Supported Application Servers<br>Fujitsu Interstage Application Server   |              |
| Redhat JBoss<br>BBA/Oracle WebLogic Server                               |              |
| 10M Websphere Server                                                     |              |
|                                                                          |              |
|                                                                          |              |
|                                                                          |              |
|                                                                          |              |
|                                                                          |              |
|                                                                          |              |
|                                                                          |              |
|                                                                          |              |
| Select the components.                                                   |              |
| Interstage BPM Console                                                   |              |
|                                                                          |              |
|                                                                          |              |
|                                                                          | <u> </u>     |

Figure 22: Application Server and Component selection sample screen

- 7. Click Next.
- 8. On the **WebLogic Configuration** screen, specify the server instance that you want to remove.

Provide the information that you entered when creating the server instance. For more information, refer to section *WebLogic Application Server Settings* on page 44.

| Interstage Business Process Manager Deployment and Configuration                                                                              | _ <b>_</b> X        |
|----------------------------------------------------------------------------------------------------|---------------------|
| WebLogic Configuration                                                                                                    | <b>U</b> Interstane |
| Enter the following settings for performing the selected operation on a WebLogic server. All fields are mandatory and must not be left blank. |                     |
| r WebLogic Domain for Interstage BPM Engine/Console                                                                                           |                     |
| Administration Server (Server:Port)                                                                                                    |                     |
| Administrator Username                                                                                                    |                     |
| Administrator Password                                                                                                    |                     |
| Path of WebLogic JAR File (weblogic.jar)                                                                                                    | Browse              |
| - Java Home Directory                                                                                                    |                     |
| Java Home Directory                                                                                                    | Browse              |
| The deployment requires JDK version 1.5 or above, preferably the JDK version that was shipped with the application server.                    |                     |
| Interstage BPM Engine Weblogic Server                                                                                                    |                     |
| Interstage BPM Weblogic Server Name                                                                                                    |                     |
|                                                                                                    |                     |
|                                                                                                    |                     |
|                                                                                                    |                     |
|                                                                                                    |                     |
|                                                                                                    |                     |
|                                                                                                    |                     |
|                                                                                                    |                     |
|                                                                                                    |                     |
|                                                                                                    |                     |
| SBack                                                                                                    | Mext > Enish Cancel |

Figure 23: WebLogic Settings

- 9. Click Next.
- 10. Make sure that all the information displayed on the **Review Information** screen is correct.
- 11. Click Finish to start the removal.

At the end of the process, a message is displayed notifying you that the server/console has been removed from the application server.

12. Click **OK** to exit the Deployment Tool.

# 8.2 Uninstalling Interstage BPM

When you uninstall Interstage BPM using its uninstallation program, everything **except** the following is removed:

- The Interstage BPM database
- Log files and configuration files located in <Interstage BPM Server Installation Directory> or in one of the subdirectories

During uninstallation, the Deployment Tool is started so that you can remove Interstage BPM Server from the application server if you have not done so yet.

#### To uninstall Interstage BPM:

1. If you have not yet removed the Interstage BPM Server/Console from the application server:

- a) Log out of all Interstage BPM Clients and close all Browser windows.
- b) Make sure that the WebLogic Administration Server is running.

- c) Stop the Interstage BPM Server by running the shutdown script located in:
  - <BEA\_HOME>/user\_projects/domains/<Domain Name>/bin on WebLogic Application Server 9.2.
  - <MW\_HOME>/user\_projects/domains/<Domain Name>/bin on WebLogic Application Server 10.3.2

| Operating System | Script                                                                                                |
|------------------|----------------------------------------------------------------------------------------------------|
| Windows          | stopManagedWebLogic.cmd <server name=""><br/>Example:<br/>stopManagedWebLogic.cmd IBPMServer</server> |
| UNIX             | stopManagedWebLogic.sh <server name=""><br/>Example:<br/>stopManagedWebLogic.sh IBPMServer</server>   |

- d) When asked by the script, enter the name and password of the administrator for the WebLogic Administration Server.
- 2. Start the Interstage BPM uninstallation program:
  - On Windows, select Start > Programs > Interstage Business Process Manager > Uninstall. Alternatively, you can use the Windows Control Panel (Start > Settings > Control Panel > Add or Remove Programs > Interstage Business Process Manager)
  - On UNIX, run <Interstage BPM Server Installation Directory>/\_uninst/uninstall.sh.
- 3. On the Welcome screen, click Next.
- 4. Depending on your platform, do any of the following:
  - On Windows: Select the appropriate radio button on the Deployment Tool Option Screen and click Next.

**Note:** If you have already removed the Interstage BPM Server and Console from the application server, make sure that you select the **Do not launch Deployment Tool** radio button.

| Interstage Business Process Manager - InstallShield Wizard                                                                                                | ×                |
|----------------------------------------------------------------------------------------------------|------------------|
| Deployment Tool option screen                                                                                                    | Allen            |
| If you want to launch the Deployment Tool now, select the appropriate radio Next.                                                                         | button and click |
| <ul> <li>Launch Deployment Tool with 32 bit Java VM</li> <li>Launch Deployment Tool with 64 bit Java VM</li> <li>Do not launch Deployment Tool</li> </ul> |                  |
| InstallShield                                                                                                    | Cancel           |

### Figure 24: Start Deployment Tool - For Windows

• On UNIX: Select the appropriate radio button on the Deployment Tool Option Screen and click Next.

# **Note:** If you have already removed the Interstage BPM Server and Console from the application server, make sure that you select the **Do not launch Deployment Tool** radio button.

| Uninstaller                                                                                                    |        |
|----------------------------------------------------------------------------------------------------|--------|
| Start Deployment Tool                                                                                                    |        |
| To undeploy Interstage BPM, select the radio button below and proceed. This will launch the deployment tool which can be used to undeploy Interstage BPM. |        |
| OLaunch Deployment Tool with 32 bit Java VM                                                                                                    |        |
| OLaunch Deployment Tool with 64 bit Java VM                                                                                                    |        |
| Do not launch Deployment Tool                                                                                                    |        |
|                                                                                                    |        |
| InstallShield                                                                                                    |        |
| < Back Next >                                                                                                    | Cancel |

#### Figure 25: Start Deployment Tool - For Linux

- On platforms other than Windows or Linux: On the Uninstaller screen, check/uncheck the Start Deployment Tool checkbox depending on whether or not you want to undeploy before uninstallation. Then click Next.
- 5. If you decided to launch the the Deployment Tool, do one of the following:
  - If you have already removed the Interstage BPM Server and Console from the application server, click **Cancel** to exit the Deployment Tool.
  - If you have not yet removed the Interstage BPM Server and Console from the application server, click Server/Console instance removal to start the removal process.
     For further instructions, refer to section Undeploying Interstage BPM Server and Console from the Application Server on page 72.

In either case, after exiting the Deployment Tool, you will return to the uninstallation program.

- 6. On Windows, when asked if you want to completely remove the selected application and all of its features, click **Yes** /**Next**.
- 7. During uninstallation, the uninstallation program may ask you to confirm the deletion of some files. Decide whether you want to keep or remove the files.
- 8. When the uninstallation is complete, click Finish.

# 9 Upgrading Interstage BPM from Previous Versions

# 9.1 Upgrading from Previous Versions of Interstage BPM

### To upgrade from previous versions of Interstage BPM:

1. Before uninstalling the previous version of Interstage BPM:

- Back up the Interstage BPM database This is the only way to ensure the retention of your current Interstage BPM data. The upgrade process automatically migrates (and therefore overwrites) process definitions to the current release's formats. Use the default functionalities of your database software for backing up your database.
- Export out the Interstage BPM Server properties using the Interstage BPM export script. (For details, refer *Using the Configuration Export and Import Scripts* on page 104.) This preserves your previous server configurations. (If upgrading from Interstage BPM v7.x or v8.x, the uninstallation program automatically saves your configuration files with the suffix previous appended to their file names. For example, the ibpm.properties file is saved as ibpmprevious.properties.) After installing the new version of Interstage BPM, you can use the saved properties file to manually configure your new server installation. For information on how to change the server configuration, refer to the *Interstage Business Process Manager Server Administration Guide*.
- Back up all files from the previous <code>agents/</code> folder
- Back up all files from the previous calendar/ folder
- Back up the resources/DataSourceDefinition.xml file
- Back up the resources/fileListenerConf.xml file
- Back up the DmsCollections.xml file and the directories specified in it these directories contain data that users have previously uploaded.
- 2. Uninstall the previous version of Interstage BPM according to the instructions for that version.
- 3. Make sure that you have the required permissions for installation and deployment. For details, refer to section *Permissions Required for Installation and Deployment* on page 30.
- 4. Install Interstage BPM Server according to the instructions in section *Installing Interstage BPM* on page 32.
- 5. Upgrade your database as follows:
  - a) If the Deployment Tool is not running, start it using the instructions in section *Starting the Deployment Tool* on page 40.
  - b) On the Welcome screen of the Deployment Tool, select Database Upgrade.
  - c) Click Next.
  - d) On the Database Selection screen, select the database system you are using.
  - e) Click Next.
  - f) On the Database Configuration screen, specify the settings for your database.

If you are using Oracle, refer to section *Oracle Settings* on page 50 for a detailed explanation. If you are using Microsoft SQL Server, refer to section *Microsoft SQL Server Settings* on page 47 for a detailed explanation.

If you are migrating from an Interstage BPM **Advanced Edition**, select the **Upgrade from AE to EE Version** check box.

- **Note:** If you are upgrading from an Interstage BPM **Enterprise Edition**, do not select the **Upgrade from AE to EE Version** check box. Otherwise, your database may get incorrectly updated.
  - g) Click Next.
  - h) Make sure that all the information displayed on the Review Information screen is correct.
  - i) Click **Finish** to start upgrading the database.
    - At the end of the process, a message is displayed notifying you that the database has been upgraded.
  - j) Click **OK** to exit the Deployment Tool.
- 6. Deploy the Interstage BPM Server and/or Console according to the instructions in section *Deploying Server Instances with Console, OR only Server Instances* on page 42.

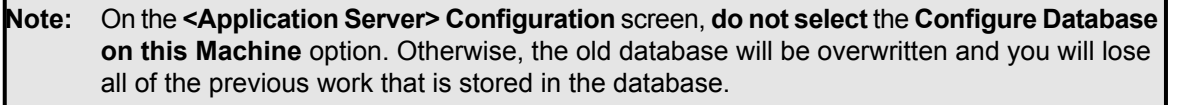

Note: On the Interstage BPM Super User screen, ensure you select the Non-SAAS mode.

- 7. Migrate application resources as described in *Migrating Application Resources from Previous Versions to this Version of Interstage BPM* on page 79.
- 8. Start the Interstage BPM Server and Console. Refer the following topics:
  - Starting Interstage BPM Server on page 62
  - Starting Interstage BPM Console and Tenant Management Console on page 62
- 9. If needed, migrate application owners as described in *Migrating Application Owners from Previous Versions to this Version of Interstage BPM* on page 81.
- 10. For security reasons, delete the configuration file (of step 1) after using it.

Interstage BPM is now upgraded to the latest version.

# 9.2 Migrating Application Resources from Previous Versions to this Version of Interstage BPM

**Pre-requisites:** You have completed the following steps as described in *Upgrading from Previous Versions of Interstage BPM* on page 78:

- You have uninstalled the previous version of Interstage BPM
- You have installed the new version of Interstage BPM
- You have upgraded the database
- You have deployed an instance of Interstage BPM Server (and, if required, Console) in non-SaaS mode.

#### To migrate application resources from previous versions to this version of Interstage BPM:

- Copy the DmsCollections.xml file of the previous version to the <Interstage BPM Installation Directory>/server/instance/default/tenants/Default/resources/ folder.
- 2. Copy the apps folder from <Interstage BPM Installation Directory>/server/instance/default/tenants/Default/ to the DMSRoot <Path> you choose to specify in DmsCollections.xml.

- **Note:** For UNIX environments, while specifying the DMSRoot, ensure you use the correct case in the file path.
- 3. For each application, do one of the following:
  - a) If an application already contains the <code>agentsConfig.xml</code> file (located in <DMSRoot>/apps/<application id>/), add the following code to that file:

```
<ActionAgent>
  <Name>@FTP</Name>
  <Description>FTP Agent</Description>
  <RetryInterval>20</RetryInterval>
  <EscalationInterval>1</EscalationInterval>
<ClassName>com.fujitsu.iflow.serveree.impl.actionagent.ServiceAgent</ClassName>
  <ConfigFile>ftp.xml</ConfigFile>
</ActionAgent>
<ActionAgent>
  <Name>@HTTPAgent</Name>
  <Description>HTTP Agent</Description>
  <RetryInterval>20</RetryInterval>
  <EscalationInterval>1</EscalationInterval>
<ConfigFile>HTTPAgent.xml</ConfigFile>
</ActionAgent>
```

- b) If an application does not contain the agentsConfig.xml file (located in <DMSRoot>/apps/<application id>/)
  - Copy the agentsConfig.xml file of the previous version to the <DMSRoot>/apps/System folder.
  - Edit the copied agentsConfig.xml to remove 'agents/' from the text within the <ConfigFile> tag.
- Copy the fileListenerConf.xml file of the previous version to the <DMSRoot>/apps/System directory.
- 5. Copy the previous versions of each of the following to each application folder in the <DMSRoot>/apps/<application id>/ directory.
  - HTTPAgent.xml file
  - ftp.xml file
  - Business Calendar (.cal) files
  - DataSourceDefinition.xml file

```
Note: Do not migrate Decision Table Management (DTM) configuration files from previous versions
of Interstage BPM; this version of Interstage BPM does not support DTM configuration files
of pre-v11.0 versions.
```

**Note:** From this version of Interstage BPM:

- Parent process definitions can only call sub process definitions if they exist in the same application. To continue using parent process definition from previous versions in Interstage BPM v11.0, enusre their sub process definitions exist in the same application as the parent process definition.
- You cannot migrate process instances from one application to another.
- You cannot copy process definitions from one application to another.

# 9.3 Migrating Application Owners from Previous Versions to this Version of Interstage BPM

When you migrate applications prior to this version to this version of Interstage BPM, the user group having the role of AdminRole is automatically set as the owner of the application. After application migration, if you want to assign application ownership to a group other than the AdminRole, you can do so by using Interstage BPM Console. For information about changing application owners in Interstage BPM Console, refer the *Managing Applications* section of the *Interstage BPM Console Online Help*.

# 9.4 Migrating WebDAV Repository and UDDI Registry from Previous Versions to this Version of Interstage BPM

If you had configured Interstage BPM of the version prior to this version to use WebDAV repository and UDDI registry (such as Centrasite), you need to synchronize the Interstage BPM Server with your WebDAV and UDDI repositories before you can use already published information or publish new process definitions. Use the following steps to achieve this:

- 1. After upgrade and configuration of Interstage BPM Server and Console, start the Interstage BPM Server and Console.
  - Starting Interstage BPM Server on page 62
  - Starting Interstage BPM Console and Tenant Management Console on page 62
- 2. Login to Interstage BPM Console as an administrator.
- 3. After choosing an application, in the System Administration tab, click Application Settings.
- 4. In the **Application Settings** page, click **Synchronize with Repository**, and then click **Synchronize** in the pop-up that appears.

Once synchronization is successful, an appropriate message is displayed.

Now this version of Interstage BPM is ready to be used with WebDAV and UDDI repositories

# 9.5 Additional Steps for Handling Pre-11.0 Console URLs

In version 11.0 of Interstage BPM Console, the Interstage BPM Console URL has been changed, making older versions of URLs such as those of Remote SubProcesses, Service Registry, and so on incompatible when called from previous versions of Interstage BPM.

To overcome this problem, deploy the Compatibility Proxy WAR provided in this release using the steps listed in this section.

**Note:** 1. For a remote subprocess, perform the steps listed here only in the following cases:

- When both the Parent and child process instances are running, and you upgrade Interstage BPM on the parent server to v11.0
- When the parent process is running but the child process instance has not yet started, and you upgrade Interstage BPM on the child server to v11.0
- 2. Support for HTTPS is not available in this release.

In order to use the Compatibility Proxy for supporting pre-V11.0 URLs, the following requirements must be met:

- When a pre-V11.0 server is upgraded to V11.0, the Non-SaaS mode should be selected during upgrade.
- The Compatibility Proxy should be deployed at the original pre-V11 context root, and the V11 Console should be deployed at a different context root. For example, if the pre-v11.0 Console was deployed at the context root ibpmconsole, then you should install the compatibility proxy at ibpmconsole and the V11 Console at any other context root, for example, console. The default context root for V11 Console is console, which is different from the default context root for any previous version. So if you have followed the defaults, this requirement rule will be automatically satisfied.
- V10.x had the restriction that two applications cannot have process definitions with the same name. This restriction has been removed in V11.0. But to use the Compatibility Proxy, the same restriction needs to be followed, that is, two applications should not have process definitions with the same name.

# 9.5.1 Steps to Overcome the URL-incompatibility Problem

**Pre-requisites:** You have completed the following steps as described in *Upgrading from Previous Versions of Interstage BPM* on page 78:

- · You have uninstalled the previous version of Interstage BPM
- · You have installed the new version of Interstage BPM
- You have upgraded the database
- You have deployed an instance of Interstage BPM Server and Console in non-SaaS mode.
- Make sure that the WebLogic Server is running.

#### To overcome the URL-incompatibility problem caused by pre-11.0 URLs:

1. Create a folder whose name corresponds to your pre-v11.0 context root (for example ibpmconsole) on your machine. For example purposes, the following directory will be used:

### On UNIX or Linux:

/opt/FJSVibpm/ibpmconsole

#### **On Windows:**

c:\fujitsu\InterstageBPM\ibpmconsole

- 2. Copy webserviceproxy.war from the console directory of your Interstage BPM Console Installation CD or CD Image to the directory that you just created on your machine.
- 3. Extract the files from webserviceproxy.war into the ibpmconsole directory. Use the following Java command:

jar -xvf webserviceproxy.war

- 4. After extracting the jar, edit the proxy.conf file under <Extraction Directory>\WEB-INF\config and update the ServerBaseURL to the V11 port number and context root.
- 5. Start the WebLogic Server Default Server. For details, refer *Starting WebLogic Administration Server* on page 23.

The WebLogic Administration Server will start in a Console Window.

- 6. Start the Interstage BPM Server to which you want to connect in WebLogic. For details, refer *Starting Interstage BPM Server* on page 62.
- 7. Open the WebLogic Admin Console by entering the following URL in you Web Browser: http://<HOSTNAME>:7001/console

The WebLogic Administration Console will open in your Web Browser.

- 8. Login to the WebLogic Administration Console.
- 9. Deploy the webserviceproxy.war on the WebLogic Application Server. See the Deploy Web Application topic in the WebLogic Server Administration Console Help for instructions specific to the particular version of WebLogic that you are using.

10. Deploying the webserviceproxy using the WebLogic Administration Console:

- Note: Two different scenarios are presented in these instructions. In Case 1, the webserviceproxy is deployed in the same WebLogic Server Domain as the Interstage BPM Server. In Case 2, the webserviceproxy is deployed in a WebLogic Server Domain other than the one used by the Interstage BPM Server.
  - a) In the left pane of the Administration Console, click Lock & Edit, so you can deploy the webserviceproxy.war. This action greys out the Lock & Edit button and makes the Release Configuration button available. The WebLogic Administration Console is now in edit mode. The WebLogic configuration cannot be changed unless you are in edit mode.

**Note:** In WebLogic 10.3.2, this step is not required if the **Automatically acquire lock and activate changes** option is enabled in your admin console **Preferences**.

- b) In the left pane of the Administration Console, click **Deployments** in the **Domain Structure** list. The **Summary of Deployments** page appears.
- c) In the right pane, click Install. The Install Application Assistant page appears.
- d) Click the link for Location and navigate to the ibpmconsole (where we have extracted the webserviceproxy.war in Step 3) directory.
- e) Check the **ibpmconsole** checkbox. Then, click **Next**. The Choose Targeting Style step of the Install Application Assistant is displayed.
- f) Make sure that the Install this deployment as an application checkbox is checked. Then, click Next.
- g) For Case 1, check the **InterstageBPMServer** checkbox in the Servers list. For Case 2, you only only have the option of using the Admin Server, so no action is needed on this screen.
- h) For Case 1, click **Next**. For Case 2, click **Finish**. In Case 1, the Optional Settings step of the Install Application Assistant is displayed. In Case 2, you can skip the next step.
- i) You do not need to make any optional settings, so click **Next**.
- j) Activate your deployment by clicking **Activate Changes**. A message appears informing you that your changes have been activated.

- **Note:** In WebLogic 10.3.2, this step is not required if the **Automatically acquire lock and activate changes** option is enabled in your admin console **Preferences**.
  - k) Click **Deployments** in the **Domain Structure** list. Your newly deployed Web Application appears in the **Deployments** list.
  - I) For Case 1, make sure that your Interstage BPM Server is running because you will not be able to start ibpmconsole (webserviceproxy) if it is not running.
  - m) Check the Selection box of **ibpmconsole (webserviceproxy)**, then select **Servicing all requests** from the **Start** drop-down list to the Web application.
  - n) Click **Yes** to confirm that you want to start the selected Web applications. A page indicating that the deployment has started will appear.
- 11. Start the Interstage BPM Server and Console. Refer the following topics:
  - Starting Interstage BPM Server on page 62
  - Starting Interstage BPM Console and Tenant Management Console on page 62

# 9.6 Additional Steps for Form Styles while Migrating from Interstage BPM Console 11.1

Versions of Interstage BPM Console **later than v11.1** allow changing the look and feel of Interstage BPM Console forms using Interstage BPM Console itself. If you are migrating from Interstage BPM Console 11.1, and you were using custom stylesheets for either:

- tenants (stylesheet placed under //<console WAR>/tenant/<tenantName>/web/styles/custom.css Or //<console WAR>/web/styles/custom.css), OR
- applications (stylesheet placed under //<console WAR>/tenant/<tenantName>/apps/<appName>/web/styles/customTheme.css)

after migration, ensure you define form-specific style classes in the custom CSS files.

# 10 Setting Up a Directory Service

This chapter provides instructions for setting up your Directory Service.

Interstage BPM comes with configuration files that you use to configure the Directory Service. These configuration files are located in the <Interstage BPM Server Installation

Directory>/client/samples/configuration directory. During deployment, configuration files for the Directory Service that you selected in the Deployment Tool were updated with the settings that you specified.

The <Interstage BPM Server Installation Directory>/client/samples/configuration directory contains configuration files for all of the supported Directory Services. However, the Deployment Tool only updated the configuration files for the selected Directory Service. Configuration files for other Directory Services contain placeholders and cannot be used without modifications. If you selected Interstage BPM's local user store during deployment, no configuration files were updated.

Note: Do not edit the configuration files in the <Interstage BPM Server Installation Directory>/client/samples/configuration directory because these files will be overwritten if you re-execute a server instance setup. Before making any changes, copy the configuration files to another directory and edit the copy.

# **10.1 Setting Up Microsoft® Active Directory**

This section provides instructions for setting up Microsoft<sup>®</sup> Active Directory. Active Directory uses a form of the Lightweight Directory Access Protocol (LDAP). Like all LDAP-type Directory Services, Active Directory organizes people into Groups, and maintains a user profile with the appropriate permissions for each user.

The Active Directory setup procedure must be performed on the domain controller for your network by an Administrator.

### To customize your Active Directory Server installation:

- 1. Import the IBPMADAdd.ldif file into your Directory Server. The IBPMADAdd.ldif file contains the default Interstage BPM users and Groups.
- 2. Add users and Groups to the Directory Service.

# 10.1.1 Importing the IBPMADAdd.Idif File

To effectively import the IBPMADAdd.ldif file, you must have permission to import the file on the machine containing the Active Directory domain controller. The batch file importAD.bat imports the IBPMADAdd.ldif file, but it must be moved to the domain controller machine with the IBPMADAdd.ldif file.

Importing the LDIF file generated by the Interstage BPM installation program results in the following:

- The IflowGroups and IflowUsers Groups are added to the Organizational Unit (ou) specified during the installation of Interstage BPM.
- The Organizational Units people and groups are added to Active Directory.
- The default Interstage BPM Roles Role and AdminRole are added to the Organizational Unit groups.
- The default user (typically ibpm\_server1) is added to the Organizational Unit people.
- The default Groups Role and AdminRole are added to the members of IflowGroups.
- The default user (typically ibpm\_server1) is added to the members of IflowUsers.

### To import the IBPMADAdd.Idif file:

- 1. Log on as an Administrator to the computer containing the Active Directory domain controller.
- 2. Ensure that the Password Policies of the Domain Security Policy are set as follows:
  - Minimum password length: 0 characters
  - · Password must meet complexity requirements: Disabled

If you changed these settings remember the current settings, so you can restore them later.

- 3. If the Active Directory server is installed on a computer different from the Interstage BPM Server, copy the IBPMADAdd.ldif file and the importAD.bat file located in <Interstage BPM Server Installation Directory>/client/samples/configuration to the Active Directory Server.
- 4. Ensure that the IBPMADAdd.ldif file is in your current directory.
- 5. Execute importAD.bat.
- 6. Restore the Password Policies to their original settings if you changed them in a previous step.

# **10.1.2 Using Existing Active Directory Users and Groups**

If you are new to Interstage BPM and are already using Active Directory as the Directory Service to maintain your organization's Users and Groups, you can use your existing directory structure with Interstage BPM. You can do this by designating your LDAP Users as Interstage BPM users and your LDAP Groups as Interstage BPM Roles. This involves the modification of two special LDAP Groups, IflowUsers and IflowGroups.

When you imported the IBPMADAdd.ldif file (refer to section *Importing the IBPMADAdd.ldif File* on page 85), you created two LDAP Groups under your main Organizational Unit (ou) called IflowUsers and IflowGroups. Of course, this assumes that you specified your main organizational unit when you deployed Interstage BPM. These two special LDAP Groups can be used to allow your LDAP Users and Groups access to Interstage BPM.

To give your LDAP Users access to Interstage BPM as Interstage BPM users, add them as members of the IflowUsers group. You can add each user individually or add a group that contains the users. Users in the Group sub-levels are also given access. To give your LDAP Groups access to Interstage BPM as Interstage BPM Roles, add them as members of the IflowGroups Group.

# 10.1.3 Adding New Users with an LDIF File

You can add new users to Active Directory by manually editing the LDIF file, then importing it.

To add new users with an LDIF File:

- 1. Log on as an Administrator to the computer where the Active Directory domain controller is located.
- 2. The Domain Security Policy is an administrative tool provided by Microsoft<sup>®</sup>. Access the Domain Security Policy for that computer.
  - To display the Domain Security Policy on Windows Server 2003, navigate to Start > Administrative Tools.
  - To display the Domain Security Policy on Windows Server 2008, navigate to Start > Administrative Tools > Group Policy Management. In the Group Policy Management Console, navigate to Forest > Domains > <DomainName> > Group Policy Objects. Then right-click Default Domain Policy and click Edit.
- In the Domain Security Policy, Password Policy is an option in the respective tree view (Windows Settings > Security Settings > Account Policies). Ensure that the Password Policies of the Domain Security Policy are set using the following instructions:

Make sure to remember the current settings to restore them in a later step.

- · Minimum password length: 0 characters
- Password must meet complexity requirements : Disabled
- 4. Copy the createADUser.ldif and createADUser.bat files located in <Interstage BPM Server Installation Directory>/client/samples/configuration to another directory. If the Active Directory Server is different from the Interstage BPM Server, copy the files to the Active Directory Server.
- 5. To create a new user, update the copies of the createADUser.ldif and createADUser.bat files. Refer to the instructions in the files for details.
- 6. Ensure that the createADUser.ldif file is located in your current directory.
- 7. Execute the createADUser.bat batch file.
- 8. Restore the Password Policies if you changed them in a previous step.

## 10.1.4 Adding New Users Using the GUI

Note: To create users that are valid for Interstage BPM, use only alphanumeric characters, hyphens, and underscore characters ("\_"). User names must not begin with an at character ("@") as this is used to identify Agents in Interstage BPM.

#### To add new users using the ActiveDirectory GUI:

- Launch the Active Directory Console if you haven't already done so by selecting Start > Settings > Control Panel > Administrative Tools > Active Directory Users and Computers. Expand the host name and the domain name to find the people Organizational Unit.
- 2. Right click **people**.

3. From the popup menu, select New, and then select User to open the New Object - User dialog.

| New Object - User                          | ×                                     |
|--------------------------------------------|---------------------------------------|
| Create in: example.com                     | n/people                              |
| Eirst name user1                           |                                       |
| Last name: user1                           |                                       |
| Full name: user1 user1                     |                                       |
| <u>U</u> ser logon name:                   |                                       |
| user1                                      | @example.com                          |
| User logon name (pre- <u>W</u> indows 2000 | I):                                   |
| EXAMPLEN                                   | user1                                 |
|                                            |                                       |
|                                            | < <u>B</u> ack. <u>N</u> ext > Cancel |

### Figure 26: Adding a New User

4. Enter the new user's information and click Next.

For each user, Active Directory requires you to provide a first name, last name, full name, and user login name.

Interstage BPM requires both a user login name and password to log in.

5. Enter the user's password, and then click Next.

| New Object - User                                                                                                    | ×   |
|----------------------------------------------------------------------------------------------------|-----|
| Create in: example.com/people                                                                                                    |     |
| Password:     *****       Confirm password:     *****                                                                                                    |     |
| <ul> <li>User <u>m</u>ust change password at next logon</li> <li>User cannot change password</li> <li>Password never expires</li> <li>Account is disabled</li> </ul> |     |
| < <u>B</u> ack <u>N</u> ext > Can                                                                                                    | cel |

Figure 27: Adding a New User

6. Confirm the adding of the new user by clicking **Finish** in the confirmation dialog.

| New Object | t - User         |                |                |             | ×        |
|------------|------------------|----------------|----------------|-------------|----------|
| S          | Create in:       | example.c      | :om/people     |             |          |
| When ye    | ou click Finish, | , the followir | ng object will | be created: |          |
| Full nan   | ne: user1 user1  | 1              |                |             | <u> </u> |
| User log   | gon name: use    | r1@exampl      | e.com          |             |          |
|            |                  |                |                |             | <b>Y</b> |
|            |                  |                | < <u>B</u> ack | Finish      | Cancel   |

Figure 28: Adding a New User

Use the New Object - User dialog to create as many new user profiles as you want.

- 7. Add the new user to IflowUsers so that the new user is recognized by Interstage BPM. To do so:
  - a) In the Active Directory Users and Computers window, expand the host name and the domain name to find the main Organizational Unit that you specified during Interstage BPM installation.
  - b) Right click the IflowUsers Group and select Properties from the popup menu.
  - c) Select the Members tab and click Add.The Select Users, Contacts, Computers, or Groups dialog appears.
  - d) Enter the name of the new user that is to be added to IflowUsers. Click Check Names to verify the user name.
  - e) Click OK.

## 10.1.5 Adding New Groups with an LDIF File

You can add new Groups to Active Directory by manually editing the LDIF file, then importing it. **To add new Groups with an LDIF File:** 

- 1. Log on as an Administrator to the computer where the Active Directory master schema is located.
- Copy the createADGroup.ldif and createADGroup.bat files located in <Interstage BPM Server Installation Directory>/client/samples/configuration to another directory.

If the Active Directory Server is different from the Interstage BPM Server, copy the files to the Active Directory Server.

- 3. To create a new Group, update the copy of the createADGroup.ldif file. Refer to the instructions in this file for details.
- 4. Ensure that the createADGroup.ldif file is located in your current directory.
- 5. Execute the createADGroup.bat batch file.

### 10.1.6 Adding New Groups Using the GUI

Note: To create Groups that are valid for Interstage BPM, use only alphanumeric characters, hyphens, and underscore characters ("\_"). Group names must not begin with an at character ("@") as this is used to identify Agents in Interstage BPM.

#### To add a new Group using the GUI:

- Launch the Active Directory Console if you haven't already done so by selecting Start > Settings
   > Control Panel > Administrative Tools > Active Directory Users and Computers. Expand
  the host name and the domain name to find the groups Organizational Unit.
- 2. Right click groups.
- 3. From the popup menu, select **New**, and then select **Groups** to open the **New Object Groups** dialog.
- 4. Add the new Group's information, and then click **OK** to add your new Group. In the example below, the Group Role is added.

| New Object - Group                      |            | × |
|-----------------------------------------|------------|---|
| Create in: example.com                  | n/groups   |   |
| Group n <u>a</u> me:                    |            |   |
| Role                                    |            |   |
| · · · · · · · · · · · · · · · · · · ·   |            |   |
| Group name (pre- <u>W</u> indows 2000): |            |   |
| Role                                    |            |   |
| Group scope                             | Group type |   |
| C Domain local                          | • Security |   |
| Global                                  |            |   |
| C Universal                             |            |   |
|                                         |            |   |
|                                         |            | _ |
|                                         | OK Cancel  |   |

Figure 29: Adding New Groups

- Confirm the adding of the new Group by clicking Finish in the confirmation dialog box.
   Use the New Object Groups dialog to create as many new user profiles as you want.
   For each Group, Active Directory requires you to provide a unique name for your Group.
- 6. Add the new Group to IflowGroups so that the new Group is recognized by Interstage BPM. To do so:
  - a) In the Active Directory Users and Computers window, expand the host name and the domain name to find the main Organizational Unit that you specified during Interstage BPM installation.
  - b) Right click the IflowGroups Group and select Properties from the popup menu.
  - c) Select the Members tab and click Add.

The Select Users, Contacts, Computers, or Groups dialog appears.

- d) Enter the name of the new Group that is to be added to IflowGroups. Click Check Names to verify the Group name.
- e) Click OK.

# 10.1.7 Adding Members to a Group Using LDIF

The batch file addADGrMember.bat imports the addADGrMember.ldif file. The file must be available on the Active Directory master schema machine.

#### To add Members to a Group Using LDIF:

- 1. Log on as an Administrator to the computer where the Active Directory master schema is located.
- 2. Copy the addADGrMember.ldif and addADGrMember.bat files located in <Interstage BPM Server Installation Directory>/client/samples/configuration to another directory. If the Active Directory Server is different from the Interstage BPM Server, copy the files to the Active Directory Server.
- 3. To add a member to a Group, update the copy of the addADGrMember.ldif file. Refer to the instructions in this file for details.
- 4. Ensure that the addADGrMember.ldif file is located in your current directory.
- 5. Execute the addADGrMember.bat batch file.

# 10.1.8 Adding Members to a Group Using the GUI

Note: After normal installation using Active Directory, the default Administrator Role is a Group called AdminRole. You can change this default name by modifying the AdminRole parameter of the Interstage BPM Server.

#### To add members to a Group using the GUI:

- Launch the Active Directory Console if you haven't already done so by selecting Start > Settings
   > Control Panel > Administrative Tools > Active Directory Users and Computers. Expand
  the hostname and the domain name to find the groups Organizational Unit.
- 2. Right click the group to which you want to add members.
- 3. From the popup menu that appears select **Properties**, and then select the **Members** tab to display the Group's properties dialog.

The **Properties** dialog for the Role Group is used in the following example. ibpm\_example is already a member of the Role Group.

| Rol | e Prop        | erties     |                |               |        | <u>?</u> × |
|-----|---------------|------------|----------------|---------------|--------|------------|
| G   | eneral        | Members    | Member Of      | Managed B     | y)     |            |
|     | <u>M</u> embe | rs:        |                |               |        |            |
|     | Name          | !          | Active Dir     | ectory Folder |        |            |
|     | 🛛 😰 ibp       | om_example | example.c      | :om/people    |        |            |
|     |               |            |                |               |        |            |
|     |               |            |                |               |        |            |
|     |               |            |                |               |        |            |
|     |               |            |                |               |        |            |
|     |               |            |                |               |        |            |
|     |               |            |                |               |        |            |
|     |               |            |                |               |        |            |
|     |               |            |                |               |        |            |
|     |               |            |                |               |        |            |
|     |               |            |                |               |        |            |
|     | Ad            | Id         | <u>R</u> emove |               |        |            |
|     |               |            |                |               |        |            |
|     |               |            |                | OK            | Cancel | Apply      |

#### Figure 30: Adding Members

The default Group named Role is installed when you import the IBPMADAdd.ldif file. You can maintain all of your users if you like.

4. In the Role Properties dialog, click Add.

The Select Users, Contacts, Computers, or Groups dialog appears.

5. In Windows<sup>®</sup> 2003 Server, search a user or Group that you want to add as a member of the Group.

The user or Group appears in the bottom text area of the dialog.

| Select Users, Contacts, or Computers                  |    | <u>? ×</u>   |
|-------------------------------------------------------|----|--------------|
| Select this object type:                              |    |              |
| Users or Other objects                                |    | Object Types |
| Erom this location:                                   |    |              |
| example.com                                           |    | Locations    |
| Enter the object names to select ( <u>examples</u> ): |    |              |
| user1_user1_luser1@example.com)                       |    | Check Names  |
|                                                       |    |              |
|                                                       |    | 1            |
| Advanced                                              | OK | Cancel       |

Figure 31: Selecting a User

6. Click **OK**.

| Role Properties  |                         | <u>? ×</u> |
|------------------|-------------------------|------------|
| General Members  | Member Of Managed By    |            |
| <u>M</u> embers: |                         |            |
| Name             | Active Directory Folder |            |
| ibpm_example     | example.com/people      |            |
| 🙎 user1 user1    | example.com/people      |            |
|                  |                         |            |
|                  |                         |            |
|                  |                         |            |
|                  |                         |            |
|                  |                         |            |
|                  |                         |            |
|                  |                         |            |
|                  |                         |            |
|                  |                         |            |
|                  |                         |            |
|                  |                         |            |
|                  | - 1                     |            |
| A <u>d</u> d     | Hemove                  |            |
|                  |                         |            |
|                  |                         |            |
|                  | UK Lancel               |            |

The user appears with the existing users in the Properties dialog.

#### Figure 32: New Member Added

7. To the AdminRole Group, add the IDs of all Interstage BPM users who will create WFAdminSession objects through Java. This Group should at least include the Interstage BPM Administrator account that you defined during deployment.

# **10.2 Setting Up Oracle Directory Server Enterprise Edition**

Oracle Directory Server Enterprise Edition uses a form of the Lightweight Directory Access Protocol (LDAP). Like all LDAP-type Directory Services, it organizes people into Groups, and maintains a user profile with the appropriate permissions for each user.

To use Interstage BPM with Oracle Directory Server Enterprise Edition, you must customize your Oracle Directory Server Enterprise Edition installation as follows:

- Start the Oracle Directory Server Enterprise Edition.
- Import the IBPMLDAPAdd.ldif file into your Oracle Directory Server Enterprise Edition. The IBPMLDAPAdd.ldif file contains the default Interstage BPM users and Groups. The IBPMLDAPAdd.ldif file also contains information about access permissions required to run Interstage BPM.
- · Add users and Groups to the Directory Service.

# **10.2.1 Starting the Oracle Directory Server Enterprise Edition**

### Prerequisite:

- Install the Oracle Directory Server Enterprise Edition.
- Create a Directory Server Instance.

You can start the Directory Server using the dsadm command or Directory Service Control Center. For details, refer Oracle Directory Server Enterprise Edition Installation Guide 11g Release 1.

# 10.2.2 Importing the IBPMLDAPAdd.Idif File

#### **Prerequisites:**

Create a suffix for the Directory Server Instance.

The IBPMLDAPAdd.ldif file contains the default Interstage BPM users and Groups. The IBPMLDAPAdd.ldif file also contains information about access permissions required to run Interstage BPM.

#### To import the IBPMLDAPAdd.ldif file:

- Make sure that you have the IBPMLDAPAdd.ldif file in the <Interstage BPM Server Installation Directory>/client/samples/configuration directory.
- 2. Copy the IBPMLDAPAdd.ldif file to a computer in which the Directory Server is running.
- 3. Run the ldapmodify command on the computer in which the Directory Server is running. The ldapmodify command is typically located at: /opt/SUNWdsee/dsee6/bin/ directory.

```
ldapmodify -c -h (hostname) -p (port number)
        -D (DN of Directory Manager) -w (password of Directory
Manager)
        -f (location of IBPMLDAPAdd.ldif)
```

Note: The user specified by -D needs to have sufficient privileges to perform the operations mentioned in IBPMLDAPAdd.ldif file. Normally, the user specified by -D connects to LDAP and is the Directory Manager.

For example,

```
ldapmodify -c -h machineName -p 389 -D "cn=Directory Manager" -w secret
-f IBPMLDAPAdd.ldif
```

Note: The import function, ldapmodify command will not overwrite existing settings. If you have imported an IBPMLDAPAdd.ldif file previously, duplicate settings will be detected and rejected. An appropriate message will appear.

# 10.2.3 Using Existing Oracle Directory Server Enterprise Edition Users and Groups

If you are new to Interstage BPM and are already using Oracle Directory Server Enterprise Edition as the Directory Service to maintain your organization's users and Groups, you can use your existing directory structure with Interstage BPM. You can do this by designating your LDAP Users as Interstage BPM users and your LDAP Groups as Interstage BPM Roles. This involves the modification of two special LDAP Groups, IflowUsers and IflowGroups.

When you imported the IBPMLDAPAdd.ldif file, you created two LDAP Groups under your main Organizational Unit (ou) called IflowUsers and IflowGroups. Of course, this assumes that you specified your main organizational unit when you installed Interstage BPM. These two special LDAP Groups can be used to allow your LDAP Users and Groups access to Interstage BPM.

To give your LDAP Users access to Interstage BPM as Interstage BPM users, add them as members of the IflowUsers Group. You can add each user individually or add a Group that contains the users. Users in the Group sub-levels are also given access. To give your LDAP Groups access to Interstage BPM as Interstage BPM Roles, add them as members of the IflowGroups Group.

# 10.2.4 Adding New Oracle Directory Server Enterprise Edition Users

You can add new users by manually editing a copy of the IBPMLDAPAdd.ldif file or by using the Directory Service Control Center through JavaWeb Console.

Note: Do not edit the IBPMLDAPAdd.ldif file in the <Interstage BPM Server Installation Directory>/client/samples/configuration directory because it will be overwritten if you re-execute a server instance setup. Copy the file to another directory and edit the copy.

#### When you create new users, note the following:

- 1. To create users that are valid for Interstage BPM, use only alphanumeric characters, hyphens, and underscore characters ("\_"). User IDs must not begin with an at character ("@") as this is used to identify Agents in Interstage BPM.
- 2. For each user, Oracle Directory Server Enterprise Edition requires you to provide a last name and common name(s). In addition, Interstage BPM requires a User ID.
- 3. Although entering a password and confirming it are optional for Oracle Directory Server Enterprise Edition, Interstage BPM requires a password to log in.
- 4. The other fields such as E-Mail, Phone, and Fax are not used by Interstage BPM.

## 10.2.5 Adding New Groups

You can add new Groups by manually editing a copy of the IBPMLDAPAdd.ldif file or by using the Directory Service Control Center through JavaWeb Console.

Note: Do not edit the IBPMLDAPAdd.ldif file in the <Interstage BPM Server Installation Directory>/client/samples/configuration directory because it will be overwritten if you re-execute a server instance setup. Copy the file to another directory and edit the copy.

#### When you create new groups, note the following:

- 1. To create Groups that are valid for Interstage BPM, use only alphanumeric characters, hyphens, and underscore characters ("\_"). Group names must not begin with an at character ("@") as this is used to identify Agents in Interstage BPM.
- 2. Groups are known as Roles in Interstage BPM. There is a default Group named Role installed by Interstage BPM when you import the IBPMLDAPAdd.ldif file.
- 3. After a normal installation using the Oracle Directory Server Enterprise Edition, the default Administrator Group is called AdminRole. You can change this default name by modifying the AdminRole parameter of the Interstage BPM Server. For a parameter description, refer to the *Interstage Business Process Manager Server Administration Guide*. To this Group, add the IDs of all Interstage BPM users who will access administration functions in the Interstage BPM Console or create WFAdminSession objects through Java. This Group should at least include the Interstage BPM Administrator account that you defined during deployment (typically ibpm\_server1).

# 10.3 Group Caching

When the Interstage BPM Server starts up, Interstage BPM connects to the Directory Service and copies all of the user and Group information defined in LDAPUsersDN and LDAPGroupsDN to a cache on the Interstage BPM Server. This increases Interstage BPM performance because user and Group information no longer has to be retrieved from the Directory Service, which might be running on a separate network computer. It retrieves it from the LDAP Cache that is on the local computer in memory.

If the cache is not updated, users added since the start of the Interstage BPM Server would not be able to login to or use Interstage BPM. To avoid this, the cache has to be updated periodically.

The LDAPGroupCacheAgeSec parameter of the Interstage BPM Server specifies how often the LDAP Cache is updated. Groups that have been in service for longer than the period of time specified in the LDAPGroupCacheAgeSec parameter are checked, and new user and Group information is retrieved from the Directory Service. The default value for this parameter is 3600 seconds; that is, the LDAP Cache will be checked every hour. If this parameter is set to -1, new user and Group information is retrieved from the Directory Service every time it is needed. Refer to the *Interstage Business Process Manger Server Administration Guide* for more information about the configuration parameters of the Interstage BPM Server.

Each entry in the cache has a timestamp that is set to the last time that group was read from the Directory Service. Whenever someone calls the Directory Adapter to fetch a Group, the Directory Adapter checks if that Group is in the cache:

- If the Group requested is not in the cache, it is read in and timestamped with the current time.
- If the Group requested is already in the cache, the timestamp is checked. If the Group was timestamped before the previous cache check (it is at a time before LDAPGroupCacheAgeSec seconds ago), then just that Group is deleted from the LDAP Cache and read back in from the Directory Service. All other Groups in the cache are unaffected.

# 10.4 User Attribute Caching

The generic structure of an Interstage BPM user's profile is stored using multiple user attributes. These attribute values include the user's ID, email, manager or subordinate's ID, and so on. Inclusion of manager or subordinate information in the Interstage BPM user profile allows mapping of your company's organization and people structure so that Interstage BPM can further use this information. The RequiredUserAttribute property of Interstage BPM stores names of user attributes that are necessary to be defined for a user profile.

All attributes specified for RequiredUserAttribute are not cached. Only attributes for which the cache option is specified are cached. Storing attributes in the local database cache allows Interstage BPM to quickly search and retrieve these attribute values for any user, from the cache. Retrieved attribute values can further be used for different purposes (for example, directly allocating a task to a particular user's manager or subordinate, or viewing what tasks a user's subordinates are allocated to).

Interstage BPM server refreshes the user attribute values in the cache in the following scenarios:

- When you modify the value of the RequiredUserAttribute Interstage BPM property
- When you call the Model API WFAdminSession.refreshAllUserProfileCache() method

# **10.5 Changing Username and Password of Tenant Owner**

When a tenant is created, the Tenant Owner name and password specified while creation of the tenant are stored in Interstage BPM Server tenant properties of ServerUserName, ServerPassword and in LDAPAccessUserID, LDAPAccessUserPassword for LDAP-related directory services.

If you change Tenant Owner name or password then please do not forget to change these Interstage BPM Server tenant properties as well and also re-activate the tenant.

But, if you use Local User Management (LUM) as a directory service and change the Tenant Owner password then ServerPassword will be changed automatically at the same time. In this scenario, you need not re-activate the tenant.

# **Appendix A: Security**

Interstage BPM can be set to two security levels: Demo Mode and Security Mode. Demo Mode is useful while key members of your work team learn the features of the software. Later, Security Mode provides a stable and controlled environment for implementing Interstage BPM across your company.

# A.1 Interstage BPM Operation Model

It is assumed that Interstage BPM is used in an organizational Intranet. In most situations, end-users will work with Interstage BPM applications via a firewall, administrators, however, will be using the server segment.

End-users do not need to run applets or other clients requiring the Interstage BPM model. This means that the only port that needs to be opened in the firewall is the standard HTTPS port (443) and the Web Server in the server segment.

The following diagram depicts a deployment situation where Interstage BPM applications are used via a firewall. It also shows possible security threats – these are described in more detail in the subsequent table.

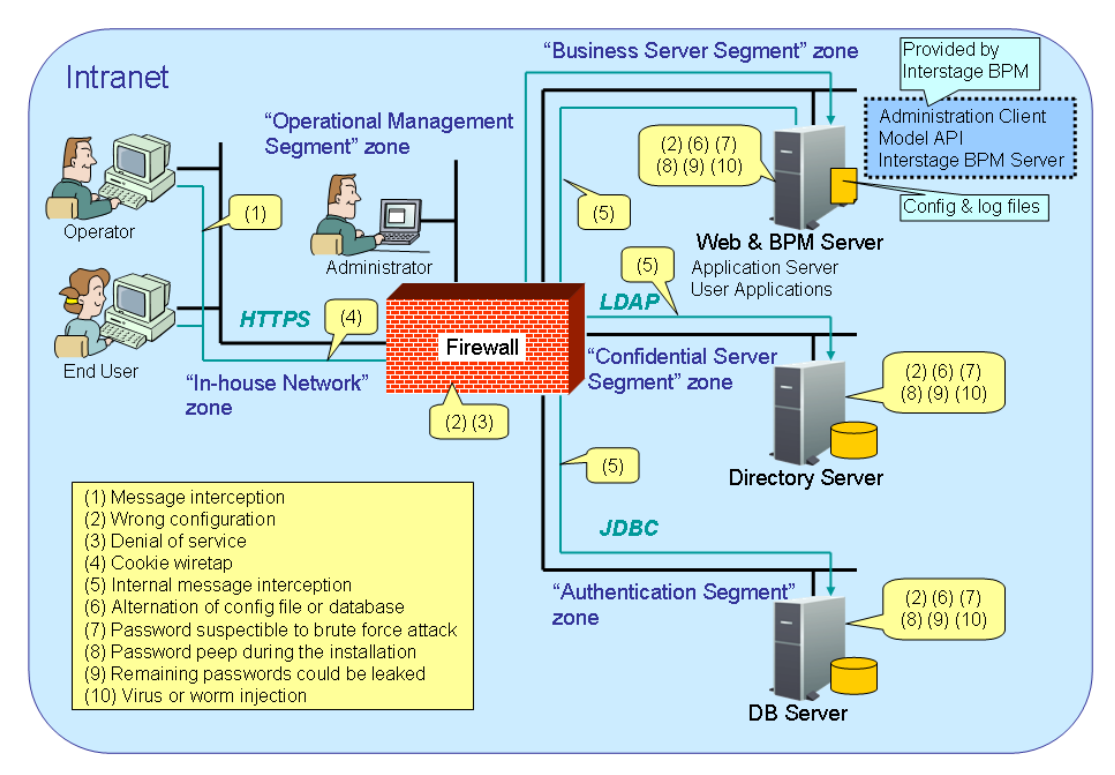

### Interstage BPM Operation Model Diagram

### Figure 33: Interstage BPM Operation Model

The following table lists the possible security threats as well as possible solutions:

| #    | Threat                                        | Solution                                                                                                    |
|------|-----------------------------------------------|----------------------------------------------------------------------------------------------------|
| (1)  | Message interception                          | Use SSL.                                                                                                    |
| (2)  | Wrong configuration                           | Make sure that your administrators are properly trained and certified, and that the firewall, the Web Server, the Interstage BPM Server, the Database Server and the Directory Server are configured correctly.                                                                                                    |
| (3)  | Denial of service                             | Use firewall configuration to block illegitimate requests.                                                                                                    |
| (4)  | Cookie wiretap                                | Use secure cookies if you are using cookies for session management.                                                                                                    |
| (5)  | Internal message<br>interception              | Keep the Web Server, Interstage BPM Server, the Directory Server and the Database Server machines in a secure location.                                                                                                    |
| (6)  | Alternation of config file or database        | Keep the Web Server, Interstage BPM Server, Directory Server<br>and Database Server machines in a secure location. Set the<br>operating system/database permissions such that file/database<br>access is possible only by authorized people. Take special care<br>for the directories/database of Interstage BPM, Interstage<br>Application Server, Active Directory and Oracle. |
| (7)  | Password suspectible to<br>brute force attack | All guessed passwords should be changed to something that<br>is less vulnerable. Passwords should not be proper nouns (e.g.,<br>a person's name), a word found in a dictionary or the same<br>string as the user name.                                                                                                    |
|      |                                               | Ideally, a password should contain a minumum of 6 characters<br>in a mixture of upper case, lower case, numeric digits and other<br>characters. In addition, it should not contain more than two<br>identical consecutive characters and more than two ascending<br>or descending consecutive characters.                                                                        |
| (8)  | Password peep during the installation         | Install under the condition that no one is around you.                                                                                                    |
| (9)  | Remaining passwords could be leaked           | Secure the files created by the Deployment Tool instantly after<br>the deployment. For a list of files, refer to section <i>Password</i><br><i>Protection</i> on page 59.                                                                                                    |
| (10) | Virus or worm injection                       | As a rule, always use anti-virus software.                                                                                                    |

# A.2 Password Encryption

The Interstage BPM Deployment Tool encrypts the passwords entered during deployment and writes the encrypted passwords into the database.

The Interstage BPM Server decrypts all passwords at startup. If decryption fails, a warning message is printed in the IBPMServer.log file.

If you need to change the user/passwords after deployment, an Encryption Utility is provided so that you can encrypt the passwords and overwrite them in the server's configuration. The Encryption Utility does not provide for decryption of passwords. It can only be used for encryption.

Initially, a default key is used to encrypt and decrypt the passwords. If you want to use a different key for security reasons, you must add this key to the server's configuration. The default key is not published; it is hardcoded in the server code.

The Encryption Utility provided is:

com.fujitsu.iflow.utilities.TextEncrypter.class

To call the Encryption Utility, use the encryption script located in <Interstage BPM Server Installation Directory>/client/samples/configuration:

- On Windows: EncryptPassword.bat
- On UNIX: EncryptPassword.sh

### **Encrypting a Password With the Default Key**

To encrypt a password with the default key, run the script with the following option:

On Windows: EncryptPassword.bat -e "<TextPassword>"

**On UNIX:** EncryptPassword.sh -e "<TextPassword>"

**Note:** Make sure to enclose the password and the encryption key in double quotes. Otherwise, the encryption process might fail. As double quotes are delimiters, do not use double quotes in the encryption key.

### **Encrypting Passwords With a New Key**

You are recommended to encrypt your passwords with your own key.

To encrypt a single password with a new key, run the script with the following options:

On Windows: EncryptPassword.bat -e "<TextPassword>" "<Key>"

On UNIX: EncryptPassword.sh -e "<TextPassword>" "<Key>"

**Note:** If a key other than the default key is used, it should contain more than 24 characters. Make sure to enclose the password and the encryption key in double quotes. Otherwise, the encryption process might fail. As double quotes are delimiters, do not use double quotes in the encryption key.

During startup of the Interstage BPM Server, the key needs to be present in the server's configuration. Therefore, before starting the server, use the configuration export and import scripts to add the following parameter to the server's configuration:

EncryptionKey=<Key>

For details on the procedure, refer to section *Using the Configuration Export and Import Scripts* on page 104. For security reasons, the key can be removed again from the configuration file that you imported into the database.

Alternatively, you can encrypt all passwords in the configuration file at the same time before importing it into the database. To do this, substitute all passwords in the configuration file with actual text passwords and encrypt the configuration file by running the script with the following options:

On Windows: EncryptPassword.bat -f "<Path of Configuration File>" "<Key>"

On UNIX: EncryptPassword.sh -f "<Path of Configuration File>" "<Key>"

**Note:** Make sure to enclose the file path and the encryption key in double quotes. Otherwise, the encryption process might fail. As double quotes are delimiters, do not use double quotes in the encryption key.

The following parameters in the configuration file are encrypted using this method:

- DBALoginpassword
- LDAPAccessUserPassword
- MetadataRepositoryPassword
- ServerPassword
- SMTPPassword
- SWAPLinkagePassword
- UDDIPublisherPassword

### Example

Use the following command to encrypt all passwords in the configuration file at the same time.

```
On Windows: EncryptPassword.bat -f
```

"C:\SomeDirectory\MyServerConfiguration.properties" "EWAERJQ23FIQ0J22"

**On UNIX:** EncryptPassword.sh -f "/SomeDirectory/MyServerConfiguration.properties" "EWAERJQ23FIQ0J22"

# A.3 Using Demo Mode and Security Mode

Interstage BPM can be set to two security levels: Demo Mode and Security Mode. Demo Mode is useful while key members of your work team learn the features of the software. Later, Security Mode provides a stable and controlled environment for implementing Interstage BPM across your company.

Demo Mode restricts access to Interstage BPM in two ways:

- Only the person who is assigned a work item may make choices about it, thus advancing the
  process to the next work item or completing it.
- Only members of the AdminRole can access administration functions in the Interstage BPM Console.

All Interstage BPM users can experiment with all of Interstage BPM functions, including creating and editing process definitions and process instances.

In **Security Mode**, access to process definitions, process instances, and work items are restricted to the specific people who need to use them. The following are examples of people who need to use them:

- Only members of the Role specified in the TemplatePublishers parameter of the Interstage BPM Server can create new process definitions.
- Only the process instance owners, current assignees, and Interstage BPM Administrators can view any specific process instances. (Current assignees are those who have active task assignments. This does not include people who will have task assignments later in the process.)
- Only the process instance owners, current assignees, and Interstage BPM Administrative Users can edit their specific process instances. This means they can change User Defined Attributes and add or delete attachments. However, they are not allowed to edit the process structure.

#### To set up Security Mode:

Add the following parameters to the server configuration:

SecuritySwitch=true

This setting enables Security Mode.

TemplatePublishers =<Registered Role>

This Role must be registered in Interstage BPM's local group store or in your Directory Service. For example, if you have defined a Role of pubRole, you would type

TemplatePublishers=pubRole. Be aware that this key takes effect only if the Security Mode is switched on.

For information on how to add parameters, refer to section *Using the Configuration Export and Import Scripts* on page 104.

# A.4 Configuring SMTP Authentication for Use with Interstage BPM

**Note:** Only a System Administrator should perform these instructions.

If you required SMTP Authentication for logging in to Interstage BPM, use the following instructions:

- 1. Set up an email server and enable SMTP Authentication.
- 2. Add the following parameters to the server configuration:

SMTPServerHost=<Email Server Host Name>

SMTPUserName=<User Name for SMTP Authentication>

SMTPPassword=<Password for SMTP authentication>

For details on the procedure, refer to section Using the Configuration Export and Import Scripts on page 104.

3. Design a process definition to test the email feature.

Refer to the *Interstage Business Process Manager Studio User's Guide* for information on how to design process definitions.

If the SMTPUserName or SMTPPassword are set correctly, the email will be accepted by the email server. If neither the SMTPUserName nor SMTPPassword values are blank, Interstage BPM will use the SMTP authentication feature.

# A.5 Using the Configuration Export and Import Scripts

Prerequisite: The database server is running.

Interstage BPM comes with configuration export and import scripts that allow you to change the server configuration. You can use these scripts to add parameters that are not present in the configuration or remove parameters from the configuration. If the server fails to start or denies login due to configuration errors, you can use the scripts to import a working configuration into the database.

You can add or edit both System as well as Tenant properties using the export and import scripts. For more information about System and Tenant properties, refer the *Interstage BPM Server Administration Guide.* 

The Interstage BPM Server is not required to be running for the configuration export and import scripts to be used.

#### To use the configuration export and import scripts:

1. Export the server configuration by running the export script located in <Interstage BPM Server Installation Directory>/server/deployment/bin:

| Operating System | Configuration Export Script                                                                                                    |  |  |
|------------------|----------------------------------------------------------------------------------------------------|--|--|
| Windows          | For System Properties:                                                                                                    |  |  |
|                  | exportProperties.bat <file name=""> <database name="" user=""><br/><password></password></database></file>                           |  |  |
|                  | Example:                                                                                                    |  |  |
|                  | exportProperties.bat MyServerConfiguration.properties<br>SomeUserName SomePassword                                                   |  |  |
|                  | For Tenant Properties:                                                                                                    |  |  |
|                  | exportProperties.bat <file name=""> <database name="" user=""><br/><password> <tenantname></tenantname></password></database></file> |  |  |
|                  | Note that <tenantname> is case-sensitive.</tenantname>                                                                               |  |  |
|                  | Example:                                                                                                    |  |  |
|                  | exportProperties.bat MyServerConfiguration.properties<br>SomeUserName SomePassword Default                                           |  |  |
| UNIX             | For System Properties:                                                                                                    |  |  |
|                  | exportProperties.sh <file name=""> <database name="" user=""><br/><password></password></database></file>                            |  |  |
|                  | Example:                                                                                                    |  |  |
|                  | exportProperties.sh MyServerConfiguration.properties<br>SomeUserName SomePassword                                                    |  |  |
|                  | For Tenant Properties:                                                                                                    |  |  |
|                  | exportProperties.sh <file name=""> <database name="" user=""><br/><password> <tenantname></tenantname></password></database></file>  |  |  |
|                  | Note that <tenantname> is case-sensitive.</tenantname>                                                                               |  |  |
|                  | Example:                                                                                                    |  |  |
|                  | exportProperties.sh MyServerConfiguration.properties<br>SomeUserName SomePassword Default                                            |  |  |

For <File Name>, specify the file name and, optionally, the path of the configuration file to be generated. If you do not specify a path, the configuration file is written to the current directory.

 $\label{eq:post-specify-specify-speci$ 

**Note:** Before you make any changes to the configuration file, create a copy of the configuration file you exported as a back-up. In case you make errors while editing parameters and import the file, Interstage BPM Server may not be able to start or errors may occur at runtime. In such a case you can use the back-up file which contains a working configuration.

# 2. Make the required changes in the generated configuration file.

If you want to add parameters, use the following syntax:

<Parameter Name>=<Parameter Value>

| Note: | • | Parameter names and values are case sensitive.<br>Any backslashes "\" or colons ":" used in parameter values must be escaped by<br>backslashes. For example, a server address is specified like this:                                                                                                    |
|-------|---|----------------------------------------------------------------------------------------------------|
|       |   | ibpmhost\:49950                                                                                                    |
|       | • | Some configuration parameters have a <hostname> or <hostname>.<servername> suffix appended to their names. These suffixes are automatically removed during the export and are automatically appended during the import. Do not add these suffixes to the parameter names.</servername></hostname></hostname> |

Passwords in the generated configuration file are encrypted for security reasons. If you change a password, you are recommended to encrypt it before importing the configuration file. Passwords are not automatically encrypted during the import. For details on how to encrypt passwords, refer to section *Password Encryption* on page 101.

3. Import the updated configuration file into the database by running the import script located in <Interstage BPM Server Installation Directory>/server/deployment/bin:

| Operating System | Configuration Import Script                                                                                                    |  |  |
|------------------|----------------------------------------------------------------------------------------------------|--|--|
| Windows          | For System Properties:                                                                                                    |  |  |
|                  | importProperties.bat <file name=""> <database name="" user=""><br/><password></password></database></file>                           |  |  |
|                  | Example:                                                                                                    |  |  |
|                  | <pre>importProperties.bat MyServerConfiguration.properties SomeUserName SomePassword</pre>                                           |  |  |
|                  | For Tenant Properties:                                                                                                    |  |  |
|                  | importProperties.bat <file name=""> <database name="" user=""><br/><password> <tenantname></tenantname></password></database></file> |  |  |
|                  | Note that <tenantname> is case-sensitive.</tenantname>                                                                               |  |  |
|                  | Example:                                                                                                    |  |  |
|                  | <pre>importProperties.bat MyServerConfiguration.properties SomeUserName SomePassword Default</pre>                                   |  |  |
| UNIX             | For System Properties:                                                                                                    |  |  |
|                  | importProperties.sh <file name=""> <database name="" user=""><br/><password></password></database></file>                            |  |  |
|                  | Example:                                                                                                    |  |  |
|                  | <pre>importProperties.sh MyServerConfiguration.properties SomeUserName SomePassword</pre>                                            |  |  |
|                  | For Tenant Properties:                                                                                                    |  |  |
|                  | importProperties.sh <file name=""> <database name="" user=""><br/><password> <tenantname></tenantname></password></database></file>  |  |  |
|                  | Note that <tenantname> is case-sensitive.</tenantname>                                                                               |  |  |
|                  | Example:                                                                                                    |  |  |
|                  | <pre>importProperties.sh MyServerConfiguration.properties SomeUserName SomePassword Default</pre>                                    |  |  |

For <File Name>, specify the file name and, if required, the path of the updated configuration file. You need to specify the path if the configuration file is not located in the current directory.

 $\label{eq:stable} For < \texttt{Database User Name} > and < \texttt{Password} >, specify the database user account that you defined during deployment of the Interstage BPM Server.$ 

- 4. In a cluster installation, each server node must be configured individually. Therefore, repeat steps 1-3 for the other server nodes.
- 5. Restart the Interstage BPM Server for the changes to take effect.

# **Appendix B: Silent Mode Installation**

A Silent Mode installation is a non-interactive type of installation, i.e. you start the installation program and Interstage BPM is installed. If you have to perform multiple installations of Interstage BPM, and the installations are essentially the same, you might want to consider installing Interstage BPM in Silent Mode as you can save a significant amount of time.

### How It Works

Silent Mode installations involve the use of an installation script. You perform the first installation interactively using a special installation option that records the installation into an installation script in ASCII (text) format. You then run subsequent installations in silent mode using this script. Minor installation variations can be handled by editing the script.

# B.1 Setting Up a Silent Mode Installation of Interstage BPM

#### To set up a Silent Mode Installation:

- 1. Create a new directory on your computer.
- 2. Copy the following files from the engine directory on your CD-ROM to the directory that you created on your computer:
  - setup.jar
  - setupwin32.exe on Windows
  - setupSolaris.bin on Solaris
  - setupLinux.bin on Linux
- 3. Open a Command Prompt window and navigate to the directory on your computer containing the copied files.
- 4. Start the installation program for Interstage BPM by entering the following command: **On Windows**:

```
setupwin32.exe /r /f1"<Absolute Installation Script Path>\<Installation Script Name>"
```

In the following example, RMI is the directory containing the copied files and record-install.iss is the name of the installation script to be recorded:

C:\RMI> setupwin32.exe /r /f1"C:\RMI\record-install.iss"

**Note:** The installation script for Windows is created in a .iss (and not .txt) file.

#### On Solaris:

./setupSolaris.bin -options-record <Installation Script>

In the following example, RMI is the directory containing the copied files and record-install.txt is the name of the installation script to be recorded:

/RMI> ./setupSolaris.bin -options-record record-install.txt

#### On Linux:

/RMI> ./setupLinux.bin -options-record record-install.txt
**Note:** If you receive an error while launching the installation program on Linux, it is possible that some essential packages are missing from the Linux machine. For details about mandatory packages for Linux, refer step 2 (about Linux) in *Installing Interstage BPM* on page 32. After installing mandatory packages, retry launching the Interstage BPM installation program for Linux.

This command starts a normal mode installation of Interstage BPM and records the installation choices that you make. As the installation program runs, use the instructions in chapter *Installing and Deploying Interstage BPM Server with Console, OR only the Interstage BPM Server* on page 24.

At the end of installation, the installation choices are written to the installation script. In the example, the installation script record-install.txt (record-install.iss for Windows) is created in the RMI directory. You can now use the installation script to install Interstage BPM on other computers in Silent Mode.

# **B.2 Installing Interstage BPM in Silent Mode**

**Prerequisite:** You have set up your Silent Mode installation as instructed in section Setting Up a Silent Mode Installation of Interstage BPM on page 108.

### To install Interstage BPM using Silent Mode:

- 1. Create a directory on the computer where you want to install Interstage BPM in Silent Mode. In the example below, RMI is used as the directory's name.
- 2. Copy the following files from the computer where you recorded the installation script to the directory that you created in the previous step:
  - the installation script that you recorded, e.g. record-install.txt
  - setup.jar
  - setupwin32.exe on Windows
  - setupSolaris.bin on Solaris
  - setupLinux.bin on Linux
- 3. Make a note of the drive and directory to which you copied the files.
- 4. Open the installation script in a text editor and make any changes necessary to make it run properly in the different environment. Refer to section *Silent Mode Installation Options* on page 110 for allowed changes.

For example, you might have your J2SE Development Kit (JDK) installed on a different drive and in a different directory than on the computer where you recorded the installation script. You must search for that path and change it to the path used by the computer on which you are running the silent mode installation.

- 5. Save the changes made to your installation script.
- 6. Open a Command Prompt window and navigate to the directory that contains the installation script.
- 7. Install Interstage BPM in Silent Mode with the following command:

### On Windows:

```
C:\RMI> <Absolute Path>\setupwin32.exe /s /f1"<Absolute Installation Script Path>\<Installation Script Name>" /f2"<Absolute Installation Log File Path>\<Installation Log File Name>" 
On Solaris:
```

/RMI> ./setupSolaris.bin -options "<Absolute Path>/record-install.txt" -silent
On Linux:

/RMI> ./setupLinux.bin -options "<Absolute Path>/record-install.txt" -silent

This procedure can be repeated for all of your Interstage BPM installations.

# **B.3 Silent Mode Installation Options**

The Silent Mode installation script is a text file that you record while performing the first installation.

**Note:** Only use the installation script for the type of installation that you recorded. Do not add or delete parameters. Otherwise, your installation script might not work properly.

You can customize the installation script to make it run properly in a different environment. For example, you might have your J2SE Development Kit (JDK) installed on a different drive and in a different directory than on the computer where you recorded the installation script.

### **Parameter Description**

The following table lists the parameters that occur in the installation script. All parameter values have to be enclosed in double quotes. A short description of the parameters is also provided. For detailed information about the parameters, refer to section *Installing Interstage BPM* on page 32.

| Parameter Name                                                                              | Sample Value                                                          | Description                                                                                                    |
|---------------------------------------------------------------------------------------------|-----------------------------------------------------------------------|----------------------------------------------------------------------------------------------------|
| On Windows: szDir (located<br>below SdAskDestPath2)<br>On UNIX: -W<br>bean1.destinationPath | On Windows:<br>"C:\Fujitsu\InterstageBPM"<br>On UNIX: "/opt/FJSVibpm" | Absolute path to the installation directory of the Interstage BPM.                                                                                                    |
| On Windows: szDir (located<br>below SelectDir)<br>On UNIX: -W bean11.jdkHome                | On Windows: "C:\j2sdk"<br>On UNIX: "/usr/java"                        | Absolute path to the top-level<br>directory of the J2SE<br>Development Kit (JDK)<br>installation. Alternatively, the<br>path to a Java Runtime<br>Environment (JRE) installation<br>can be provided. |

| Parameter Name                                            | Sample Value | Description                                                                                                    |
|-----------------------------------------------------------|--------------|----------------------------------------------------------------------------------------------------|
| On Solaris: -W<br>bean2223.deploymenttool<br>On Linux: -W | n n          | Specifies whether the installation<br>program launches the<br>Deployment Tool in graphical<br>mode at the end of installation.                                                                                                    |
| (This parameter does not exist<br>for Windows)            |              | "A": The installation program<br>launches the Deployment Tool<br>in graphical mode. This option<br>does not make sense when<br>running a silent mode installation<br>because it requires some user<br>interaction after installation. |
|                                                           |              | "": The installation program<br>does not launch the Deployment<br>Tool.                                                                                                    |
|                                                           |              | Like the installation program, the<br>Deployment Tool can be run in<br>Silent Mode. For details, refer to<br>appendix <i>Silent Mode</i><br><i>Deployment and Undeployment</i><br>on page 112.                                        |

### Example

On Windows, since no parameter exists to control launch of Deployment Tool in graphical mode, even if you perform a silent install, the Deployment Tool is not launched in graphical mode at the end of silent installation. For example, the following script performs a new installation of the Interstage BPM, but the Deployment Tool is not launched at the end of silent installation.

```
[{ ID }-SdAskDestPath2-0]
szDir=C:\Fujitsu\InterstageBPM
[{ ID }-SelectDir-0]
...
szDir=C:\j2sdk
...
```

On UNIX-based systems, the following sample script performs a new installation of the Interstage BPM without launching the Deployment Tool at the end of installation.

Sample script for Solaris:

```
-W bean1.destinationPath="opt/FJSVibpm"
-W bean11.jdkHome="/usr/java"
-W bean2223.deploymenttool=""
```

Sample script for Linux

```
-W bean1.destinationPath="opt/FJSVibpm"
-W bean11.jdkHome="/usr/java"
-W bean22233.deploymenttool=""
```

# **Appendix C: Silent Mode Deployment and Undeployment**

Like the installation program, the Deployment Tool can be run in Silent Mode. Running the Deployment Tool in silent mode allows you to configure the database and **deploy or undeploy** Interstage BPM Server without user interaction. This is an efficient way to perform multiple deployments or undeployments if the operations are essentially the same.

Silent Mode deployments and undeployments require the use of a Silent Mode script. You perform an interactive deployment or undeployment using a special option that records your choices into a Silent Mode script. You then run subsequent deployments/undeployments in Silent Mode using this script. Minor operation variations can be handled by editing the script.

# C.1 Setting Up Silent Mode Operation

### To set up a Silent Mode operation:

- 1. Start the Deployment Tool.
- 2. Choose the operation you want to perform (deploy / undeploy / configure database, and so on).
- 3. Walk through the configuration steps for the operation you selected until you reach the **Review** Information screen. On that screen, select Generate properties file for silent operation mode.
- 4. Click Finish to start the selected operation. Your configuration choices are written to a Silent Mode script named silent\_<Date>. The script is located in <Interstage BPM Server Installation Directory>/server/deployment/resources.

**Note:** It is recommended you rename the Silent Mode script because it will be overwritten if you regenerate it.

You can now use the script to perform the recorded operations on other computers in Silent Mode.

# C.2 Running Silent Mode Operations

**Prerequisite:** You have created a Silent Mode script as instructed in section *Setting Up Silent Mode Operation* on page 112. Also, Interstage BPM is already installed on your computer.

### To run the Deployment Tool in Silent Mode:

1. Copy the Silent Mode script that you recorded to the computer where you want to run the Deployment Tool in Silent Mode.

You can copy the script to a directory of your choice.

2. Open the Silent Mode script in a text editor and make any changes necessary to make it run properly in the different environment. Refer to section *Silent Mode Deployment Tool Options* on page 113 for allowed changes.

For example, you might have your database installed on a different drive and in a different directory than on the computer where you recorded the script. You must search for that path and change it to the path used by the computer on which you are running the silent mode deployment.

- 3. Open a Command Prompt window and navigate to the directory <Interstage BPM Server Installation Directory>/server/deployment/tool.
- 4. Execute the following command:

On Windows (for 32bit Deployment Tool):

run\_Windows.bat -silentmode <Silent Mode Script>

#### On Windows (for 64bit Deployment Tool):

run\_Windows\_x64.bat -silentmode <Silent Mode Script>
On Solaris:

./run solaris.sh -silentmode <Silent Mode Script>

On Linux (for 32bit Deployment Tool):

./run\_linux.sh -silentmode <Silent Mode Script>

#### On Linux (for 64bit Deployment Tool):

./run\_linux\_x64.sh -silentmode <Silent Mode Script>

For <Silent Mode Script>, specify the absolute path of your script.

The Deployment Tool will run in silent mode and execute the options you chose while recording the script.

# C.3 Silent Mode Deployment Tool Options

The Silent Mode script is a text file that you record while running the Deployment Tool in interactive mode. The contents of the Silent Mode script depends on the type of operation that you record. There are different types of operations; each type has its own set of parameters:

- · Server/Console instance setup without configuring the database (deployment)
- · Server/Console instance setup including database configuration (deployment)
- Database setup
- · Server/Console instance removal (undeployment)

For each type of operation, there are additional variations depending on the application server, database and Directory Service you are using.

#### **Note:** Only use the Silent Mode script for the type of operation that you recorded.

You can customize the script to make it run properly in a different environment. For example, you might have your database installed on a different drive and in a different directory than on the computer where you recorded the script.

The following tables list the parameters that you may change in the script. A short description of the parameters is also provided. For detailed information about the parameters, refer to chapter *Installing and Deploying Interstage BPM Server with Console, OR only the Interstage BPM Server* on page 24. Parameters listed below for the application server are applicable for both deployment as well undeployment, unless specifically mentioned otherwise.

# Note: Only change parameters that are described below. Do not change any other parameters. Do not not add or delete parameters. Otherwise, your script might not work properly. Any backslashes "\", colons ":" or equal signs "=" used in parameter values must be escaped by backslashes. For example, a server address is specified like this: ibpmhost\:49950

### WebLogic Application Server Parameters (for Deployment and Undeployment)

| Parameter                     | Sample Value (without spaces)                                                                                                    | Description                                                                                           |
|-------------------------------|----------------------------------------------------------------------------------------------------|----------------------------------------------------------------------------------------------------|
| as_weblogicurl                | localhost\:7001                                                                                                    | Address of your WebLogic domain's Administration Server.                                              |
| weblogic_adminusername        | weblogic                                                                                                    | User name of the administrator<br>for your WebLogic<br>Administration Server.                         |
| weblogicwizard_adminpassword  | password                                                                                                    | Password of the user specified in weblogic_adminusername.                                             |
| weblogicwizard_weblogicjars   | <pre>On Windows:     For WebLogic 9.2:     C\:\\bea\\weblogic92\\     server\\lib\\weblogic.jar     For WebLogic 10.3.2:     C\:\\Oracle\\Middleware\\     wlserver_10.3\\server\\     lib\\weblogic.jar On UNIX:     For WebLogic 9.2:     /opt/bea/weblogic92/     server/lib/weblogic.jar     For WebLogic 10.3.2:     /opt/oracle/     middleWare/wlserver_10.3/     server/lib/weblogic.jar</pre> | Absolute path of the WebLogic<br>JAR file weblogic.jar.                                               |
| weblogicwizard_ibpmservername | InterstageBPMServer                                                                                                    | Name of the Interstage BPM Server.                                                                    |
| as_ibpmserverport             | 49950                                                                                                    | Port number used by the<br>Interstage BPM Server.<br><b>Note:</b> Available only during<br>deployment |

| Parameter   | Sample Value (without spaces)                                                                                                    | Description                                                                                                    |
|-------------|----------------------------------------------------------------------------------------------------|----------------------------------------------------------------------------------------------------|
| as_javahome | <pre>On Windows:     For WebLogic 9.2:     C\:\\bea\\jdk150_10     For WebLogic 10.3.2:     C\:\\Oracle\\Middleware\\     jdk160_14_R27.6.5-32 On UNIX:</pre> | Absolute path to the top-level<br>directory of the J2SE<br>Development Kit (JDK) or Java<br>Runtime Environment (JRE)<br>installation. |
|             | <ul> <li>For WebLogic 9.2:<br/>/opt/bea/jdk150_10</li> <li>For WebLogic 10.3.2:<br/>/opt/oracle/middleware/<br/>jdk160_14_R27.6.5-32</li> </ul>               |                                                                                                    |

### Interstage BPM Console Parameters

| Parameter                         | Sample Value (without spaces)             | Description                                                                                                    |
|-----------------------------------|-------------------------------------------|----------------------------------------------------------------------------------------------------|
| consoleconfignamingprovider       | weblogic.jndi.<br>WLInitialContextFactory | Naming Provider                                                                                                    |
| consoleconfiguseragentservicename | iflow. UserAgentService                   | User Agent Service Name                                                                                                    |
| consoleconfighostname             | itl-hw-132024                             | Host Name of the machine on which you deploy Console                                                                                       |
| consoleconfignamingproviderurl    | t3://itl-hw-132024:49950                  | Naming provider URL for the application                                                                                                    |
| ServerEmailBaseURL                | http://docone:<br>49950/console/          | Server Email Base URL;<br>changing this value will make all<br>of your Client-related URLs<br>correct with regard to the<br>Console        |
| ServerBaseURL                     | http://docone:<br>49950/console/          | Server Base URL; changing this<br>value will make all of your<br>Client-related URLs correct with<br>regard to the Console Web<br>Services |

| Parameter           | Sample Value (without spaces)                                                | Description                                                                                                    |
|---------------------|------------------------------------------------------------------------------|----------------------------------------------------------------------------------------------------|
| db_ibpmusername     | ibpmuser                                                                     | User name for a<br>non-administrative database<br>user account.                                                                                                    |
| db_ibpmpassword     | ibpmuserpassword                                                             | Password for the non-administrative database user account.                                                                                                    |
| sqlDB_dbVersion     | false                                                                        | <ul> <li>Parameter to choose version of<br/>Microsoft SQL Server.</li> <li>Set this to true for Microsoft<br/>SQL Server 2005</li> <li>Set this to false for<br/>Microsoft SQL Server 2008</li> </ul> |
| sql_dbinstance      |                                                                              | Database instance of Microsoft<br>SQL Server to be used. The<br>default instance is represented<br>by a blank value.                                                                                  |
| db_port             | 1433                                                                         | Port on which Microsoft SQL<br>Server is running.                                                                                                    |
| sql_dbadminpassword | adminpassword                                                                | Password for the administrative database user account.                                                                                                    |
| db_driverclassname  | com.microsoft. sqlserver.<br>jdbc.SQLServerDriver                            | Full package name of the JDBC driver class used to create the database connection.                                                                                                    |
| db_connectionurl    | jdbc\:<br>sqlserver\://localhost\:<br>1433;databaseName\=teamflowdb          | URL of the database to connect to.                                                                                                    |
| db_jdbclibrarypath  | C\:\\ MicrosoftSQLServer<br>2005JDBCDriver<br>\\sqljdbc_2.0\\enu\sqljdbc.jar | Absolute path of the JDBC<br>driver.<br>For the exact version of the<br>JDBC driver supported, refer the<br><i>Release Notes</i> .                                                                    |
| db_databasehome     | C\:\\Program Files\<br>\Microsoft SQL Server                                 | Absolute path to the top-level directory of your Microsoft SQL Server installation.                                                                                                    |
| sql_dbdatafilesdir  | C\:\\Program Files\<br>\Microsoft SQL Server\<br>\MSSQL.1\\MSSQL\\Data       | Absolute path to the directory<br>where the Interstage BPM<br>database resides.                                                                                                    |

### Database Parameters – Microsoft SQL Server

| Parameter   | Sample Value (without spaces) | Description                                                               |
|-------------|-------------------------------|---------------------------------------------------------------------------|
| db_javahome | C\:\\Java\\jdk5               | Absolute path to the top-level directory of your JDK or JRE installation. |

### **Database Parameters – Oracle**

| Parameter              | Sample Value (without spaces)                                                                                                    | Description                                                                                                    |
|------------------------|----------------------------------------------------------------------------------------------------|----------------------------------------------------------------------------------------------------|
| db_ibpmusername        | ibpmuser                                                                                                    | User name for a<br>non-administrative database<br>user account.                                                                           |
| db_ibpmpassword        | ibpmuserpassword                                                                                                    | Password for the non-administrative database user account.                                                                                |
| db_host                | localhost                                                                                                    | Name of the computer on which Oracle is installed.                                                                                        |
| oracle_sid             | orcl                                                                                                    | Connection identifier for the Oracle database.                                                                                            |
| db_port                | 1521                                                                                                    | Port number of the database                                                                                                    |
| oracle_dbadminpassword | oracleadminpassword                                                                                                    | Password of the SYSTEM user.                                                                                                    |
| db_driverclassname     | oracle.jdbc.driver.<br>OracleDriver                                                                                                    | Full package name of the JDBC driver class used to create the database connection.                                                        |
| db_connectionurl       | jdbc\:oracle\:thin\:<br>@localhost\: 1521\:ORCL                                                                                                    | URL of the Oracle database to connect to.                                                                                                 |
| db_jdbclibrarypath     | <pre>On Windows: C\:\\ oracle\\product\\ 10.2.0\\db_1\\ jdbc\\lib\\ojdbc14.jar On UNIX: /opt/ oracle/product/10.2.0/db_1/ jdbc/lib/ojdbc14.jar</pre> | Absolute path of the Oracle<br>JDBC driver.<br>For the exact version of the<br>JDBC driver supported, refer the<br><i>Release Notes</i> . |
| db_databasehome        | On Windows: C\:\\ oracle\\<br>product\\10.2.0\\ db_1<br>On UNIX: /opt/<br>oracle/product/10.2.0/<br>db_1                                             | Absolute path to the top-level directory of your Oracle installation.                                                                     |

| Parameter                 | Sample Value (without spaces)                                                                                              | Description                                                                     |
|---------------------------|----------------------------------------------------------------------------------------------------|---------------------------------------------------------------------------------|
| oracle_dbdatafilelocation | <pre>On Windows: C\:\\ oracle\\ product\\10.2.0\\db_1\\ database On UNIX: /opt/ oracle/product/10.2.0/ db_1/database</pre> | Absolute path to the directory<br>where the Interstage BPM<br>database resides. |
| db_javahome               | On Windows: c\:\\ j2sdk<br>On UNIX: /usr/ java                                                                             | Absolute path to the top-level directory of your JDK or JRE installation.       |

# Interstage BPM System Administrator (Super User)

| Parameter           | Sample Value (without spaces) | Description                                                             |
|---------------------|-------------------------------|-------------------------------------------------------------------------|
| systemadminuser     | ibpm_admin                    | User name of the Interstage<br>BPM System Administrator<br>(Super User) |
| systemadminpassword | ibpm_adminpassword            | Password of the Interstage BPM<br>System Administrator (Super<br>User)  |

### Interstage BPM SaaS Mode Selection

| Parameter                 | Sample Value (without spaces) | Description                                                                                    |
|---------------------------|-------------------------------|------------------------------------------------------------------------------------------------|
| MultiTenancyMode_SAAS     | true                          | Boolean string value (true or false) to select or de-select the SaaS mode.                     |
|                           |                               | Ensure this value is always<br>opposite that of the<br>MultiTenancyMode_Non-SAAS<br>parameter. |
| CreateDefaultTenant_SAAS  | true                          | Boolean string value (true or false) to select or de-select creation of the default tenant.    |
| MultiTenancyMode_Non-SAAS | false                         | Boolean string value (true or false) to select or de-select the non-SaaS mode.                 |
|                           |                               | Ensure this value is always<br>opposite that of the<br>MultiTenancyMode_SAAS<br>parameter.     |

| Parameter    | Sample Value         | Description                                                            |
|--------------|----------------------|------------------------------------------------------------------------|
| LDAPServer   | myhost               | Host name or IP address of the computer hosting the Directory Service. |
| LDAPDBSuffix | dc\=fujitsu, dc\=com | Directory Service Key.                                                 |
| LDAPGroups   | ou\=Groups           | Directory Service Organizational Unit.                                 |
| LDAPPort     | 389                  | Directory Service port.                                                |

### **Directory Service Parameters**

### Interstage BPM Tenant Owner

| Parameter              | Sample Value (without spaces) | Description                                      |
|------------------------|-------------------------------|--------------------------------------------------|
| LDAPAccessUserID       | ibpm_server1                  | User name of Tenant Owner of the default tenant. |
| LDAPAccessUserPassword | ibpm_server1password          | Password of Tenant Owner of the default tenant.  |

### **Other Settings**

| Parameter                  | Sample Value                                                                            | Description                                                                                      |  |
|----------------------------|-----------------------------------------------------------------------------------------|--------------------------------------------------------------------------------------------------|--|
| SMTPUserName               | mailhost                                                                                | Host name of SMTP server (mail server).                                                          |  |
| MetadataRepositoryURL      | <pre>http\://localhost \:53305/CentraSite/ CentraSite/ino\:dav/ino\:dav /projects</pre> | URL of the repository to which metadata will be published.                                       |  |
| MetadataRepositoryUserName | RepositoryAdministrator                                                                 | Name of the user used for publishing metadata.                                                   |  |
| MetadataRepositoryPassword | RepositoryAdminPassword                                                                 | Password of the user specified<br>in<br>MetadataRepositoryUserName.                              |  |
| UDDIBusinessName           | MyCompany                                                                               | Name of the organization that is publishing process definition information to the UDDI registry. |  |
| UDDIPublishURL             | http\://localhost\:53307/<br>UddiRegistry/publish                                       | URL of the UDDI registry to which process definition information will be published.              |  |

| Parameter             | Sample Value                                      | Description                                                           |
|-----------------------|---------------------------------------------------|-----------------------------------------------------------------------|
| UDDIPublisherUserName | RegistryAdministrator                             | Name of the user used for<br>publishing UDDI registry<br>information. |
| UDDIPublisherPassword | RegistryAdminPassword                             | Password of the user specified in UDDIPublisherUserName.              |
| UDDIInquiryURL        | http\://localhost\:53307/<br>UddiRegistry/inquiry | URL of the UDDI registry used for searching.                          |

# **Appendix D: Silent Mode Uninstallation**

Similar to silent undeployment, you can also uninstall Interstage BPM in silent mode, without user interaction. This is helpful for multiple, similar uninstallations.

**Note:** Unlike in the Interstage BPM interactive uninstall functionality (using the Graphical User Interface), in Silent Mode you cannot undeploy and uninstall together in one go. In Silent Mode, you need to do these actions separately with two different scripts.

# D.1 Setting Up a Silent Uninstall

**Note:** This setup is required only for Windows 2008. For other platforms, no setup is required; you can directly uninstall Interstage BPM silently using the information in section *Uninstalling Interstage BPM in Silent Mode* on page 121.

Pre-requisites: You have already undeployed Interstage BPM.

On Windows 2008, set up a silent uninstallation as follows:

- 1. Record your choices from the interactive uninstallation into an uninstallation script.
  - a) From the Command Prompt, run the following command: "C:\Program Files\InstallShield Installation Information\{DFC70E37-68E7-469C-A253-9ED7BB3BCD23}\setup.exe" -runfromtemp -l0x0009 -removeonly -r -f1"Absolute Installation ScriptPath>\<Installation Script Name>"

### For example:

- Run the following command: "C:\Program Files\InstallShield Installation Information\{DFC70E37-68E7-469C-A253-9ED7BB3BCD23}\setup.exe" -runfromtemp -10x0009 -removeonly -r -f1"C:/Temp/record-uninstall.iss"
   Note that on Windows 2008, the recorded script should be a \*.iss file.
- b) On the first uninstall screen that comes up (Deployment Tool Options Screen), ensure you select the **Do not launch Deployment Tool** option.
- c) Click though the remaining uninstall screens to finish recording the script.

# D.2 Uninstalling Interstage BPM in Silent Mode

**Pre-requisite:** Ensure you have completed setting up silent mode uninstallation.

To uninstall Interstage BPM using Silent Mode:

- 1. On Windows 2008:
  - a) Copy the uninstall script you recorded earlier, on to the machine where you intend to uninstall Interstage BPM silently.
  - b) From the Command Prompt, run the following command: "C:\Program Files\InstallShield Installation Information\{DFC70E37-68E7-469C-A253-9ED7BB3BCD23}\setup.exe" -runfromtemp -l0x0009 -removeonly -s -f1"Absolute Installation Script Path>\<Installation Script Name>"

### 2. On Windows 2003: Run the following command: <installed location>\InterstageBPM\\_uninst\uninstaller.exe -silent. For example,

C:\Fujitsu\InterstageBPM\\_uninst\uninstaller.exe -silent.

3. On UNIX: From the Command Prompt, navigate to <Interstage BPM Server Installation Directory>/\_uninst and run the following command: uninstall.sh -silent.

# Appendix E: Running Interstage Business Process Manager in Solaris Containers

The Solaris "container" feature enables you to run several Solaris servers with the same version of the Solaris operating system on the same physical machine. Each of the Solaris servers configured in this way is called a "container" with the following properties:

- individual, separate IP address
- individual server name
- · individual file system
- individual or shared resource pool

For instructions on setting up Solaris containers, refer to the Solaris product documentation. Below, you find a sample setup.

### Sample

This section lists all commands that need to be called on a Solaris 10 machine in order to set up a container with the following settings:

- Container name (host name): IBPM\_Test
- IP address: 11.1.111.111
- · File system: default
- · Additional devices: none
- Project: myIBPMProject
- · Resource pool: minimum 2 and maximum 4 CPUs

The basic Solaris installation consists of exactly one container (or zone): the global zone. Every additionally installed zone is called local zone or container. Proceed as follows:

### Step 1: Configuring the container

1. Create a root directory for the IBPM\_Test container:

```
mkdir -p /export/zones/IBPM Test
```

2. Set the user permissions:

```
chmod 700 /export/zones/IBPM Test
```

3. Create and configure the container:

```
zonecfg -z IBPM_Test
create
set zonepath=/export/zones/IBPM_Test
set autoboot=true
add net
set address=11.1.111.111
set physical=hme0
end
verify
commit
exit
```

4. Install the container:

zoneadm -z IBPM Test install

5. Boot the container:

zoneadm -z IBPM Test boot

6. Login to the container:

zlogin -C IBPM\_Test

Proceed with answering the default questions for the container settings when you log in for the first time.

### Step 2: Setting up ssh connectivity for the container

1. Edit the /etc/ssh/sshd\_config file:

vi /etc/ssh/sshd config

and set the  ${\tt PermitRootLogin}\ to$  yes.

2. Restart the container:

| init | 1 |  |  |  |
|------|---|--|--|--|
| init | 3 |  |  |  |
|      |   |  |  |  |

After having finished the initial setup, leave the current prompt by typing  $\sim$ . (currently you are logged in as the root of the global container). All subsequent actions can be performed if you log in as root user via ssh.

#### Step 3: Setting up a resource pool and binding it to the container

1. Create a processor set:

poolcfg -c 'create pset ibpm (uint pset.min=2; uint pset.max=4)'

2. Create the resource pool:

poolcfg -c 'create pset ibpmpool (string pool.scheduler="FSS")'

3. Associate the processor set to the pool:

poolcfg -c 'associate pool ibpmpool (pset ibpm)'

4. Enable the settings:

pooladm -c

5. Verify the settings:

poolcfg -dc info

### Step 4: Binding the pool to the container

1. Set the pool for the container:

zonecfg -z IBPM\_Test set pool=ibpmpool

2. Bind the pool to the container:

poolbind -p ibpmpool -i zoneid IBPM Test

3. Exit the prompt.

### Step 5: Setting up the project for the container

- 1. Log on to the local container IBPM\_Test as user root.
- 2. Create a project myIBPMProject for user root:

projadd -c "IBPM default project" -U root myIBPMProject

3. Set the maximum shared memory for the project:

projmod -sK "project.max-shm-memory=(priviliged,521M,deny)" myIBPMProject

4. Set the CPU shares for the project:

projmod -sK "project.cpu-shares=(privileged,100,none)" myIBPMProject

### Step 7: Starting Interstage Business Project Manager

1. To start Interstage Business Process Manager and apply the restrictions set in the previous steps:

newtask -p myIBPMProject

All activities that will be started subsequent to the above command will be subject to the set resource restrictions and be started for / in the myIBPMProject of the  $IBPM_Test$  container.

# Appendix F: Clustering, Load Balancing, and Failover

This appendix provides you with an effective means of increasing the scalability and reliability of your Interstage Business Process Manager system. Configuring your system for load balancing can increase scalability. Configuring your system for failover can increase reliability.

This appendix provides guidelines for setting up a cluster of Interstage BPM Servers. It also provides guidelines for configuring that cluster for load balancing and failover.

In an Interstage BPM Cluster, multiple Interstage BPM Servers are deployed to work in concert with each other. In other words, they work together as a unit. The default Interstage BPM Cluster is configured for load balancing in a round-robin configuration and for failover. For Interstage BPM Clusters in a round-robin configuration, requests sent to the cluster are distributed evenly among the servers in the cluster. If the cluster is configured for failover, a working server in the cluster automatically "takes over for" a server in the cluster that has just failed for some reason.

**Note:** Ensure that all machines that you plan to include in a cluster are in the same Time Zone, and the difference between their system times is not more than 5 minutes.

# F.1 Setting Up an Interstage BPM Cluster on WebLogic Application Server

To set up an Interstage BPM Cluster, you must first configure a cluster of Interstage BPM Servers, and then connect that cluster to all of the Interstage BPM components in the same manner that they were connected to a single Interstage BPM Server. Setting up the cluster consists of the following major steps:

- 1. Preparing the cluster setup. This involves preparing the database, the application server and Interstage BPM Server.
- 2. Configuring environment variables
- 3. Configuring Interstage BPM for the cluster by running a script
- 4. Configuring the Shared Resource Root
- 5. Updating the Interstage BPM Server configuration files
- 6. Updating the Interstage BPM Client configuration
- 7. Updating environment variables and server startup scripts
- 8. Importing the Interstage BPM Server configuration files
- 9. Starting the cluster
- 10. Implementing failover if you require this feature

The sample cluster used to illustrate the instructions in this section is deployed on two computers. The computer with hostname svmd2 is the computer on which the WebLogic Administration Server is running. svmdapp5 is the other computer in the sample cluster. The cluster is configured to run a standard load-balancing algorithm known as round-robin. A file server is used for storing documents

that need to be accessed by all cluster nodes, for example attachments to process instances. The following figure shows the sample system.

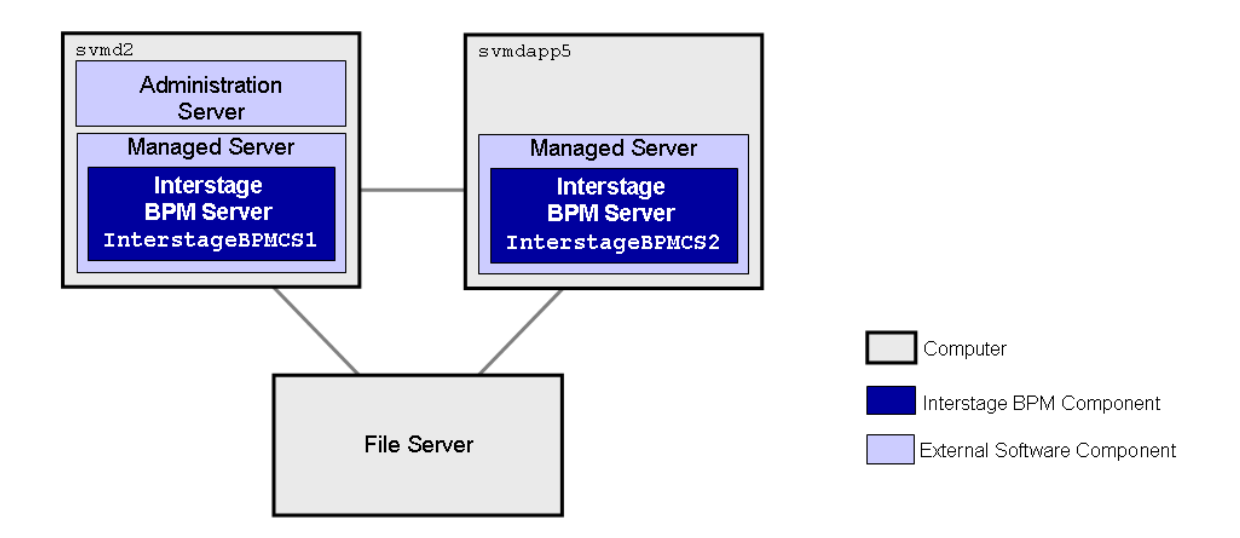

### Figure 34: Sample Cluster

The next sections provide step-by-step instructions on how to set up the cluster.

### F.1.1 Preparing the Cluster

**Prerequisite:** All cluster nodes can reach each other via IP multicast. For you to check whether multicasts are available in the target environment, perform the following steps:

1. Run the following script on each node of the cluster:

| Operating System | Multicast Receiver Script  |
|------------------|----------------------------|
| Windows          | startMulticastReceiver.bat |
| UNIX             | startMulticastReceiver.sh  |

This script file is located in <Interstage BPM Server Installation Directory>/server/deployment/bin.

2. Run the following script on one node of the cluster and check whether all nodes in the cluster are receiving the multicasts:

| Operating System | Multicast Sender Script  |
|------------------|--------------------------|
| Windows          | startMulticastSender.bat |
| UNIX             | startMulticastSender.sh  |

This script file is also located in <Interstage BPM Server Installation Directory>/server/deployment/bin.

3. Stop the execution of the multicast sender script. If there are any remaining nodes that were not tested, repeat step 2 for them.

In case of any problems, contact your network administrator to make sure that the network is IP multicast enabled.

### To prepare the cluster:

- 1. Prepare the database system as explained in section Database Server Preparation on page 18
- 2. Install WebLogic Application Server on all computers that you want to include in your cluster. Use the WebLogic installation instructions and the special instructions for configuring WebLogic in section *Configuring a WebLogic Domain for the Interstage BPM Server* on page 21.
- 3. On the computer you have selected for your WebLogic Administration Server, perform the following substeps:
  - a) Start the WebLogic Administration Server as instructed in section *Starting WebLogic Administration Server* on page 23.
  - b) Install and deploy Interstage BPM Server. Use the instructions in chapter *Installing and Deploying Interstage BPM Server with Console, OR only the Interstage BPM Server* on page 24.

**Note:** Ensure you select to create the default tenant during deployment.

Note: Ensure you do not use 'localhost' but the machine name or IP address in all screens during deployment.

**Note:** This deployment is only a dummy deployment, that is done for generating all the necessary files to be used for the cluster set-up.

During deployment, a properties file is generated that contains the server configuration parameters. You will need to update and import the generated file in a later configuration step.

- c) Make sure that Interstage BPM is operating correctly in a simple configuration i.e. running a single Interstage BPM Server.
- d) Stop the Interstage BPM Server.
- e) Back up the config.xml file that contains the configuration for your installed Interstage BPM Server by copying it to a directory where it remains unmodified during an installation. The config.xml file that contains the configuration for your installed Interstage BPM Server is located in the following directory:
  - <BEA\_HOME>/user\_projects/domains/<Domain Name>/config for WebLogic 9.2
  - <MW\_HOME>/user\_projects/domains/<Domain Name>/config for WebLogic 10.3.2
- f) Undeploy the dummy Interstage BPM Server deployment. Refer *Undeploying and Uninstalling Interstage BPM Server and Console* on page 72.

You are now ready to configure a WebLogic cluster.

### F.1.2 Configuring Environment Variables

### To configure the required environment variables:

 Edit the environment variable script located in <Interstage BPM Server Installation Directory>/server/deployment/WLS-Cluster:

| Operating System | Environment Variable Script |
|------------------|-----------------------------|
| Windows          | setIBPMenv.cmd              |
| UNIX             | setIBPMenv.sh               |

2. Provide the appropriate values for the following variables:

| Environment Variable                                                                                             | Description                                                         |
|----------------------------------------------------------------------------------------------------|---------------------------------------------------------------------|
| BEA_HOME= <weblogic installation<="" td=""><td>Location of your WebLogic installation directory.</td></weblogic> | Location of your WebLogic installation directory.                   |
| Directory>                                                                                                    | Example on Windows:                                                 |
|                                                                                                    | • On WebLogic 9.2: C:\bea                                           |
|                                                                                                    | On WebLogic 10.3.2:                                                 |
|                                                                                                    | C:\Oracle\Middleware                                                |
|                                                                                                    | Example on UNIX:                                                    |
|                                                                                                    | • On WebLogic 9.2: /opt/bea                                         |
|                                                                                                    | On WebLogic 10.3.2:                                                 |
|                                                                                                    | /opt/oracle/middleware                                              |
| WEBLOGIC_SERVER_HOME= <weblogic<br>Installation Directory upto 'server'</weblogic<br>                            | Path of the WebLogic installation directory upto the server folder. |
| folder>                                                                                                    | Example on Windows:                                                 |
|                                                                                                    | On WebLogic 9.2:                                                    |
|                                                                                                    | C:\bea\weblogic92\server                                            |
|                                                                                                    | On WebLogic 10.3.2:                                                 |
|                                                                                                    | C:\Oracle\Middleware\wlserver_10.3\server                           |
|                                                                                                    | Example on UNIX:                                                    |
|                                                                                                    | On WebLogic 9.2:                                                    |
|                                                                                                    | /opt/bea/weblogic92/server                                          |
|                                                                                                    | • On WebLogic 10.3.2:                                               |
|                                                                                                    | /opc/oracte/intoditeware/wiserver_10.3/server                       |
| weblogic_domain= <domain name=""></domain>                                                                       | Name of the WebLogic domain that you created for Interstage BPM.    |
|                                                                                                    | <b>Example:</b> InterstageBPM_domain                                |

| Environment Variable                       | Description                                                                                                    |  |
|--------------------------------------------|----------------------------------------------------------------------------------------------------|--|
| DOMAIN_DIR= <domain directory=""></domain> | Location of the domain directory.                                                                                                    |  |
|                                            | Example on Windows:                                                                                                    |  |
|                                            | <ul> <li>On WebLogic 9.2: C:\bea\user_projects<br/>\domains\InterstageBPM_domain</li> <li>On WebLogic 10.3.2:<br/>C:\Oracle\Middleware<br/>\user_projects\domains\InterstageBPM_domain</li> </ul> |  |
|                                            | Example on UNIX:                                                                                                    |  |
|                                            | <ul> <li>On WebLogic 9.2:<br/>/qpt/bea/user_projects/domains/InterstageBPM_domain</li> <li>On WebLogic 10.3.2:<br/>/qpt/oacle/middleware/user_projects/domains/InterstageBPM_domain</li> </ul>    |  |

**Note:** While editing the setIBPMenv script, ensure you use only forward slashes (/) with any paths in the script.

# F.1.3 Configuring the Cluster

All of the WebLogic configurations performed to configure a cluster are performed on the computer you have selected for your WebLogic Administration Server. This is the computer upon which you installed Interstage BPM for WebLogic as a single server and got it running. You must continue to connect to this computer to make any configuration changes.

You configure the cluster by running a script. The script deploys the following components on the cluster:

- JDBC
- Data Source
- JMS
- Interstage BPM Enterprise JavaBeans (EJBs)
- Startup Class

To configure an Interstage BPM Cluster on the WebLogic Administration Server computer:

1. Locate the following files in <Interstage BPM Server Installation

Directory>/server/deployment/WLS-Cluster:

- ibpmWLInstallScripts.properties
- ibpmWLInstallScripts.py
- On Windows: runWLScript.bat
- On UNIX: runWLScript.sh
- 2. If you want more than two servers in your Interstage BPM Cluster or want to change the names of your servers or port numbers:
  - Change the clusterServers parameter in the ibpmWLInstallScripts.py script.
  - Change the NoOfServerInCluster parameter in the ibpmWLInstallScripts.properties properties file as appropriate.

Make sure that the server names and port numbers are unique.

### Example:

To add a server called InterstageBPMCS3 with port 49959 to the cluster configuration, change the clusterServers parameter in the ibpmWLInstallScripts.py properties file to the following: clusterServers={'InterstageBPMCS1':49952,'InterstageBPMCS2':49956,'InterstageBPMCS3':49959} Also, change the NoOfServerInCluster parameter in the ibpmWLInstallScripts.properties properties file to the following:

NoOfServerInCluster=3

3. Run the cluster configuration script:

| Operating System | Cluster Configuration Script                                                                                                    |
|------------------|----------------------------------------------------------------------------------------------------|
| Windows          | runWLScript.bat <weblogic administrator="" name=""> <weblogic<br>Administrator Password&gt; <database name="" user=""> <database<br>User Password&gt;</database<br></database></weblogic<br></weblogic> |
| UNIX             | runWLScript.sh <weblogic administrator="" name=""> <weblogic<br>Administrator Password&gt; <database name="" user=""> <database<br>User Password&gt;</database<br></database></weblogic<br></weblogic>  |

For <WebLogic Administrator Name> <WebLogic Administrator Password>, specify the user account of the administrator for the WebLogic Administration Server.

For <Database User Name> <Database User Password>, specify the database user account that you defined during deployment of the Interstage BPM Server.

Running this script configures the cluster. It modifies the EJBs, JMS, database connections, etc. to a cluster configuration.

If you did not modify the cluster setup files according to step 2 of this procedure, you now have a cluster called InterstageBPMCluster and two WebLogic Managed Servers. The primary server is named InterstageBPMCS1. Its port is 49952. The secondary server is named InterstageBPMCS2. Its port is 49956.

- 4. Verify that the application server has been configured correctly. To do so:
  - a) Log in to the WebLogic Administration Console using the following URL:

http://<hostname>:7001/console

- b) Go to <Domain> > Environment > Servers and verify that the servers have been created. If you did not modify the cluster setup files, the primary server is named InterstageBPMCS1 and uses port 49952. The secondary server is named InterstageBPMCS2. Its port is 49956.
- c) Go to <Domain> > Deployments and verify that an application called InterstageBPMCServerApplication has been installed.

### F.1.4 Configuring the Shared Resource Root

The ResourceRoot is a directory on a central server containing resources (such as workflow applications, file listeners, shared classes, and so on).

In a load-balancing system, the ResourceRoot directory must be located on a central server that can be accessed by all server nodes; all server nodes must use the same ResourceRoot directory.

Each server node must be configured to access the ResourceRoot directory on that central server. The server nodes are allowed to map those directories to different physical paths as long as they use the same symbolic name for the directory.

#### To configure your ResourceRoot:

1. On a central server, create a ResourceRoot directory. Make sure that all server nodes have read and write access to this directory.

**Example**: In the sample system, a file server is used to host the ResourceRoot directory. You could create a directory named InterstageBPMShared.

2. Create the tenants/Default/ folders under the ResourceRoot directory.

For example, //MyFileServer/InterstageBPMShared/tenants/Default/

- 3. Do the following:
  - a) From the Weblogic Administration Server computer's <Interstage BPM Installation Directory>/server/instance/default/tenants/Default/ directory, move the following folders to the tenants/Default/ folder under the ResourceRoot directory.
    - apps
    - attachments
    - classes
    - dmsroot
    - lib
  - b) Copy the entire Interstage BPM structure from the Weblogic Administration Server computer to the other computers in your cluster.

**Example on Windows:** If you accepted the default Interstage BPM location C:\Fujitsu\InterstageBPM during installation, you would copy the Fujitsu directory and all of its subdirectories from the WebLogic Administration Server computer svmd2 to the C: drive of svmdapp5.

**Example on Solaris:** If you accepted the default Interstage BPM location /opt/FJSVibpm during installation, you would copy the FJSVibpm directory and all of its subdirectories from the WebLogic Administration Server computer svmd2 to the /opt directory of svmdapp5.

**Example on Linux:** If you accepted the default Interstage BPM location /opt/FJSVibpm during installation, you would copy the FJSVibpm directory and all of its subdirectories from the WebLogic Administration Server computer svmd2 to the /opt directory of svmdapp5.

**Note:** The path of the Interstage BPM Server installation directory must be the same on all computers in your cluster.

4. On Windows, on each server node, update the <Path> tag of DmsCollections.xml file located in <Interstage BPM Server Installation</p>

Directory>/server/instance/default/tenants/Default/resources to specify the attachments directory on the file server.

Specify the path for the DMS root directory to be a folder different from the default IBPM installation directory and add share permissions to that folder.

Use one of the following formats to specify the directory's path:

//<Remote Computer Name>/<Absolute Path of DMS Folder>/

\\<Remote Computer Name>\<Absolute Path of DMS Folder>\

#### Example:

<DmsCollections> <Dms> <Path>//MyFileServer/InterstageBPMShared/tenants/Default/attachments</Path>

<ImplementationClass>com.fujitsu.iflow.dmsadapter.impl.FileSystemDmsSessionImpl

```
</ImplementationClass>
<Name>Attachments</Name>
</Dms>
```

```
</DmsCollections>
```

### Note: Do not use a network drive in the path specification. (For example, like in <Path>P:\InterstageBPMShared\tenants\Default\attachments</Path>). Network drives cannot be accessed by the Interstage BPM Server.

In the path specification, if using the machine name does not work use the machine IP.

Note: To use WebDAV directory as DMS, ensure that at least one File DMS directory (local path folder) is present as the first DMS path in DmsCollections.xml.

- 5. Perform the subsequent steps if you are installing on the following operating system:
  - UNIX
  - a) On each server node, mount the attachments directory that you copied on the file server.
  - b) On each server node, update the DmsCollections.xml file located in <Interstage BPM Server Installation Directory>/server/instance/default/tenants/Default/resources to specify the

attachments directory on the file server.

**Example:** If you mount the shared directory at mp1, you would update the DmsCollections.xml file to look like the following:

```
<DmsCollections>
<DmsCollections>
<Path>/mp1/attachments</Path>
<ImplementationClass>com.fujitsu.iflow.dmsadapter.impl.FileSystemDmsSessionImpl
    </ImplementationClass>
    <Name>Attachments</Name>
</DmsCollections>
```

Note: To use WebDAV directory as DMS, ensure that at least one File DMS directory (local path folder) is present as the first DMS path in DmsCollections.xml.

The DMS root directory's mount point may be different on the individual server nodes. However, the directory's symbolic name, which is specified in the <Name> element, must be the same on all server nodes. The following figure shows this configuration:

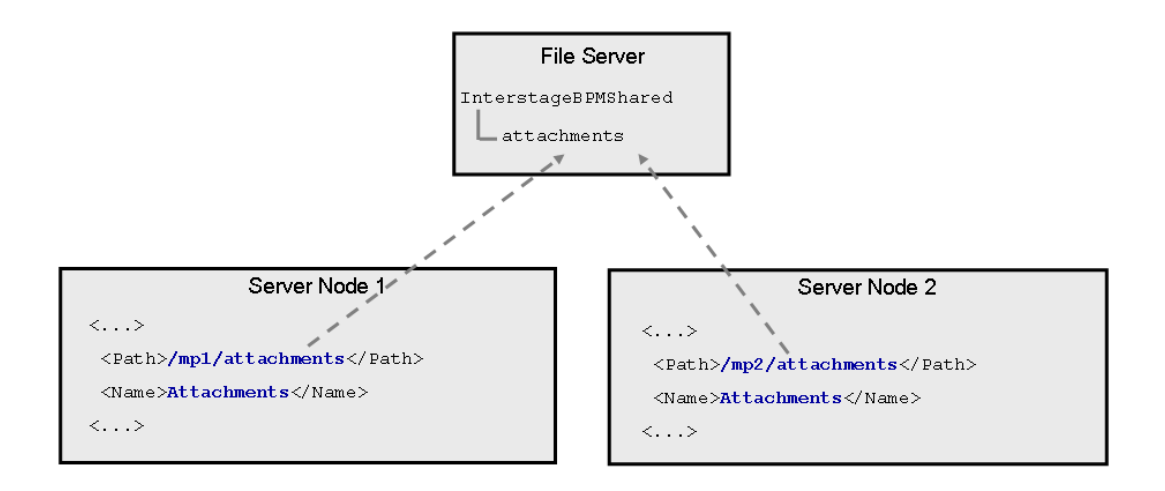

### Figure 35: Sample DMS Configuration

### F.1.5 Updating the Interstage BPM Server Configuration Files

When you are running Interstage BPM Servers in a cluster, you must change some server configuration settings to complete the cluster's server configuration.

#### To update the Interstage BPM Server configuration files:

1. On each of the cluster nodes, from the database, export system level server configuration parameters into a configuration file (<filename>.properties).

| Operating System | Configuration Import Script                                                                            |
|------------------|----------------------------------------------------------------------------------------------------|
| Windows          | exportProperties.bat <filepath> <database name="" user=""> <password></password></database></filepath> |
| UNIX             | exportProperties.sh <filepath> <database name="" user=""> <password></password></database></filepath>  |

**Note:** Before you make any changes to the configuration file, create a copy of the configuration file you exported as a back-up. In case you make errors while editing parameters and import the file, Interstage BPM Server may not be able to start or errors may occur at runtime. In such a case you can use the back-up file which contains a working configuration.

#### 2. Add the following entries to the configuration file:

```
ServerName=<Name of the Cluster Server>
ServerSharedRoot=<Path of shared ResourceRoot in file server>
```

#### Example:

These are the entries on svmd2:

ServerName=InterstageBPMCS1 ServerSharedRoot=//MyFileServer/InterstageBPMShared/

Note: Make sure that you specify the server names defined in the WLInstallScripts.py script located in <Interstage BPM Server Installation Directory>/server/deployment/WLS-Cluster.

3. On any one of the cluster nodes, add the following to the configuration file:

```
ServerInCluster=true
```

4. Check the default settings for the multicast group.

A multicast group is used to distribute information among the Interstage BPM Servers in a cluster. These are the default settings used by the Interstage BPM Servers:

- Multicast port number: 5000
- Multicast group address: 225.4.5.6

A multicast group address is an IP address in the range 224.0.0.0 to 239.255.255.255, inclusive. It is used to identify the members of a multicast group. Each member of the group uses the same multicast group address. The address 224.0.00 is reserved and must not be used.

If you want to change the default settings, add the relevant parameters to the configuration file

ClusterMulticastPort=<Multicast Port Number> ClusterMulticastTopic=<Multicast Group Address>

**Note:** If already present in the configuration file, ensure these parameters are not empty.

**Note:** As the multicast parameters are identical for all cluster servers, you only need to add them to the configuration file on one of the cluster nodes.

- 5. On each cluster node, ensure the values of the following node-specific properties are correct:
  - JMSNamingProviderURL
  - KPIListenerConfigFile
  - ServerBaseURL
  - ServerEmailBaseURL
  - ServerHost
  - ServerName
  - ServerRoot
- 6. Before importing the configuration file to the database, delete the older system properties from the database (from the IBPMProperties table) using the following SQL command:

```
DELETE FROM IBPMProperties WHERE tenantId = -1
```

In order for your changes to take effect, you will later import the updated configuration files into the database.

### F.1.6 Updating the Interstage BPM Client Configuration

Interstage BPM Server comes with a client configuration file, which is used by Interstage BPM Clients to connect to the server. You need to update the client configuration file so that the client connects to one of the cluster servers.

#### To update the client configuration:

- On all computers in your cluster, update the following properties in the configuration file iFlowClient.properties located in <Interstage BPM Server Installation Directory>/client:
  - JmsNamingProviderUrl
  - NamingProviderUrl

#### Example:

These are the entries on svmd2:

```
JmsNamingProviderUrl=t3://svmd2:49952
NamingProviderUrl=t3://svmd2:49952
```

These are the entries on symdapp5:

```
JmsNamingProviderUrl=t3://svmdapp5:49956
NamingProviderUrl=t3://svmdapp5:49956
```

### F.1.7 Updating Environment Variables and Server Startup Scripts

Scripts that start Interstage BPM Servers in single-server mode are currently on all of your cluster computers. You must modify some environment variables to start the cluster servers instead of the default Interstage BPM Server. Also, you must check whether the server startup scripts match the host's environment.

#### To update environment variables and server startup scripts:

1. On the WebLogic Administration Server, change the SERVERNAME parameter to the name of the primary server in the environment variable script.

| Operating System | Environment Variable Script |
|------------------|-----------------------------|
| Windows          | setIBPMenv.cmd              |
| Solaris<br>Linux | setIBPMenv.sh               |

The script is located in <Interstage BPM Server Installation Directory>/server/deployment/WLS-Cluster.

### Example:

This is the entry before the change: SERVERNAME=<Server Name Provided During Deployment> This is the entry after the change: SERVERNAME=InterstageBPMCS1

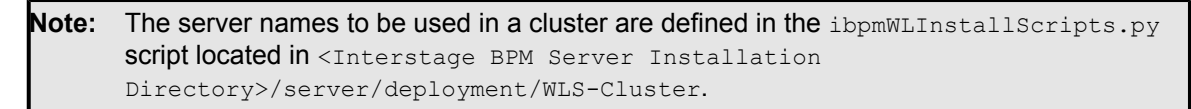

- 2. On all other computers in the cluster, perform these steps:
  - a) Update the servername and server\_host\_name entries in the environment variable script.

| Operating System | Environment Variable Script |
|------------------|-----------------------------|
| Windows          | setIBPMenv.cmd              |
| UNIX             | setIBPMenv.sh               |

### Example:

These are the entries on symdapp5 before the change:

```
SERVERNAME=InterstageBPMServer
```

SERVER\_HOST\_NAME= svmd2

These are the entries after the change:

SERVERNAME=InterstageBPMCS2

SERVER\_HOST\_NAME=svmdapp5

b) Make sure that the JDBCPATH entry in the environment variable script is correct.

JDBCPATH specifies the path to the JDBC driver of the database you are using. The JDBC driver must be copied from your database installation to a local directory on your computer. For more information on the names of the JDBC driver files, refer to section *Database Server Preparation* on page 18.

**Note:** While editing the setIBPMenv script, ensure you use only forward slashes (/) with any paths in the script.

3. On the WebLogic Administration Server and on all other computers in the cluster, make sure that the paths specified in the server startup script and in the server shutdown scripts are correct.

| Operating System | Server Startup/Shutdown Scripts                        |
|------------------|--------------------------------------------------------|
| Windows          | iFlowServer_Managed.bat<br>StopiFlowServer_Managed.bat |
| UNIX             | iFlowServer_Managed.sh<br>StopiFlowServer_Managed.sh   |

The scripts are located in <Interstage BPM Server Installation Directory>/server/deployment/WLS-Cluster.

Especially, verify the path to weblogic.jar and weblogic\_sp.jar and the path to WebLogic's server/bin directory.

### F.1.8 Importing the Interstage BPM Server Configuration Files

### Prerequisites:

- On one of the cluster nodes, you have updated the server configuration file as instructed in section Updating the Interstage BPM Server Configuration Files on page 134.
- On each cluster node, you have updated the environment variables as explained in section *Updating Environment Variables and Server Startup Scripts* on page 136.

• The database server is running.

### To import the system configuration files into the database:

• On the node on which you updated the configuration file in section *Updating the Interstage BPM* Server Configuration Files on page 134, run the configuration import script located in <Interstage BPM Server Installation Directory>/server/deployment/WLS-Cluster:

| Operating System | Configuration Import Script                                                                                       |
|------------------|----------------------------------------------------------------------------------------------------|
| Windows          | <pre>importProperties.bat <filepath> <database name="" user=""> <password></password></database></filepath></pre> |
| UNIX             | <pre>importProperties.sh <filepath> <database name="" user=""> <password></password></database></filepath></pre>  |

For <Database User Name> and <Password>, specify the database user account that you defined during deployment of the Interstage BPM Server. <filePath> is the fully qualified file path of the configuration file you updated.

The script imports the configuration file you updated in section *Updating the Interstage BPM Server Configuration Files* on page 134 into the database.

After import is complete, for security reasons, delete the configuration file on each node.

### F.1.9 Starting the Cluster

**Prerequisite:** The Interstage BPM Cluster must be completely configured by following the clustering appendix instructions through section *Updating the Interstage BPM Client Configuration* on page 136.

### To start the Interstage BPM cluster:

 Make sure that the WebLogic Administration Server is started by checking to see that its Console Window is open and that the output <Server started in RUNNING mode> is displayed.

If it is not started, you can start it in either of the following ways:

• Run the startup script provided by Interstage BPM in the <Interstage BPM Server Installation Directory>/server/deployment/WLS-Cluster directory:

| Operating System | Startup Script    |
|------------------|-------------------|
| Windows          | startWebLogic.bat |
| UNIX             | startWebLogic.sh  |

- Run the startup script provided by Weblogic. For details, refer to section *Starting WebLogic Administration Server* on page 23.
- 2. On all cluster computers, start the Interstage BPM Server using the startup script provided by Interstage BPM.

This ensures that required environment variables are set before actually starting the server. The startup script is located in <Interstage BPM Server Installation

Directory>/server/deployment/WLS-Cluster.

| Operating System | Server Startup Script                                                                                                    |  |
|------------------|----------------------------------------------------------------------------------------------------|--|
| Windows          | iFlowServer_Managed.bat <weblogic administrator="" name=""><br/><weblogic administrator="" password=""></weblogic></weblogic> |  |
| UNIX             | iFlowServer_Managed.sh <weblogic administrator="" name=""><br/><weblogic administrator="" password=""></weblogic></weblogic>  |  |

You can start the cluster servers in any order.

If you are following the example, run the server startup script on svmd2 and svmdapp5. Upon successfull initialization of the server, the following output is displayed:

```
<Joining cluster InterstageBPMCluster on ...>
...
<Server started in RUNNING mode>
```

### F.1.10 Automated Failover Settings

During operation, events are created and written to the database by each server node. Events are tied to the server node that created them and will be processed by this server node. If a server node goes down, and no failover is used, remaining events tied to this node will not be processed, and the processing of such events will resume only when the server node is available again.

Automated failover (which is enabled by default) ensures that events that cannot be processed are automatically transferred to other server nodes in the load-balancing system. Automated failover settings are controlled using the following server properties:

- The ClusterAutomateFailoverEnabled server property. By default, this is true, which enables automated failover.
- The ClusterHeartbeatInterval property (which specifies how often the status of all nodes will be checked) and the ClusterInterceptEvents property (which specifies, in case a node fails, how many of it unhandled events will be handled by the active nodes at a time).

For details about these properties and how to change them, refer the *Interstage BPM Server Administration Guide*.

| Note: | If the ClusterAutomateFailoverEnabled server property is set to 'true' before you start<br>all nodes in a cluster, the following behavior may occur (depending on the value of the<br>ClusterHeartbeatInterval property, and how long start-up of each node takes):<br>As you start nodes, each started node may begin handling any unhandled events of the<br>remaining, to-be-started nodes; this 'failover' will continue until all nodes have been started.<br>This is normal and expected behavior. |
|-------|----------------------------------------------------------------------------------------------------|
|       |                                                                                                    |

**Note:** During failover, the order of transfer of unhandled events is as follows: first history events, then timer events, and then events of process scheduler.

### Example

This example demonstrates the processing of events in case one of two server nodes fails.

A sample load-balancing system with two server nodes has been set up. While all of the server nodes are up and running, events are created and written to the database by each server node.

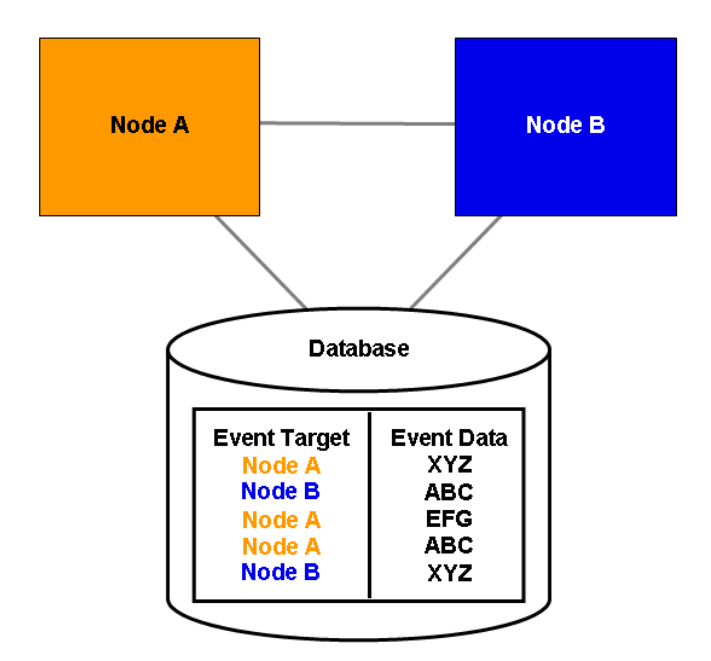

Figure 36: All Server Nodes are Up and Running

If Node A goes down, events remain assigned to that node and are waiting to be processed.

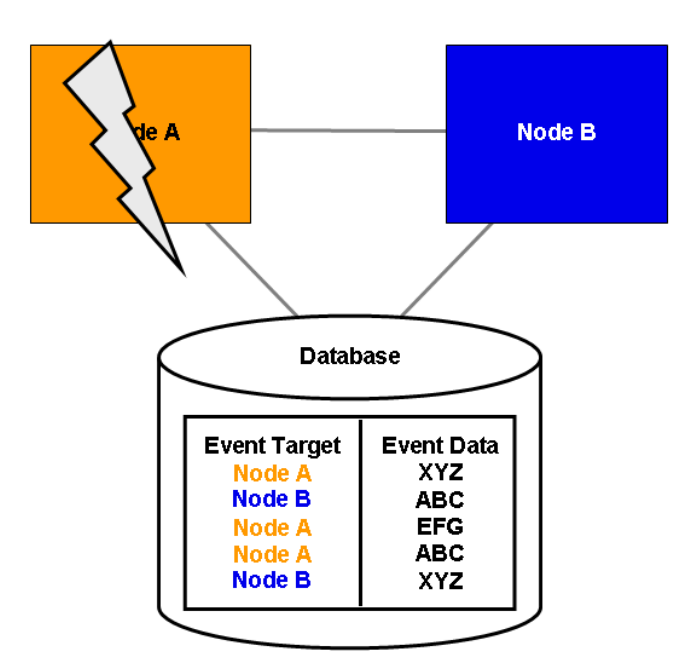

Figure 37: Server Node Goes Down

If Node A goes down when automated failover is enabled:

- A pre-defined number (defined by the ClusterInterceptEvents server property) of node A's unhandled events are transferred to Node B, and then processed by Node B.
- Then, depending on the value of ClusterHeartbeatInterval property, the next node status check will be carried out.
- If node A is still found to be down, the next set from Node A's remaining events are transferred to and processed by Node B.

If node A continues to be down, the process described above continues until all of Node A's unhandled events (one set at a time) have been transferred to and processed by Node B.

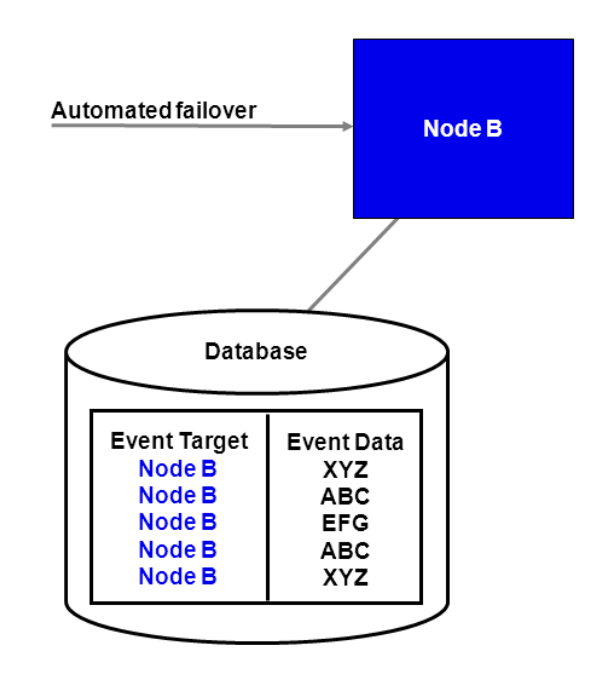

Figure 38: Events are Transferred to Another Node

### F.1.11 Running Two Cluster Servers on the Same Computer (Optional)

Prerequisite: The database server is running.

### To configure two cluster servers running on the same computer:

- 1. Prepare and configure the cluster as instructed in sections *Preparing the Cluster* on page 127 and *Configuring the Cluster* on page 130.
- 2. Make a copy of the directory <Interstage BPM Server Installation Directory>/server/deployment/WLS-Cluster and place the copy under <Interstage BPM Server Installation Directory>/server/deployment.

For the directory name, you are recommended to append the name of the cluster server that you want to run from this computer, for example WLS-ClusterInterstageBPMCS1. However, you can choose any other name.

3. From the database, export out the server configuration settings into a configuration file. Name the configuration file ibpm.properties, and place the configuration file for that node at <Interstage BPM Server Installation Directory>/server/instance/default.

Refer to section *Using the Configuration Export and Import Scripts* on page 104 for details on how to use the export script.

- 4. Copy ibpm.properties from <Interstage BPM Server Installation Directory>/server/instance/default to the subdirectory that you just created, for example to <Interstage BPM Server Installation Directory>/server/deployment/WLS-ClusterInterstageBPMCS1.
- 5. In the subdirectory that you created, update *ibpm.properties* according to the instructions in section *Updating the Interstage BPM Server Configuration Files* on page 134.
- 6. Change the value of the <code>serverLogFile</code> parameter in <code>ibpm.properties</code> by changing the name of the log file to the server's name in the cluster.

```
Example: ServerLogFile=<Interstage BPM Server Installation
Directory>/server/instance/default/logs/InterstageBPMCS1.log
```

7. In the environment variable script, change the SERVERNAME parameter to the server's name in the cluster.

The script is located in the subdirectory that you created, for example in <Interstage BPM Server Installation Directory>/server/deployment/WLS-ClusterInterstageBPMCS1:

| Operating System | Environment Variable Script |
|------------------|-----------------------------|
| Windows          | setIBPMenv.cmd              |
| UNIX             | setIBPMenv.sh               |

#### Example:

This is the entry before the change: set SERVERNAME=<Server Name Provided During Deployment>

This is the entry after the change: set SERVERNAME=InterstageBPMCS1

Note: The server names to be used in a cluster are defined in the <code>ibpmWLInstallScripts.py</code> script located in <Interstage BPM Server Installation Directory>/server/deployment/WLS-Cluster.

**Note:** While editing the setIBPMenv script, ensure you use only forward slashes (/) with any paths in the script.

8. Update the configuration import script. To do so:

a) Open the script from the subdirectory that you created, for example from <Interstage BPM Server Installation Directory>/server/deployment/WLS-ClusterInterstageBPMCS1:

| Operating System | Configuration Import Script                                                                |
|------------------|--------------------------------------------------------------------------------------------|
| Windows          | importProperties.bat <filename><br/><username> <password></password></username></filename> |
| UNIX             | importProperties.sh <filename><br/><username> <password></password></username></filename>  |

b) Replace ../../instance/default/ibpm.properties with ./ibpm.properties. The script now references the ibpm.properties file that you copied to the subdirectory. 9. Run the configuration import script.

For security reasons, after importing the configuration file (*ibpm.properties*), ensure you delete it.

10. Start the Interstage BPM Server by running the startup script from the subdirectory that you created, for example from <Interstage BPM Server Installation

Directory>/server/deployment/WLS-ClusterInterstageBPMCS1:

| Operating System | Server Startup Script                                                                                                    |  |
|------------------|----------------------------------------------------------------------------------------------------|--|
| Windows          | iFlowServer_Managed.bat <weblogic administrator="" name=""><br/><weblogic administrator="" password=""></weblogic></weblogic> |  |
| UNIX             | iFlowServer_Managed.sh <weblogic administrator="" name=""><br/><weblogic administrator="" password=""></weblogic></weblogic>  |  |

11. Repeat steps 2 through 9 for each cluster server that you want to add.

If you are following the example, repeat these steps to configure a second cluster server called InterstageBPMCS2.

### F.1.12 Removing an Interstage BPM Cluster

#### To remove an Interstage BPM Cluster:

- 1. Log out of all Interstage BPM Clients and close all Browser windows.
- 2. In the ibpmWLInstallScripts.properties file located in <Interstage BPM Server Installation Directory>/server/deployment/WLS-Cluster, change the opType setting to the following:

opType=uninstall\_cluster\_ibpm

3. Run the cluster configuration script:

| Operating System | Cluster Configuration Script                                                                                                    |
|------------------|----------------------------------------------------------------------------------------------------|
| Windows          | runWLScript.bat <weblogic administrator="" name=""> <weblogic<br>Administrator Password&gt; <database name="" user=""> <database<br>User Password&gt;</database<br></database></weblogic<br></weblogic> |
| UNIX             | runWLScript.sh <weblogic administrator="" name=""> <weblogic<br>Administrator Password&gt; <database name="" user=""> <database<br>User Password&gt;</database<br></database></weblogic<br></weblogic>  |

Running this script removes the Interstage BPM cluster from the application server.

The single-server installation of Interstage BPM is not modified by this procedure. If you want to remove the single-server installation from the application server and uninstall the server software, follow the steps explained in chapter *Undeploying and Uninstalling Interstage BPM Server and Console* on page 72.

# **Appendix G: Troubleshooting**

# G.1 Log File Information

If Interstage BPM does not seem to be working properly, check the following log files:

- IBPMServer.log all errors from the server and the Interstage BPM adapters are logged in this file. This log file is often very helpful in troubleshooting. For example, it may indicate that the database server is down.
- AnalyticsError.log all analytics errors are logged in this file.

These files are located at the following location on the Interstage BPM Server computer: <Interstage BPM Server Installation Directory>/ server/instance/default/logs

# G.2 Resolving Specific Error Situations

### G.2.1 Interstage BPM Server Fails to Start

Check the IBPMServer.log in the <Interstage BPM Server Installation Directory>/server/instance/default/logs directory.

| Look for                                                                                                    | What to do                                                                                                    |
|----------------------------------------------------------------------------------------------------|----------------------------------------------------------------------------------------------------|
| DbService : setConnection: Connection to<br>database server failed. Is the database<br>server running and reachable through the<br>network? {ORA-01089: immediate shutdown<br>in progress - no operations are<br>permitted.                                                                                                    | Check if the database is running. Also check that<br>you can access the database from the machine<br>where the Interstage BPM Server is installed in<br>case the database is running on a different<br>machine. You can use telnet <database<br>Server Hostname&gt; <port> from the server host<br/>machine to check that the connection to the<br/>database host/port can be established.</port></database<br> |
| LdapBroker : getContext: Could not create<br>the directory services. {[LDAP: error<br>code 49 - Invalid Credentials]}<br>LdapBroker : getGroupMembersByDN: Could<br>not retrieve the user groups. {Could not<br>create the directory services. {[LDAP:<br>error code 49 - Invalid Credentials]}}<br>LdapBroker : Could not retrieve the user<br>groups. {Could not create the directory<br>services. {[LDAP: error code 49 - Invalid<br>Credentials]}} | Ensure that the user name/password as specified<br>in the LDAPAccessUserID /<br>LDAPAccessUserPassword parameters of the<br>Interstage BPM Server are correct and you can<br>login to your Directory Server using the above<br>user name/password.                                                                                                    |
| Look for                                                                                                    | What to do                                                                                                    |
|----------------------------------------------------------------------------------------------------|----------------------------------------------------------------------------------------------------|
| <pre>getContext: Could not create the<br/>directory services.<br/>LdapBroker : getGroupMembersByDN: Could<br/>not retrieve the user groups. {Could not<br/>create the directory services.<br/>LdapBroker : Could not retrieve the user<br/>groups. {Could not create the directory<br/>services.</pre>                                                                                                    | Ensure that the LDAP Server is running on the<br>port as specified in the LDAPServer parameter<br>of the Interstage BPM Server. You can use<br>telnet ldapServerHostName port from the<br>server host machine to check that the connection<br>to the host/port can be established.                                                                                                    |
| <pre>IflowStartup : @(Failed to execute the<br/>IBPM startup routine task)Unable to<br/>deliver the message for the requested<br/>eventClass.<br/>{javax.naming.ServiceUnavailableException:<br/>A communication failure occurred while<br/>attempting to obtain an initial context<br/>with the provider URL:<br/>"iiop://<servername>:<ports>". Make sure<br/>that any bootstrap address information<br/>in the URL is correct and that the target<br/>name server is running. A bootstrap<br/>address with no port specification<br/>defaults to port 2809. Possible causes<br/>other than an incorrect bootstrap address<br/>or unavailable name server include the<br/>network environment and workstation<br/>network configuration.}</ports></servername></pre> | <pre>This is because you installed WebSphere<br/>Application Server in a Cell (deployment manager<br/>and a managed node) environment, causing the<br/>BOOTSTRAP_ADDRESS port to be incorrect in some<br/>configuration files.</pre> 1. Get the correct value of the<br>BOOTSTRAP_ADDRESS port from the WebSphere<br>Application Server Console (from Servers ><br>Application Servers > <servername> &gt;<br/>Ports).<br/>(For WebSphere 7.0, this path is Servers &gt;<br/>Server Types &gt; WebSphere Application<br/>Servers &gt; <servername> &gt; Ports) 2. Update the value of the BOOTSTRAP_ADDRESS<br/>port for the following entries in the<br/>iflowClient.properties file, as well as<br/>Interstage BPM properties in the database.<br/>(For steps to change the server properties,<br/>refer the Interstage BPM Server Administration<br/>Guide.)  • JMSNamingProviderURL (in the format<br/>iiop://<host name="">:<boostrap_address>)</boostrap_address></host></servername></servername> |

# G.2.2 Error in IBPMServer.log

Check the IBPMServer.log in the <Interstage BPM Server Installation Directory>/server/instance/default/logs directory.

| Look for                                                                                                    | What to do                                                                                                    |
|----------------------------------------------------------------------------------------------------|----------------------------------------------------------------------------------------------------|
| <pre>getGroupMembersByDN: Could not retrieve the user groups. {[LDAP: error code 32 - No Such Object]}</pre> | Possible cause of this error: A user has been deleted from the Directory Server (LDAP Server) but the reference of it is still there in one of the groups. |

# G.2.3 Timeout During JavaScript Execution

When executing large JavaScripts, the current transaction timeout (120 seonds) is insufficient for the following application servers:

WebLogic Application Server

Due to this setting, script execution may fail with a "transaction timeout".

Your application server administrator can increase the transaction timeout depending on your usage requirements, for example, to 200 seconds. This setting can be changed in the following location:

• WebLogic Application Server 9.2:

```
<BEA_HOME>/user_projects/domains/<Domain
Name>/config/config.xml/<jta>/<timeout-seconds>
```

WebLogic Application Server 10.3.2:

```
<MW_HOME>/user_projects/domains/<Domain
Name>/config/config.xml/<jta>/<timeout-seconds>
```

# G.2.4 Failure in Writing to an Oracle Database

When the updting of an Oracle database table fails, for example, when you try to archive a process instance, check the Oracle alert log file located in the <Oracle Installation Dir>/admin/<DB instance name>/bdump directory, for example:

C:\ProgramFiles\Oracle\admin\orcl\bdump\alert\_orcl.log

The following error may be observed:

{Database add/create request failed. {ORA-08103: object no longer exists}}

This failure may be due to the fact that the Datafile size reached the file size limit on the hard disk of the database server.

The system administrator of the database server needs to increase the file size on the database server hard disk.

# G.3 Errors During Installation, Deployment and Configuration

This section lists several errors that could occur during the installation, deployment and configuration of Interstage BPM and describes the required action(s) to take:

## Installation of IBPM fails when trying to install a new build

| T | Cause | The build directory of the exisitng installed build was deleted, without un-installing |
|---|-------|----------------------------------------------------------------------------------------|
|   |       | the build or un-installation failed.                                                   |

| Action | For Windows                                                                                                    |
|--------|----------------------------------------------------------------------------------------------------|
|        | Manually delete the earlier build's registry-entry, as follows:                                                                                                    |
|        | 1. Go to Start > Run, type regedit, click OK.                                                                                                    |
|        | <ol> <li>In the Registry Editor screen, go to HKEY_LOCAL_MACHINE &gt; SOFTWARE<br/>&gt; Fujitsu &gt; Install &gt; Interstage BPM Server</li> </ol>                                                                                                   |
|        | 3. Delete the Interstage BPM Server registry entry under Install key.                                                                                                    |
|        | <ol> <li>Go to HKEY_LOCAL_MACHINE &gt; SOFTWARE &gt; Microsoft &gt; Windows &gt;<br/>CurrentVersion &gt; Uninstall &gt;Interstage Business Process Manager xx.x.</li> </ol>                                                                          |
|        | <ol> <li>Delete the Interstage Business Process Manager xx.x registry entry under<br/>Uninstall key. This will ensure complete deletion of the registry entry for Windows<br/>platform.</li> </ol>                                                   |
|        | For Solaris                                                                                                    |
|        | Manually delete the Solaris package information, as follows:                                                                                                    |
|        | 1. Open the Command Prompt window and run the command pkginfo -1 FJSVibpm from any location of the Solaris machine, to check if the Solaris package information still exists.                                                                        |
|        | 2. If the Solaris package information is displayed, then delete the package information using the following steps:                                                                                                    |
|        | a. Create a file named ibpm.uninst under the /tmp location.                                                                                                    |
|        | b. Run the command pkgrm FJSVibpm to delete the Solaris package.                                                                                                    |
|        | c. Run the command pkginfo -l FJSVibpm once more, to ensure that the Solaris package has been deleted successfully. If no information is displayed, then it confirms that the Solaris package has been completely deleted from the Solaris platform. |
|        | For Linux                                                                                                    |
|        | Manually delete the RPM package information, as follows:                                                                                                    |
|        | 1. Open the Command Prompt window and run the command rpm -qi FJSVibpm from any location of the Linux machine, to check if the RPM package still exists.                                                                                             |
|        | 2. If the RPM package information is displayed, then delete the package information using the command rpm -e FJSVibpm.                                                                                                    |
|        | 3. Run the command rpm -qi FJSVibpm once more to ensure that the RPM package has been deleted successfully. If no information is displayed, then it confirms that the RPM package has been completely deleted from the Linux platform.               |

## The Interstage BPM installation program was unable to launch on Linux

Cause It is possible that some essential packages may not be installed on the Linux machine.

1

Action For details about mandatory packages for Linux, refer step 2 (about Linux) in section *Installing Interstage BPM* of the *Interstage BPM Installation Guide*. After installing mandatory packages, retry launching the Interstage BPM installation program for Linux.

### An error occurred during Interstage BPM database creation/update

| I  | Cause  | <ul> <li>One of the following values provided during deployment were wrong:</li> <li>Database Administrator user name</li> <li>Database Administrator password</li> </ul>            |
|----|--------|----------------------------------------------------------------------------------------------------|
|    | Action | Restore the database from the backup of the database made before deploying                                                                                                    |
|    |        | Interstage BPM.                                                                                                    |
|    |        | Run the Deployment Tool again and select <b>Database Configuration</b> on the <b>Welcome</b> screen. In this way, the database is configured without deploying Interstage BPM again. |
| 11 | Cause  | One of the following values provided during deployment were wrong:                                                                                                    |
|    |        | Host name of the database server                                                                                                    |
|    |        | <ul> <li>Database SID (database instance name)</li> </ul>                                                                                                    |
|    |        | Database port                                                                                                    |
|    | Action | Restore the database from the backup of the database made before deploying Interstage BPM.                                                                                           |
|    |        | Remove Interstage BPM from the application server and deploy it again using the Deployment Tool.                                                                                     |
| Ш  | Cause  | Database server is not running.                                                                                                    |
|    | Action | Start the database server.                                                                                                    |
|    |        | Run the Deployment Tool again and select <b>Database Configuration</b> on the <b>Welcome</b> screen. In this way, the database is configured without deploying Interstage BPM again. |

### An error occurred during the execution of importAD.bat

| Ι | Cause  | <ul><li>One of the following values provided during deployment were wrong:</li><li>Active Directory Key</li><li>Active Directory Organizational Unit</li></ul> |
|---|--------|----------------------------------------------------------------------------------------------------|
|   | Action | Remove Interstage BPM from the application server and deploy it again using the Deployment Tool.                                                               |

# G.4 Errors during Starting the Interstage BPM Server

The following tables explain the possible causes of errors during server startup and the appropriate action(s) to take:

| Ι   | Cause  | The Active Directory Server is remote and Active Directory is not running.                                                                                                    |
|-----|--------|----------------------------------------------------------------------------------------------------|
|     | Action | Start the Active Directory Server, and then start the Interstage BPM Server.                                                                                                    |
| II  | Cause  | <ul> <li>One of the following values provided during deployment was wrong:</li> <li>User name for the Directory Service Login account</li> <li>Password for the Directory Service Login account</li> <li>These values are used in the importAD.bat file as arguments of the net user command.</li> </ul> |
|     | Action | Remove Interstage BPM from the application server and deploy it again using the Deployment Tool.                                                                                                    |
| 111 | Cause  | <ul> <li>Interstage BPM cannot connect to the Active Directory Server because one of the following values provided during deployment was wrong:</li> <li>Active Directory Key</li> <li>Active Directory Organizational Unit</li> </ul>                                                                   |
|     | Action | Remove Interstage BPM from the application server and deploy it again using the Deployment Tool.                                                                                                    |

## **Errors Pertaining to Active Directory**

## Errors Pertaining to Oracle Directory Server Enterprise Edition

| I | Cause  | Interstage BPM cannot connect to the LDAP Server because one of the following values provided during deployment was wrong: |
|---|--------|----------------------------------------------------------------------------------------------------|
|   |        | <ul><li>LDAP Key</li><li>LDAP Organizational Unit</li></ul>                                                                |
|   | Action | Remove Interstage BPM from the application server and deploy it again using the Deployment Tool.                           |

## **Errors Pertaining to the Database**

| Ι | Cause  | The Database Server is not running.                                  |
|---|--------|----------------------------------------------------------------------|
|   | Action | Start the Database Server, and then start the Interstage BPM Server. |

## Errors Pertaining to a Hostname Change

| 1 | Cause | You changed the hostname of the computer where Interstage BPM Server has been                 |
|---|-------|-----------------------------------------------------------------------------------------------|
|   |       | installed. As the hostname occurs in the names and values of various configuration            |
|   |       | parameters of the Interstage BPM Server, the server cannot access its configuration settings. |

| Action | In the IBPMProperties table of the Interstage BPM database, make the following changes:                                                                                        |
|--------|----------------------------------------------------------------------------------------------------|
|        | <ul> <li>In the PROPERTYKEY column, update any parameter names that have the hostname<br/>in the suffix.</li> </ul>                                                            |
|        | These parameters have the format <parameter_name>.<hostname> or <parameter_name>.<hostname>.<servername>.</servername></hostname></parameter_name></hostname></parameter_name> |
|        | <ul> <li>In the PROPERTYVALUE column, update any parameter values containing the hostname.</li> </ul>                                                                          |
|        | To update the IBPMProperties table, use the appropriate database commands or a database client software.                                                                       |

# G.5 Contacting Your Local Fujitsu Support Organization

If you are unable to troubleshoot your problem:

- 1. Set the DebugLevel parameter of the Interstage BPM Server to 2 using either of the following:
  - If you have Interstage BPM Console deployed, use the following steps:
    - 1. Access the Tenant Management Console using the following URL: http://<Hostname>:<Port>/console/TenantManager.page.
    - 2. Log in as a Super User and click the System Properties button.
    - 3. In System Properties pop-up, set the DebugLevel parameter to 2 and click Save.
  - If you do not have Interstage BPM Console deployed on your local system, use the export and import configuration scripts to set the DebugLevel parameter to 2. Refer the topic Using the Configuration Export and Import Scripts in Interstage BPM Server Administration Guide or Interstage BPM Server and Console Installation Guide for more information about using export and import configuration scripts.
- 2. Replicate the actions that caused the error.
- 3. Contact your local Fujitsu Support organization and provide the following information:

#### **General Information**

- · Operating System
- Directory Service (type and version)
- Database server (type and version)
- JDK or JRE version
- Application server (type and version)
- · Interstage BPM edition, version and build number
- Major problem area
- · Priority of the issue
- · Environment in which the problem occurs

#### **Configuration Information**

• The configuration file that you exported from the Interstage BPM Server

### Log Files

• All log files from <Interstage BPM Server Installation Directory>/server/instance/default/logs

- When using WebLogic 9.2: All log files from <BEA\_HOME>/user\_projects/domain/<Your Domain>/servers/AdminServer/logs
- When using WebLogic 10.3.2: All log files from <MW\_HOME>/user\_projects/domain/<Your Domain>/servers/AdminServer/logs

### **OS System Logs**

- The Windows event log that you obtain using the Windows Event Viewer
- Linux system logs stored in /var/log/messages
- Solaris system logs stored in /var/adm/messages

### **Problem Description**

- · Description of the steps you performed before the problem occurred
- · Frequency with which the problem occurrs

### **Problem Details**

- The application program and its source code that caused the error
- The XPDL file of the process definition that caused the error
- · Information about Java Actions, Timers and Agents defined in the process definition
- · Screenshot of the process instance history if the process instance goes into error state
- Stack trace if any exception is displayed
   You can obtain the strack trace by clicking **Details** on the error page displayed in the Interstage BPM Console.
- · Screenshot of the exception wherever it is displayed
- Screenshot of the process instance (graphical view) if the process instance goes into error state or into an unexpected state
- Calendar files (\*.cal) if timers are used
- The agentsConfig.xml file if agents are used

# Index

### Α

About this manual, 8 Active Directory settings, 56 Analytics, 67, 68 Automated Failover, 139

## С

Cluster, 126 on WebLogic Application Server, 126 removing, 143 Configuration export script, 104 Configuration import script, 104

### D

Database configuring, 42 preparation, 18 Server, 18 settings, 48, 50 Database server, 47 Demo Mode, 103 Deployment only Console, 64 Server, 24 Server with Console, 24 Silent Mode, 112 **Deployment Tool** 32bit, 41 64bit Linux, 41 Windows, 41 **Directory Service** Add members to Groups, 92 Add new Groups, 90 Add new users, 86 IBPMADAdd.ldif, 85 Setup, 85, 95 Users and Groups, 86

## Е

Email Server administrator, 57

### F

Failover, 126

### G

Group Add, 90 Add member, 92 Group Caching, 98 Groups, 59

### Н

Hardware requirements, 15

#### I

Installation procedure overview, 30 only Console, 64 Interstage Analytics, 57 Interstage BPM deploying, 42 documentation list, 10 installation on a laptop, 24 installing, 32 removing, 72 starting, 62 uninstalling, 74 upgrading from a previous version, 78 Interstage BPM Console other configurations, 67 Overview, 14 starting, 62 Interstage BPM Server Deployment Tool, 12 overview, 12

### L

LDAP Add members to Groups, 92 Add new Groups, 90 Add new users, 86 IBPMADAdd.ldif, 85 Setup, 85 Users and Groups, 86 LDAP settings, 55 Load balancing, 126

#### Μ

Microsoft SQL Server settings, 48 Microsoft<sup>®</sup> Active Directory, 85 Minimum configuration Server, 12

## 0

Oracle preparing, 19 settings, 50 Oracle Directory Server Enterprise Edition, 95 Add new users, 97 Oracle Directory Server Enterprise Edition settings, 55

### Ρ

Passwords encryption, 101 protection, 59

### R

Remote database, 13 Removing Interstage BPM, 72 Roles, 59

#### S

Security features, 100 Security Mode, 103 Server System configuration Minimum configuration, 12 Remote database, 13 Server System configurations, 12 Silent Mode deployment and undeployment, 112 Silent Mode installation, 108 Silent Mode Uninstallation, 121 Silent Uninstallation Setup, 121 Starting Interstage BPM Console, 62 Interstage BPM Server, 62 WebLogic Administration Server, 23 Sun Java System Directory Server Import IBPMLDAPAdd.ldif, 96 System requirements, 15

### т

TCP/IP, 18 Troubleshooting, 146 Interstage BPM Server startup, 148

#### U

UDDI registry, 58 Undeploying Interstage BPM, 72 Uninstalling, 74 Uninstalling Interstage BPM Silent Mode Uninstallation, 121 Upgrade, 78 Upgrade from a previous version, 78 User Add, 86 Assign to LDAP Group, 86 User accounts, 59 User groups, 59

### W

WebDAV Repository, 58 WebLogic Embedded LDAP Server, 70 preparing cluster, 128 settings, 45 starting Administration Server, 23 Starting Interstage BPM, 62 Starting Interstage BPM Console, 62